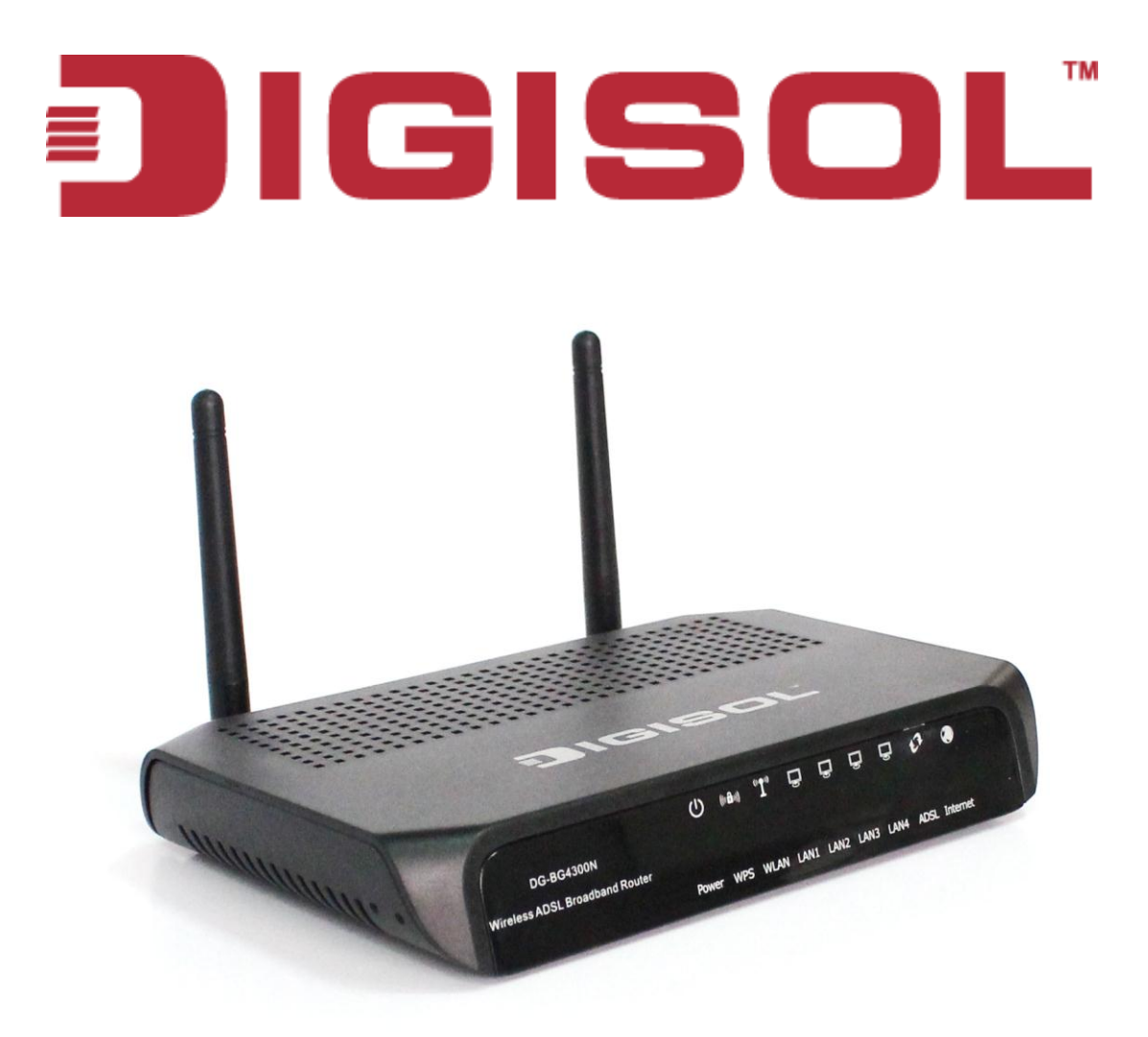

## **DG-BG4300N** 300Mbps Wireless ADSL2/2+ Broadband Router

**User Manual** 

V1.0 2011-12-01

As our product undergoes continuous development the specifications are subject to change without prior notice

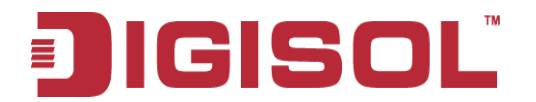

## COPYRIGHT

Copyright © 2011 by this company. All rights reserved. No part of this publication may be reproduced, transmitted, transcribed, stored in a retrieval system, or translated into any language or computer language, in any form or by any means, electronic, mechanical, magnetic, optical, chemical, manual or otherwise, without the prior written permission of this company

This company makes no representations or warranties, either expressed or implied, with respect to the contents hereof and specifically disclaims any warranties, merchantability or fitness for any particular purpose. Any software described in this manual is sold or licensed "as is". Should the programs prove defective following their purchase, the buyer (and not this company, its distributor, or its dealer) assumes the entire cost of all necessary servicing, repair, and any incidental or consequential damages resulting from any defect in the software. Further, this company reserves the right to revise this publication and to make changes from time to time in the contents thereof without obligation to notify any person of such revision or changes.

## Trademarks:

DIGISOL<sup>™</sup> is a trademark of Smartlink Network Systems Ltd. All other trademarks are the property of the respective manufacturers.

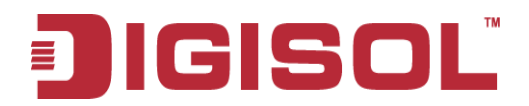

## **INDEX**

| 1. Product Information                                          | 6    |
|-----------------------------------------------------------------|------|
| 1.1 Introduction and Safety Information                         | 6    |
| 1.2 Other features of the router                                | 6    |
| 1.3 Safety Information                                          | 7    |
| 1.4 System Requirements                                         | 8    |
| 1.5 Package Contents                                            | 8    |
| 1.6 Get Familiar with your new ADSL2+ Wireless broadband router | 9    |
| 2. System and Network Setup                                     | 11   |
| 2.1 Hardware Installation                                       | 11   |
| 3. Software Installation                                        | 13   |
| 4. Web Browser Configuration                                    | 22   |
| 5. Setup                                                        | 27   |
| 5.1 WAN Configuration                                           | 27   |
| 5.1.1 ATM Settings                                              | 29   |
| 5.1.2 ADSL Settings                                             | 30   |
| 5.2 LAN Configuration                                           | 32   |
| 5.2.1 LAN Interface Setup                                       | 32   |
| 5.2.2 DHCP Mode                                                 | 33   |
| 5.2.2.1 DHCP Server Configuration                               | 33   |
| 5.2.2.2 DHCP Relay Configuration                                | 34   |
| 5.2.3 DHCP Static Configuration                                 | 35   |
| 5.2.4 LAN IPV6 Configuration                                    | 36   |
| 5.3 Wireless Configuration                                      | 40   |
| 5.3.1 Basic Setting                                             | 40   |
| 5.3.2 Wireless Security Setup                                   | 41   |
| 5.3.3 Wireless Multiple BSSID Setup                             | . 43 |
| 5.3.4 Wireless Access Control                                   | 44   |
| 5.3.5 Wireless Advanced Settings                                | 45   |
| 5.3.6 WPS (Wi-Fi Pprotected Setup)                              | . 48 |
| 6. Advanced Setup                                               | . 50 |
| 6.1 Route Setup                                                 | . 51 |
| 6.1.1 Static Route Setup                                        | . 51 |
| 6.1.2 IPv6 Routing Configuration                                | . 52 |
| 6.1.3 RIP Configuration                                         | . 53 |
| 6.2 NAT Configuration                                           | . 54 |
| 6.2.1 DMZ Setup                                                 | . 54 |
| 6.2.2 Virtual Server                                            | . 55 |
| 6.2.3 NAT Forwarding Setup                                      | . 58 |
| 6.2.4 NAT ALG and Pass-Through                                  | . 59 |
| 6.2.5 NAT EXCLUDE IP Setup                                      | 60   |
| 6.2.6 NAT Port Trigger                                          | 60   |
| 6.2.7 FTP ALG Configuration                                     | 61   |
| 6.2.8 NAT IP MAPPING                                            | 62   |

# JIGISOL

#### DG-BG4300N User Manual

|    | 6.3 QoS                                 | . 63 |
|----|-----------------------------------------|------|
|    | 6.3.1 IP QoS                            | . 63 |
|    | 6.4 CWMP Setup                          | . 65 |
|    | 6.4.1 TR-069 Configuration              | . 65 |
|    | 6.5 Port Mapping Setup                  | . 67 |
|    | 6.5.1 Port Mapping Configuration        | . 68 |
|    | 6.6 Others                              | . 69 |
|    | 6.6.1 Bridge Setting                    | . 69 |
|    | 6.6.2 Client Limit Configuration        | . 70 |
|    | 6.6.3 Tunnel Configuration              | . 71 |
|    | 6.6.4 Other Advanced Configuration      | . 72 |
| 7. | Service Setup                           | . 73 |
|    | 7.1 IGMP Configuration                  | . 73 |
|    | 7.1.1 IGMP Proxy Configuration          | . 74 |
|    | 7.1.2 MLD Configuration                 | . 75 |
|    | 7.2 UPnP Setup                          | . 77 |
|    | 7.2.1 UPnP Configuration                | . 77 |
|    | 7.3 SNMP Setup                          | . 78 |
|    | 7.3.1 SNMP Protocol Configuration       | . 78 |
|    | 7.4 DNS Setup                           | . 79 |
|    | 7.4.1 DNS Configuration                 | . 79 |
|    | 7.4.2 IPv6 DNS                          | . 80 |
|    | 7.5 Dynamic DNS                         | . 81 |
|    | 7.5.1 Dynamic DNS ( DDNS) Configuration | . 81 |
| 8. | Firewall Setup                          | . 83 |
|    | 8.1 MAC Filtering                       | . 83 |
|    | 8.2 IP/Port Filtering Setup             | . 84 |
|    | 8.2.1 IP/Port Filtering                 | . 84 |
|    | 8.2.2 IPv6/ Port Filtering              | . 86 |
|    | 8.3 URL Filter                          | . 87 |
|    | 8.3.1 URL Blocking Configuration        | . 87 |
|    | 8.4 ACL Setup                           | . 88 |
|    | 8.4.1 ACL Configuration                 | . 88 |
|    | 8.4.2 IPv6 ACL Configuration            | . 89 |
|    | 8.5 DoS Setting                         | . 90 |
| 9. | Maintenance Setup                       | . 91 |
|    | 9.1 Upgrade                             | . 91 |
|    | 9.1.1 Upgrade Firmware                  | . 91 |
|    | 9.1.2 Backup/Restore Settings           | . 92 |
|    | 9.2 Password                            | . 94 |
|    | 9.2.1 User Account Configuration        | . 94 |
|    | 9.3 Reboot                              | . 95 |
|    | 9.3.1 Commit/Reboot                     | . 95 |
|    | 9.4 Time Setup                          | . 96 |
|    | 9.4.1 System Time Configuration         | . 96 |
|    | 9.5 Log Setup                           | . 97 |
|    | 9.5.1 Log Setting                       | . 97 |
|    |                                         |      |

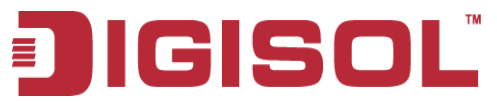

#### DG-BG4300N User Manual

| 9.6 Diagnostic Setup                                   |     |
|--------------------------------------------------------|-----|
| 9.6.1 Ping Diagnostic                                  |     |
| 9.6.2 Ping6 Diagnostic                                 |     |
| 9.6.3 Traceroute Diagnostic                            |     |
| 9.6.4 OAM Fault Management – Connectivity Verification |     |
| 9.6.5 ADSL Diagnostic.                                 | 100 |
| 9.6.6 Diagnostic Test                                  |     |
| Troubleshooting                                        | 102 |
| •                                                      |     |

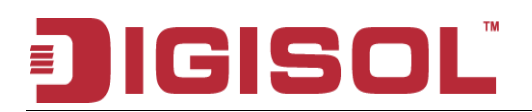

## **1. Product Information**

## **1.1 Introduction and Safety Information**

The DG-BG4300N supports Annex A mode. It provides four 10/100 Base-T Ethernet ports for user. The device provides high-speed ADSL2+ broadband connection to the Internet or Intranet for high-end users, such as net bars and office users.

It provides high performance access to the Internet, downstream up to 24 Mbps and upstream up to 1 Mbps. The device supports WLAN access to the Internet, such as WLAN AP or WLAN device. It complies with IEEE 802.11b/g, IEEE 802.11n specifications, WEP, WPA, and WPA2 security specifications.

You can configure the router by running the Setup Wizard in the CD-ROM provided in the package. The wizard provides quick setup for Internet and Wireless connection. When you start the Setup Wizard, Please follow the easy steps in Quick Installation Guide.

### **1.2 Other features of the router**

- High Internet Access throughput. Downstream at 24 Mbps and Upstream at 1 Mbps. •
- Wireless speed up to 300Mbps.
- Allows multiple users to share a single xDSL internet connection. •
- Access private LAN servers from the internet. •
- Four wired LAN ports (10/100M) and one WAN port (RJ-11).
- Works with IEEE 802.11b/g/n wireless LAN devices. •
- Supports IPv6. •
- Supports DHCP (Server/Client) for easy IP-address setup. •

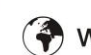

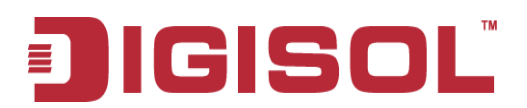

### **1.3 Safety Information**

In order to keep the safety of users and your properties, please follow the safety instructions as mentioned below:

- 1. This router is designed for indoor use only; **DO NOT** place this router outdoor.
- 2. DO NOT place this router close to a hot or humid area, like kitchen or bathroom. Also, do not leave this router in the car during summer.
- 3. DO NOT pull any connected cable with force; disconnect it from the router first.
- 4. If you want to place this Router at a height or mount on the wall, please make sure it is firmly secured. Falling from a height would damage the router and its accessories and warranty will be void.
- 5. Accessories of this router, like antenna and power supply, are dangerous to small children. KEEP THIS ROUTER OUT OF THE REACH OF CHILDREN.
- 6. The Router will get heated up when used for long time (This is normal and is not a malfunction). DO **NOT** put this Access Point on paper, cloth, or other flammable materials.
- 7. There's no user-serviceable part inside the router. If you find that the router is not working properly, please contact your dealer of purchase and ask for help. **DO NOT** disassemble the router, warranty will be void.
- 8. If the router falls into water when it's powered, **DO NOT** use your hands to pick it up. Switch the electrical power off before you do anything, or contact an experienced electrical technician for help.
- 9. If you smell something strange, or even see some smoke coming out from the router or power supply, remove the power supply or switch the electrical power off immediately, and call dealer of purchase for help.

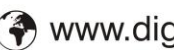

# **J**IGISOL<sup>®</sup>

## **1.4 System Requirements**

- Notebook or desktop computer with network adapter (wired/wireless)
- Internet connection, provided by xDSL or cable modem with a RJ-45 Ethernet port.
- Web browser (Microsoft Internet Explorer 4.0 or above, Netscape Navigator 4.7 or above, Opera web browser, or Safari web browser).
- An available AC power socket (100 240V, 50/60Hz)

## **1.5 Package Contents**

Before you start using this router, please check if there's anything missing in the package, and contact your dealer of purchase to claim for missing items:

- DG-BG4300N ADSL2+ Wireless Broadband Router
- Switching power adapter (9V DC, 1A)
- Rubber feet (4 Nos.)
- Quick Installation Guide
- Installation software CD (includes User Manual, Utility)
- Patch chord (1 No.)

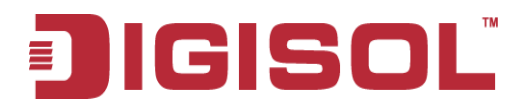

### 1.6 Get Familiar with your new ADSL2+ Wireless broadband router

### Front Panel

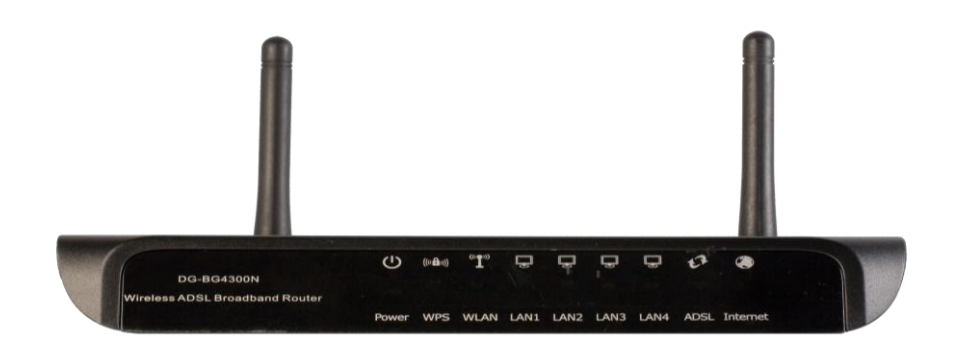

| LED         | Color | Status   | Description                                         |  |
|-------------|-------|----------|-----------------------------------------------------|--|
|             | Red   | ON       | Device is initializing or initialization is failed  |  |
| Power       | Crean | OFF      | Power is OFF                                        |  |
|             | Green | ON       | Power is ON                                         |  |
| WDS         | Groop | Blinking | WPS negotiation is enabled, waiting for the clients |  |
| WL2         | Green | OFF      | WPS negotiation is not enabled on the device.       |  |
|             |       | ON       | WLAN connection is normal.                          |  |
| WLAN        | Green | Blinking | Data is being transmitted or received.              |  |
|             |       | OFF      | Wireless is not enabled                             |  |
| TAN         |       | ON       | LAN connection is normal.                           |  |
| LAN $(1-4)$ | Green | Blinking | Physical link is UP.                                |  |
| (1~4)       |       | OFF      | LAN port is not in use.                             |  |
|             | Green | ON       | Physical link is UP.                                |  |
| ADSL        |       | Blinking | ADSL handshaking process is ON.                     |  |
|             |       | OFF      | No ADSL signal is being detected.                   |  |
|             | Green | ON       | Internet connection is established.                 |  |
| Internet    |       | Blinking | Data is being transmitted or received.              |  |
|             |       | OFF      | Device is not connected to Internet.                |  |

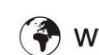

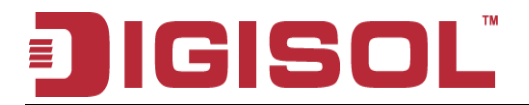

### **Rear Panel**

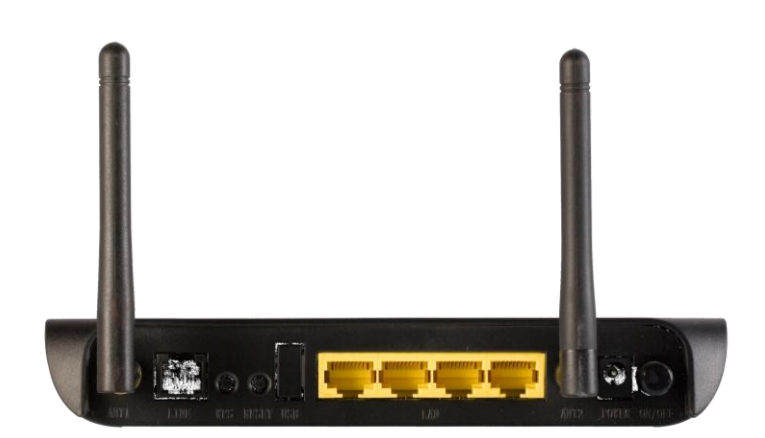

| Interfaces      | Description                                                                            |  |  |
|-----------------|----------------------------------------------------------------------------------------|--|--|
| Antenna         | It is a 2dBi dipole antenna.                                                           |  |  |
| Radio<br>ON/OFF | Switch the button to activate or deactivate the wireless functions.                    |  |  |
| WPS             | Press this button for less then 5 seconds to start WPS function.                       |  |  |
| Reset           | Press this button and hold for 10 seconds to restore all settings to factory defaults. |  |  |
| LAN (1~4)       | Local Area Network (LAN) ports 1 to 4.                                                 |  |  |
| Line (WAN)      | (WAN / Internet) port. Connect ISP line to the Line port.                              |  |  |
| Power           | Power connector, connects to A/C power adapter.                                        |  |  |

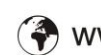

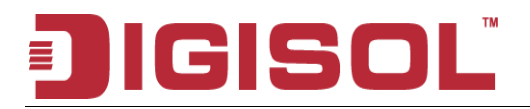

## 2. System and Network Setup

### 2.1 Hardware Installation

**Step 1**Connect the **Line** interface of the device and the **Modem** interface of the splitter with a telephone cable. Connect the phone set to the **Phone** interface of the splitter through a telephone cable. Connect the input cable to the **Line** interface of the splitter.

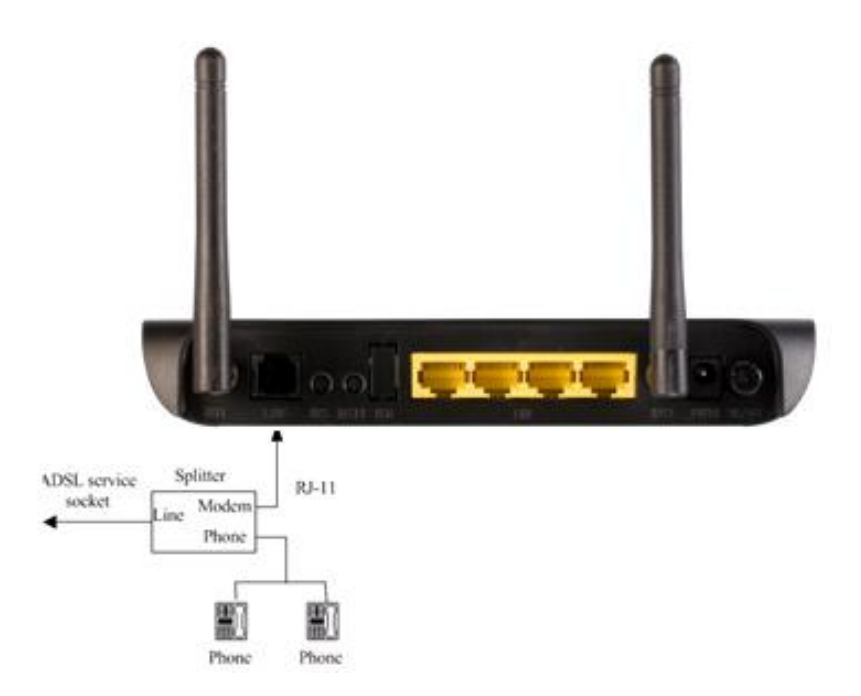

Step 2 Connect all your computers, network devices (switch / hub) to the LAN port of the router.

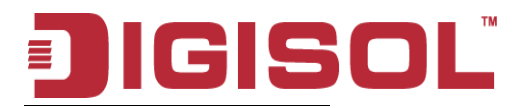

#### DG-BG4300N User Manual

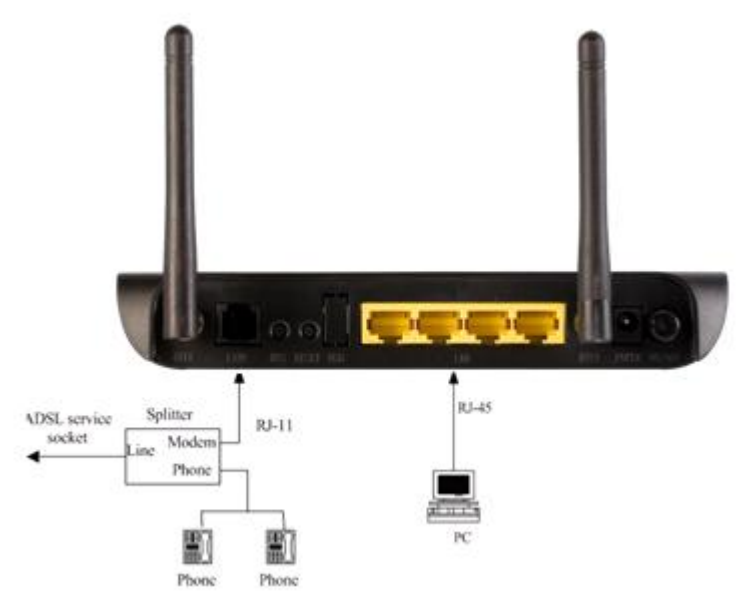

Step 3 Connect the power adapter (9V DC / 1A) to the wall socket, and then connect it to the 'Power' socket of the router.

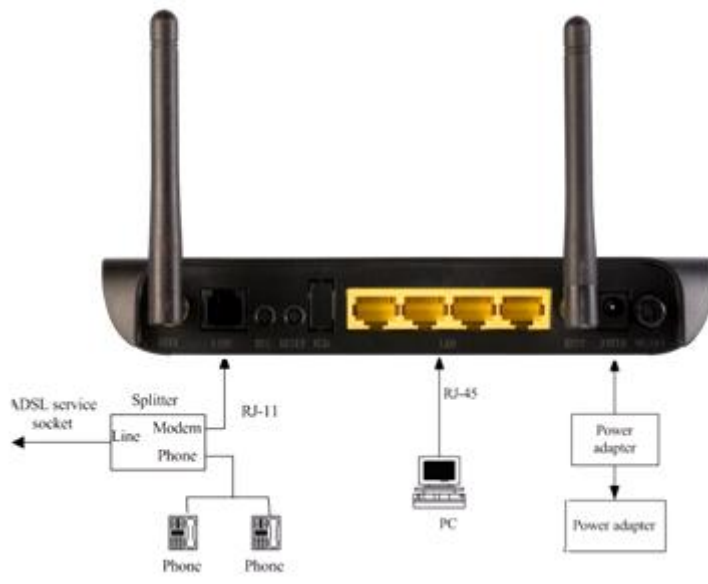

**Step 4** Please check all LEDs on the front panel. Power LED 'should be steadily ON, ADSL and LAN should be ON. Check if the computer / network device connected to the respective port of the router is powered ON and correctly connected. If power LED 'P' is not ON, or any LED you expected is not ON, please recheck the cabling.

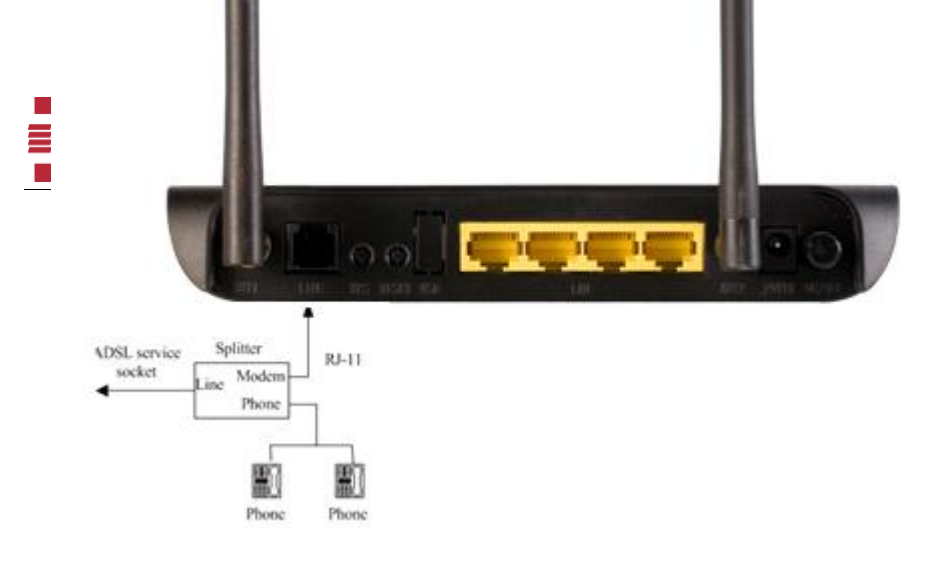

DG-BG4300N User Manual

## **3. Software Installation**

Step 1: Insert the Setup CD into your CD-ROM drive of notebook/desktop computer.

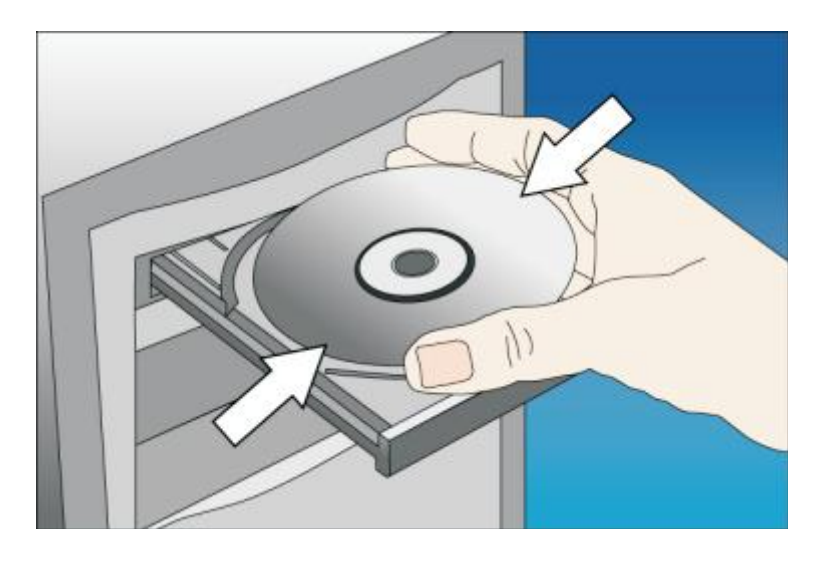

Step 2 : You will see the Autorun utilit. Click 'Start' to continue.

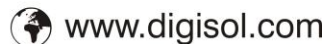

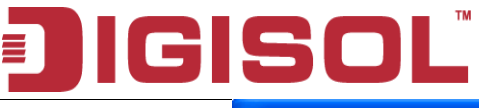

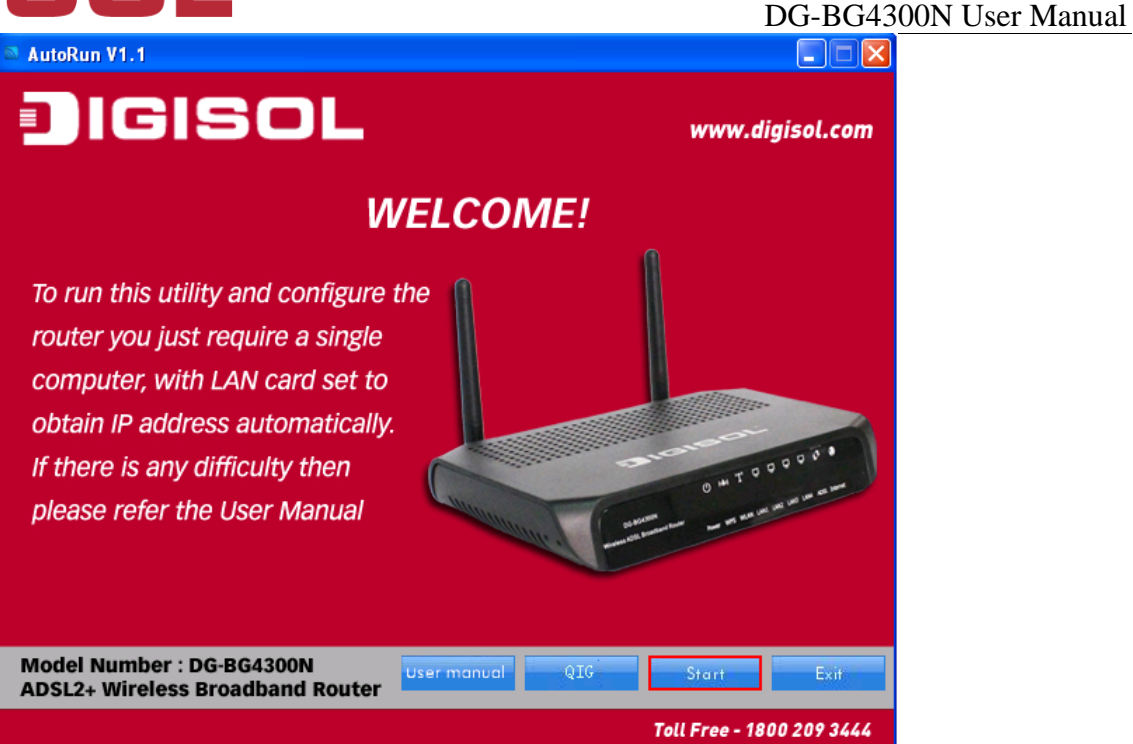

**Step 3** : Connect one end of the telephone cable RJ-11 into the ADSL port provided on the splitter from the service provider and connect other telephone cable from the splitter to the LINE port on the router. Click '**Next**' to continue.

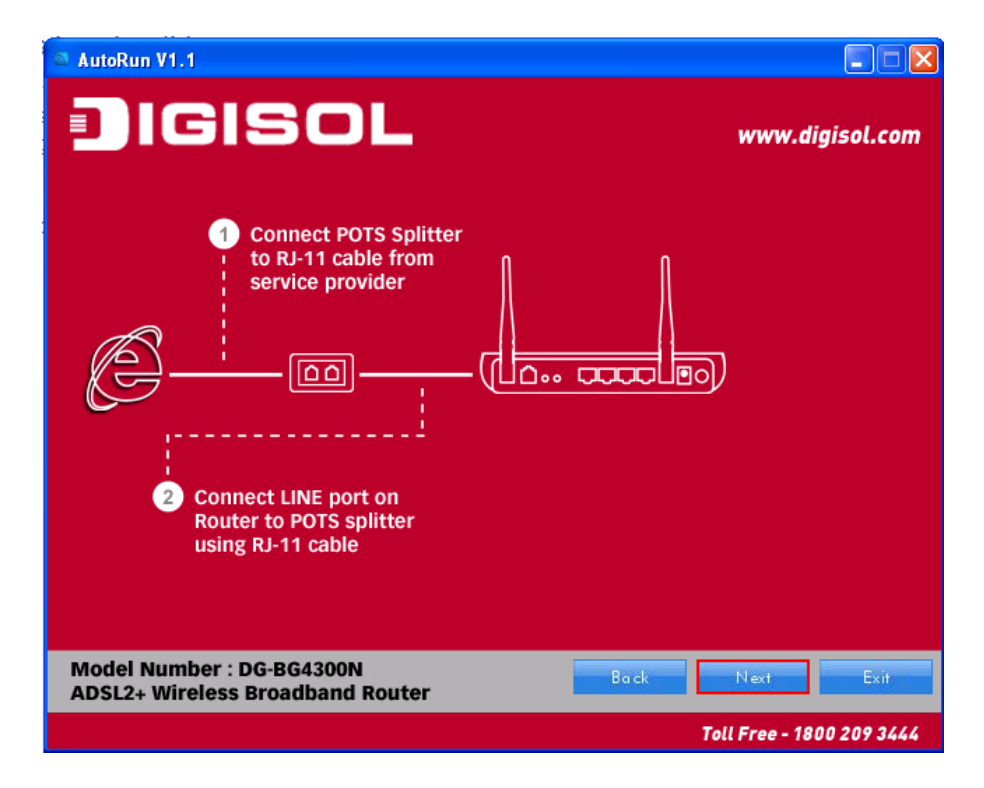

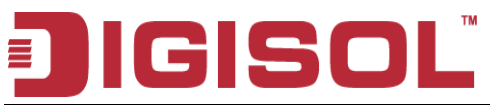

**Step 4** : Power ON the router. It will take approximately 30 seconds for router to boot up completely. Ensure that all the LED's on the router are ON. If not, try the above steps again else click '**Next**' to continue.

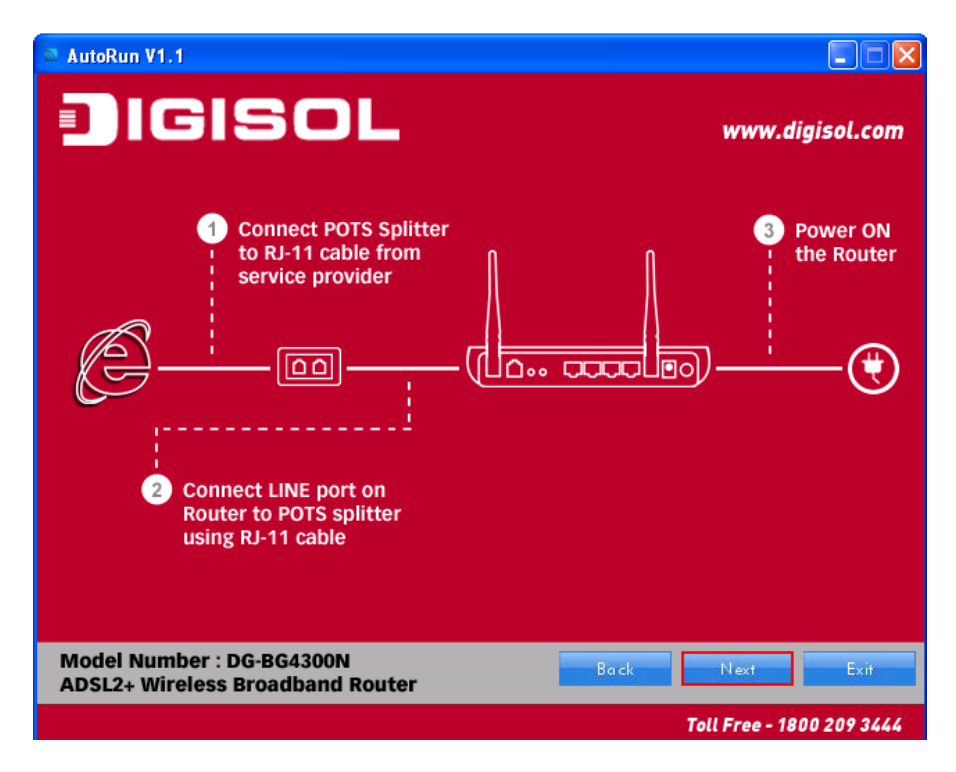

**Step 5** : Connect one end of the network cable to one of the LAN ports  $(1 \sim 4)$  of the router and the other end to your computer. Click '**Next**' to continue with the installation.

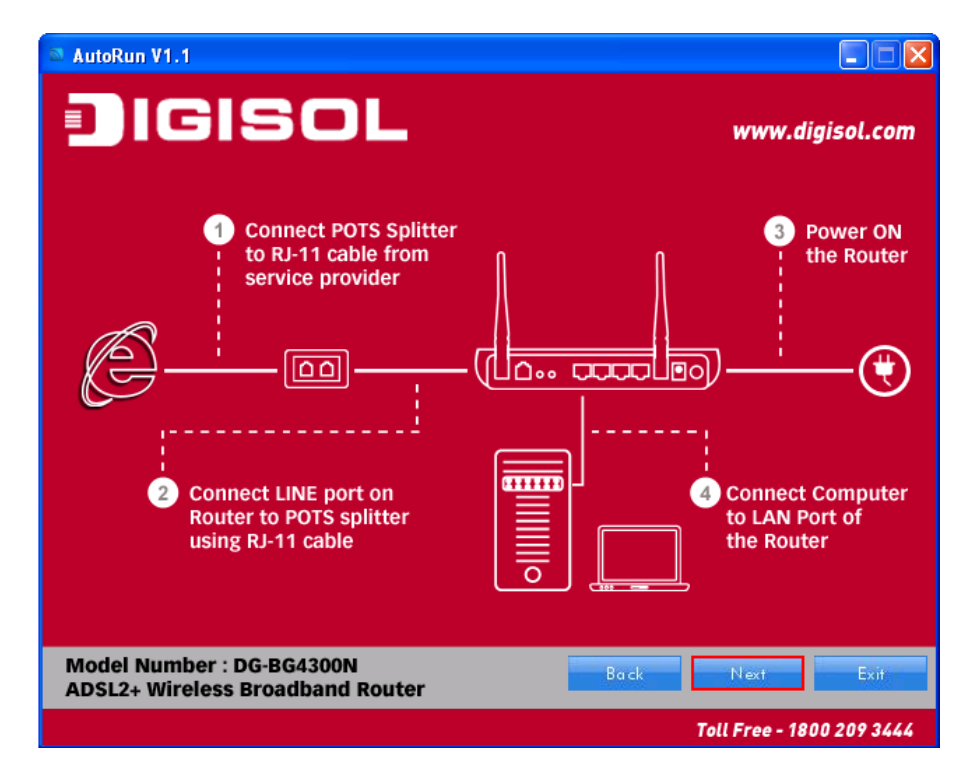

Step 6 : On this page, you can view the description of LED indicators.

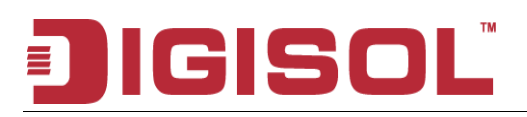

| Run V1.1                                                  |                |                                       | gisol.com                                                         |           |
|-----------------------------------------------------------|----------------|---------------------------------------|-------------------------------------------------------------------|-----------|
| ription:                                                  | Color          | Ctotuc                                | Description                                                       | ,         |
| LED                                                       | Dod            | Status                                | Description<br>Device is inticitizing as initialization is failed |           |
| Power                                                     | Reu            |                                       | Device is initializating or initialization is failed              |           |
| Fower                                                     | Green          |                                       | Power is ON                                                       |           |
|                                                           |                | Blinking                              | WPS negotiation is enabled waiting for the clients                |           |
| WPS                                                       | Green          | OFF                                   | WPS negotiation is not enabled on device                          |           |
|                                                           |                | ON                                    | WI AN connection is normal                                        |           |
| WLAN                                                      | Green Blinking | Data is being transmitted or received |                                                                   |           |
|                                                           |                | OFF                                   | Wireless is not enabled                                           |           |
|                                                           |                | ON                                    | LAN connection is normal                                          |           |
| LAN (1 ~ 4)                                               | 4) Green       | Blinking                              | Data is being transmitted or received                             |           |
|                                                           |                | OFF                                   | LAN port is not in use                                            |           |
|                                                           | ADSL Green     | ON                                    | Physical Link is UP                                               |           |
| ADSL                                                      |                | Blinking                              | ADSL handshaking process is ON                                    |           |
|                                                           |                | OFF                                   | No ADSL signal is being detected                                  |           |
|                                                           |                | ON                                    | The Internet connection is established                            |           |
| Internet                                                  | Green          | Blinking                              | Data is being transmitted or received                             |           |
|                                                           |                | OFF                                   | Device is not connected to Internet                               |           |
| del Number : DG-BG4300N<br>SL2+ Wireless Broadband Router |                |                                       |                                                                   |           |
|                                                           |                |                                       | Toll Free - 180                                                   | 0 209 344 |

Step 7 : If the LED indications are proper click 'Next' to continue with the installation.

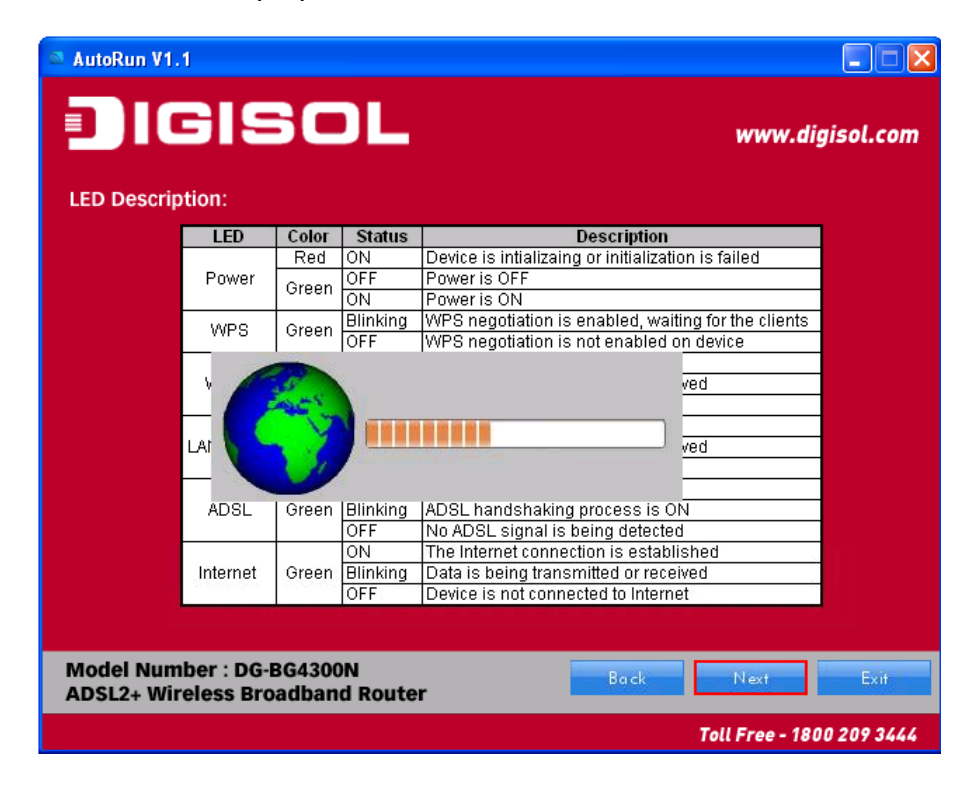

**Step 8** : Here, you can configure the ADSL router. Select the Country : India and then select the service provider from the drop-down list. You can change the VPI/VCI value as instructed by your ISP.

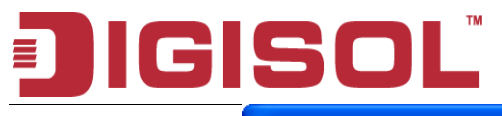

| autoRun V1.1                                                                                      | <b>_</b> _ <b>_</b>                                                                                              |
|---------------------------------------------------------------------------------------------------|----------------------------------------------------------------------------------------------------|
| Configure ADSL<br>Please select your Countr<br>The values for VPI and VC                          | <b>www.digisol.com</b><br>y and ADSL Service Provider.<br>I will autofill                                        |
| Country:<br>Service Provider:<br>VPI: (0 ~ 255)<br>VCI: (32 ~ 65535)                              | PVC setting<br>India                                                                                             |
| Note: You can set different va<br>by your ISP. If your ISP is not<br>Country as "User defined" an | alues for VPI and VCI as provided<br>listed in Service Provider list then select<br>id set the VPI / VCI values. |
| Model Number : DG-BG4300N<br>ADSL2+ Wireless Broadband Router                                     | Back Next Exit                                                                                                   |
|                                                                                                   | Toll Free - 1800 209 3444                                                                                        |

- > VPI : The valid value is in the range of 0 to 255
- VCI : The valid value is in the range of 32 to 65535. (0 to 31 is reserved for local management of ATM traffic).

#### Note :

If ISP you are looking for is not listed in the dropdown list, then you can add the parameters manually, select '**User defined'** in the Country and enter the Service Provider with correct VPI/VCI values.

| AutoRun V1.1                                                                                                    | www.digisol.com                                                        |  |
|----------------------------------------------------------------------------------------------------|------------------------------------------------------------------------|--|
| Configure ADSL<br>Please select your Count<br>The values for VPI and V(                                                                                                    | ry and ADSL Service Provider.<br>CI will autofill                      |  |
| Country:<br>Service Provider:<br>VPI: (0 ~ 255)<br>VCI: (32 ~ 65535)                                                                                                    | PVC setting<br>User defined<br>ABC<br>8 VPI<br>32 VCI<br>User Defined. |  |
| Note: You can set different values for VPI and VCI as provided<br>by your ISP. If your ISP is not listed in Service Provider list then select<br>Country as "User defined" and set the VPI / VCI values. |                                                                        |  |
| + Wireless Broadband Router                                                                                                    | Toll Free - 1800 209 3444                                              |  |

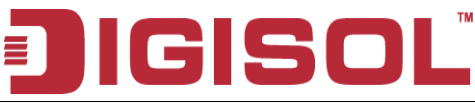

Step 9 : Click 'Next' to continue with the installation.

| AutoRun V1.1                                                  |                                                                                 |  |
|---------------------------------------------------------------|---------------------------------------------------------------------------------|--|
| JIGISOL                                                       | www.digisol.com                                                                 |  |
| Configure ADSL                                                |                                                                                 |  |
| Please select the type of n                                   | network protocol for ADSL                                                       |  |
| WAN Mode                                                      | WAN Mode<br>C 1483 Bridged<br>C 1483 MER<br>C PPPoE<br>C PPPoA<br>C 1483 Routed |  |
| Encapsulation Mode                                            | Encapsulation<br>© LLC<br>© VC-Mux                                              |  |
| Model Number : DG-BG4300N<br>ADSL2+ Wireless Broadband Router |                                                                                 |  |
|                                                               | Toll Free - 1800 209 3444                                                       |  |

You can select LLC or VC-Mux as the encapsulation mode according to the uplink equipment or use the default setting.

- **1483 Bridged**: If you select 1483 Bridged as the WAN protocol, you must use the third party • Dial-up software or Windows New Connection Wizard to configure the Internet dial-up access.
- 1483 MER : If you select 1483 MER as the WAN protocol, the router obtains an IP address automatically.
- 1483 Routed : If you select 1483 Routed as the WAN protocol, you can not use the DHCP • service. You need to enter the IP address, subnet mask, default gateway and DNS that is provided by your ISP.
- **PPPoE /PPPoA** : If you select PPPoE or PPPoA as the WAN protocol, click **Next**, and the following page appears.

Step 10 : In this page, enter the correct user ID and password that is provided by your ISP. After settings, click 'Next' to continue with the installation.

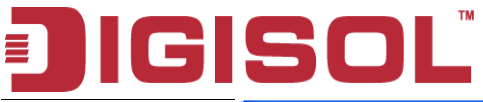

| a AutoRun V1.1                                             |                                |
|------------------------------------------------------------|--------------------------------|
| IGISOL                                                     | www.digisol.com                |
| Configure ADSL (PPPc                                       | )                              |
| Please enter the user<br>has provided to you               | ame and password that your ISP |
| User ID                                                    |                                |
| Password PPP_Pa                                            | word                           |
|                                                            |                                |
| Model Number : DG-BG4300N<br>ADSL2+ Wireless Broadband Rou | Back Next Exit                 |
|                                                            | Toll Free - 1800 209 3444      |

Following page appears showing the WAN status.

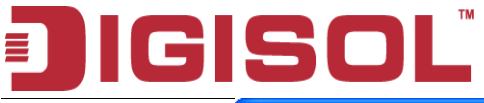

| AutoRun V1.1                                              |                                                                                    |
|-----------------------------------------------------------|------------------------------------------------------------------------------------|
| JIGISOL                                                   | www.digisol.com                                                                    |
| Running Status                                            | AN link OK.                                                                        |
| If you get an err<br>reconfigure the<br>the configuratio  | or message then click "Retry" to<br>settings. Else click "Finsh" to complete<br>1. |
| WAN Link T                                                | /pe PPPoE                                                                          |
| WAI                                                       | 59.181.104.227                                                                     |
| Default Gate                                              | vay 59.183.63.254                                                                  |
| Primary [                                                 | INS Auto                                                                           |
| Secondary [                                               | NS Auto                                                                            |
|                                                           |                                                                                    |
| Model Number : DG-BG4300N<br>ADSL2+ Wireless Broadband Ro | Iter Retry Next Finish                                                             |
|                                                           | Toll Free - 1800 209 3444                                                          |

#### Note:

If the WAN IP address appears 0.0.0.0, then click Retry for retrying the connection to Internet. If a valid IP address appears, other than 0.0.0.0, then click Finish to complete the configuration.

Click 'Next' to continue with the installation.

Step 11 : In this page, you can set the SSID for wireless network.

| AutoRun V1.1                                                                     |                                                             |
|----------------------------------------------------------------------------------|-------------------------------------------------------------|
| IGISOL                                                                           | www.digisol.com                                             |
| Wireless Configuration                                                           |                                                             |
| Configure a name (SSID) for<br>can always identify your wir<br>SSID is "Digisol" | your wireless network, so you<br>eless network. The default |
| Wireless Name (SSID):                                                            | WIFI123<br>[Example: MyNetwork, WIFI123]                    |
| Model Number : DG-BG4300N                                                        | Next Exit                                                   |
| ADSL2+ Whereas broadband Router                                                  | Toll Free - 1800 209 3444                                   |

**Step 12** : Click '**Next'** and the following page appears. In this page, you can select WEP or WPA-PSK /WPA2-PSK as the security mode. Enter 5 characters for WEP key. And enter 8~63 characters for WPA-

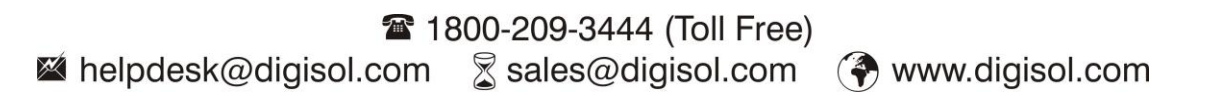

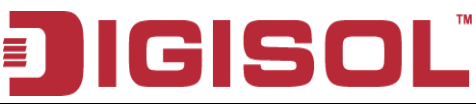

PSK key. For more information about wireless security, refer to the user manual.

| autoRun V1.1                                                                                                    |                                                                                                    |
|----------------------------------------------------------------------------------------------------|----------------------------------------------------------------------------------------------------|
| IGISOL                                                                                                    | www.digisol.com                                                                                                |
| Configure Wireless Security                                                                                                  |                                                                                                    |
| Wireless security helps to pr<br>hackers and malicious users<br>key and enter 8 to 63 charac<br>key in the given field below | otect your wireless network from<br>. Please enable the WPA Pre-Shared<br>.ters (alphanumeric, case sensitive) |
| Security Mode:                                                                                                    | None                                                                                                    |
| Pre-Shared Key:                                                                                                    | WIFI_Password                                                                                                  |
|                                                                                                    |                                                                                                    |
| Model Number : DG-BG4300N<br>ADSL2+ Wireless Broadband Router                                                                | Back Next Exit                                                                                                 |
|                                                                                                    | Toll Free - 1800 209 3444                                                                                      |

**Step 13** : Click '**Next'** and the following page appears. In this page, you can view the configuration summary.

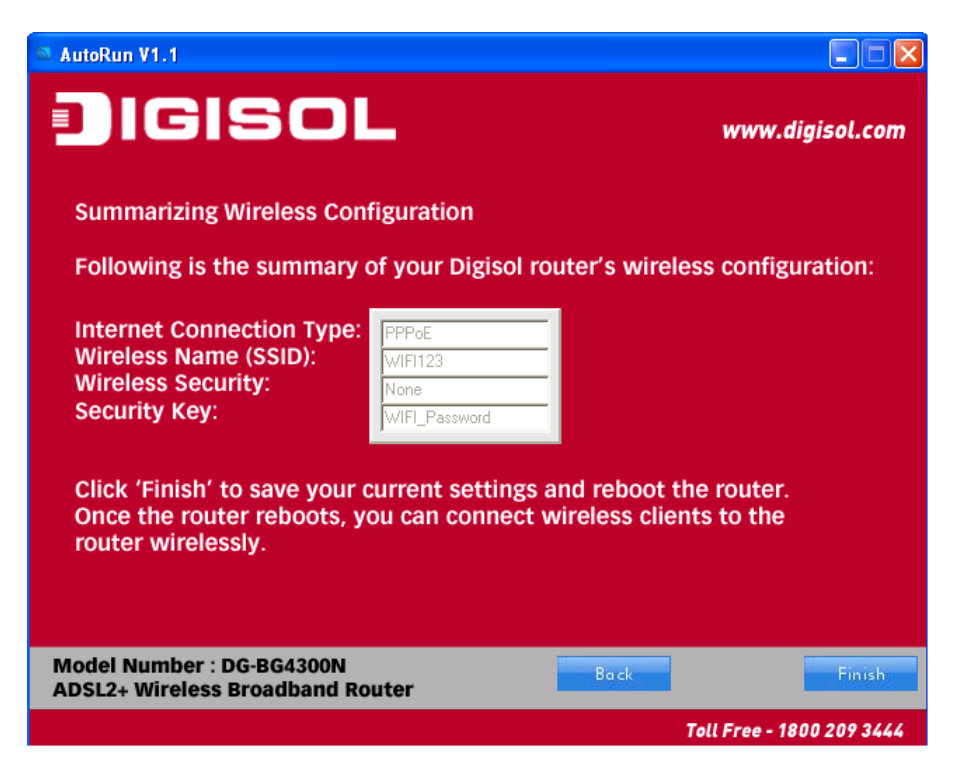

Step 14 : Click 'Finish' to save your settings and reboot the router.

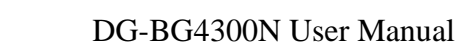

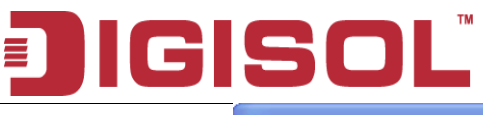

| AutoRun V1.1                                                                                                    | 💶 🗖 🔀                                                   |
|----------------------------------------------------------------------------------------------------|---------------------------------------------------------|
| JIGISOL                                                                                                    | www.digisol.com                                         |
| Summarizing Wireless Configuration<br>Following is the summary of your Digisol ro                                                                                                    | uter's wireless configuration:                          |
| Internet Connection Tyr<br>Wireless Name (SSID):<br>Wireless Security:<br>Security Key:<br>Click 'Finish' to save you<br>Once the router reboots, you can connect w<br>router wirelessly. | Finished.<br>oot the router.<br>vireless clients to the |
| Model Number : DG-BG4300N<br>ADSL2+ Wireless Broadband Router                                                                                                    | Back                                                    |
|                                                                                                    | Toll Free - 1800 209 3444                               |

## 4. Web Browser Configuration

The DSL device is an ADSL2+ wireless router. When you power on the device, the system will boot up and connect to ADSL automatically. The system provides a PVC for bridge test by default. The default configurations for the system are listed below.

- LAN IP address: 192.168.1.1, Netmask: 255.255.255.0
- Default VPI/VCI for ATM (maximum 8 sets): 0/32, 1/32, 0/35
- ADSL Line mode: Auto-detect.

User can change settings via WEB browser. The following sections describe the set up procedures.

Please set your PC's Ethernet port as follow:

- IP address: 192.168.1.XXX (e.g. 192.168.1.10)
- Netmask: 255.255.255.0

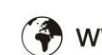

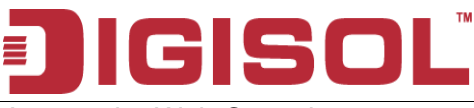

Access the Web Console:

- Start your web browser.
- Type the Ethernet IP address of the modem/router on the address bar of the browser. Default IP address is 192.168.1.1.
- Enter Password in the dialog box when it appears. Default Username: admin Password: 1234

| Connect to 192.1                                                                                                    | 68.1.1 🛛 🛛 🔀                         |  |  |  |  |
|----------------------------------------------------------------------------------------------------|--------------------------------------|--|--|--|--|
|                                                                                                    | G                                    |  |  |  |  |
| The server 192.168.1<br>and password.                                                                                                    | 1.1 at index.htm requires a username |  |  |  |  |
| Warning: This server is requesting that your username and<br>password be sent in an insecure manner (basic authentication<br>without a secure connection). |                                      |  |  |  |  |
| User name:                                                                                                    | 2                                    |  |  |  |  |
| <u>P</u> assword:                                                                                                    |                                      |  |  |  |  |
|                                                                                                    | Remember my password                 |  |  |  |  |
|                                                                                                    |                                      |  |  |  |  |
|                                                                                                    | OK Cancel                            |  |  |  |  |

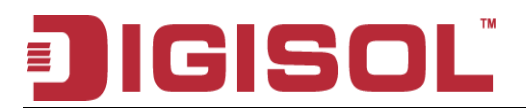

Once you have connected to ADSL2+ router. You will see the status page.

| SC                                       | וכ                                                                                                    |            | DG                       | -BG               | 6430                 | ON               | 300Mb<br>Broadb             |
|------------------------------------------|----------------------------------------------------------------------------------------------------|------------|--------------------------|-------------------|----------------------|------------------|-----------------------------|
| Status                                   |                                                                                                    | Setup      | ,                        | Advance           | ced                  | Service          | Firewall                    |
| Device In                                | to i                                                                                                    | Statist    | -                        |                   |                      |                  |                             |
|                                          | Ro                                                                                                    | utor S     | tatus                    |                   |                      |                  |                             |
| AD01                                     |                                                                                                    | uter e     | natus                    | · · ·             |                      |                  |                             |
| This page                                | shows t                                                                                                    | he current | status and               | d some ba         | isic setting         | s of the device. |                             |
| System                                   |                                                                                                    |            |                          |                   |                      |                  |                             |
| Alias Na                                 | ne                                                                                                    |            |                          | DG-BG43           | 00N                  |                  |                             |
| Uptime                                   |                                                                                                    |            |                          | 0 0:1:50          |                      |                  |                             |
| Date/Tim                                 | e                                                                                                    |            |                          | Thu Jan 1         | 0:1:50 197           | 0                |                             |
| Firmwar                                  | e Versio                                                                                                    | m          |                          | DG-BG43           | 00N-4WNE             | 1.0              |                             |
| Built Dat                                | 0                                                                                                    |            |                          | Nov 3 201         | 1 17:59:35           |                  |                             |
| DSL                                      |                                                                                                    |            |                          |                   |                      |                  |                             |
| Operatio                                 | nal Stat                                                                                                    | lus        |                          |                   |                      |                  |                             |
| Upstream                                 | Speed                                                                                                    |            |                          | -                 |                      |                  |                             |
| Downstre                                 | am Spi                                                                                                    | eed        |                          | -                 |                      |                  |                             |
| LAN Con                                  | figuratio                                                                                                    | 0.0        |                          |                   |                      |                  |                             |
| IP Addre                                 | 00                                                                                                    |            |                          | 192 168 1         | 1                    |                  |                             |
| Subnet M                                 | lask                                                                                                    |            |                          | 265 255 2         | 65 D                 |                  |                             |
| DHCP Se                                  | rver                                                                                                    |            |                          | Enable            |                      |                  |                             |
| MAC Add                                  | ress                                                                                                    |            |                          | 00.0B.2B          | 00.00.01             |                  |                             |
| DNS Stat                                 | us                                                                                                    | _          |                          | 00.00.20.         | 00.00.01             |                  |                             |
| DNS Mod                                  | le                                                                                                    | _          |                          | Auto              | _                    |                  |                             |
| DNS Sen                                  | vers                                                                                                    |            |                          | - 1410            |                      |                  |                             |
| IP-6 DNS                                 | Mode                                                                                                    |            |                          | Auto              |                      |                  |                             |
| IPv6 DNS                                 | Server                                                                                                    | 8          |                          | - 141.9           |                      |                  |                             |
| WAN Cor                                  | fieurati                                                                                                    | ion        |                          |                   |                      |                  |                             |
| Interface                                | VPI/VC                                                                                                    | 1 Encap    | Droute                   | Protoco           | I IP Add             | ress Gate        | way Status                  |
|                                          |                                                                                                    |            |                          |                   |                      |                  | down 0                      |
| pppoe1                                   | 0/32                                                                                                    | uc         | off                      | PPPoE             | 0.0.0.0              | 0.0.0.0          | 0:0:0 /0<br>0:0:0           |
| pppoe2                                   | 1/32                                                                                                    | uc         | Off                      | PPPoE             | 0.0.0                | 0.0.0.0          | down 0<br>0:0:0 /0<br>0:0:0 |
| pppoe3                                   | 0/35                                                                                                    | LLC        | Off                      | PPPoE             | 0.0.0.0              | 0.0.0.0          | down 0<br>0:0:0 /0<br>0:0:0 |
|                                          | C.a.                                                                                                    | auratiaa   |                          |                   |                      |                  |                             |
| SALAM UDA                                | and the second second se | nouralise  |                          |                   |                      | Calman           | Droute Status               |
| WAN IPV                                  | MDLDAG                                                                                                    | 1 Engo     | Dealers                  | al IDv <i>E</i> / | Volution and Colored |                  |                             |
| WAN IPV<br>Interface                     | VPI/VO                                                                                                    | Encap      | Protoc                   | ol IPv6 A         | Address              | Gateway          | Divute Status               |
| WAN IPV<br>Interface<br>ppp-oe1          | VPI/V0                                                                                                    | LLC        | Protoc<br>PPPoE          | ol IPv67          | Address              | Gateway          | down                        |
| WAN IEV<br>Interface<br>pppoe1<br>pppoe2 | VPI/V0<br>0/32<br>1/32                                                                                                    | LLC<br>LLC | Protoc<br>PPPoE<br>PPPoE | of IPv67          | Address              | Gateway          | down<br>down                |

This page displays the ADSL modem/router's current status and settings. This information is read-only except for the PPPoE/PPPoA channel for which user can connect/disconnect the channel on demand. Click the "Refresh" button to update the status

Function buttons in this page:

Connect / Disconnect

The two buttons take effect only when PVC is configured as PPPoE/PPPoA mode. Click Connect/Disconnect button to connect/disconnect the PPP dial up link.

☎ 1800-209-3444 (Toll Free)
 ☎ helpdesk@digisol.com
 ℤ sales@digisol.com
 𝔅 www.digisol.com

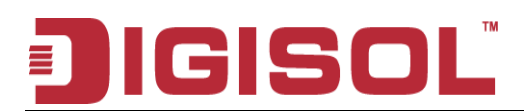

To view the ADSL Configuration Status please click on "ADSL".

| IGI         | SOI                     | <u> </u>           | )G-BG43(     | DON     | AD:<br>300Mbps <sup>1</sup><br>Broadban | SL<br>Wireless<br>I Router |
|-------------|-------------------------|--------------------|--------------|---------|-----------------------------------------|----------------------------|
| JDSI        | Status                  | Setup              | Advanced     | Service | Firewall                                | Maintenance                |
|             | Device Info             | Statistics         |              |         |                                         |                            |
| Device Info | ADSL Co                 | nfigurati          | on           |         |                                         |                            |
| ADSL        | This page shows         | the setting of the | ADSL Router. |         |                                         |                            |
| k           | Adel Line Contact       |                    |              |         |                                         |                            |
|             | Adsi Line Status        | 5                  | ACTIVATING.  |         |                                         |                            |
|             | Aasi Mode               |                    |              |         |                                         |                            |
|             | Down Stroam             | Up Stream          |              |         |                                         |                            |
|             | Attenuation Down Stream |                    | -            |         |                                         |                            |
|             | Attenuation Up 1        | Stream             |              |         |                                         |                            |
|             | SNR Margin Dov          | wn Stream          |              |         |                                         |                            |
|             | SNR Margin Up           | Stream             |              |         |                                         |                            |
|             | Vendor ID               |                    | RETK         |         |                                         |                            |
|             | Firmware Versio         | on                 | 3919b729     |         |                                         |                            |
|             | CRC Errors              |                    |              |         |                                         |                            |
|             | Up Stream BER           |                    |              |         |                                         |                            |
|             | Down Stream B           | ER                 |              |         |                                         |                            |
|             | Up Output Powe          | Up Output Power    |              |         |                                         |                            |
|             | Down Output Po          | Down Output Power  |              |         |                                         |                            |
|             | Down Stream E           | Down Stream ES     |              |         |                                         |                            |
|             | Up Stream ES            |                    |              |         |                                         |                            |
|             | Down Stream S           | ES                 |              |         |                                         |                            |
|             | Up Stream SES           |                    |              |         |                                         |                            |
|             | Down Stream U           | AS                 |              |         |                                         |                            |
|             | Up Stream UAS           |                    |              |         |                                         |                            |
|             | Adsl Retrain:           | Retrai             | n Refresh    |         |                                         |                            |

To view the ADSL Statistics please click on "Statistics".

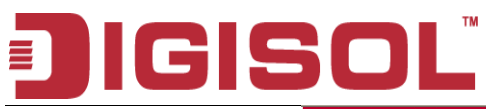

#### DG-BG4300N User Manual

| )IGI       | <b>S</b> 0                      | DG-BG4300N            |               |              |              |               | 3(<br>B | AD<br>DOMbps<br>roadban | SL<br>Wireless<br>Id Router |
|------------|---------------------------------|-----------------------|---------------|--------------|--------------|---------------|---------|-------------------------|-----------------------------|
| Statistics | Status                          | Set                   | tup           | Advance      | d            | Service       | Fire    | ewall                   | Maintenance                 |
|            | Device Info                     | Stati                 | stics         |              |              |               |         |                         |                             |
| Statistics | Statisti                        | cs                    |               |              |              |               |         |                         |                             |
|            | This page sho<br>network interf | ows the packe<br>ace. | et statistics | for transmis | sion and rec | eption regard | ing to  |                         |                             |
|            | Interface                       | Rx pkt                | Rxerr         | Rx drop      | Tx pkt       | Tx err        | Tx drop |                         |                             |
|            | e1                              | 997                   | 0             | 0            | 973          | 0             | 0       |                         |                             |
|            | a0                              | 0                     | 0             | 0            | 0            | 0             | 0       |                         |                             |
|            | a1                              | 0                     | 0             | 0            | 0            | 0             | 0       |                         |                             |
|            | a2                              | 2                     | 0             | 0            | 0            | 0             | 0       |                         |                             |
|            | a3                              | 0                     | 0             | 0            | 0            | 0             | 0       |                         |                             |
|            | a4                              | 0                     | 0             | 0            | 0            | 0             | 0       |                         |                             |
|            | a5                              | 0                     | 0             | 0            | 0            | 0             | 0       |                         |                             |
|            | a6                              | 0                     | 0             | 0            | 0            | 0             | 0       |                         |                             |
|            | a7                              | 0                     | 0             | 0            | 0            | 0             | 0       |                         |                             |
|            | w1                              | 689                   | 0             | 0            | 435          | 0             | 73      |                         |                             |
|            | w2                              | 0                     | 0             | 0            | 0            | 0             | 0       |                         |                             |
|            |                                 |                       |               | 0            | 0            | 0             | 0       |                         |                             |
|            | w3                              | 0                     | 0             | 0            | 0            | 0             | -       |                         |                             |
|            | w3<br>w4                        | 0                     | 0             | 0            | 0            | 0             | 0       |                         |                             |

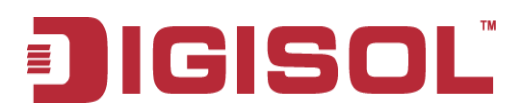

## 5. Setup

### 5.1 WAN Configuration

There are three sub-menu for WAN configuration: [Channel Config], [ATM Settings], and [ADSL Settings].

#### **Channel Config**

ADSL modem/router supports 8 ATM Permanent Virtual Channels (PVCs). There are mainly three operations for each of the PVC channels: add, delete and modify. And there are several channel modes to be selected for each PVC channel. For each of the channel modes, the setting is quite different accordingly. Please refer to the section – Channel Mode Configuration for further details.

# JIGISOL

#### DG-BG4300N User Manual

| JISO                                                        | Ľ                                              | DG                                      | -BG4                            | 30               | ON                        |                        | 300M<br>Brea            | ADS<br>lbps \<br>dban | SL<br>Wireless<br>I Router |      |
|-------------------------------------------------------------|------------------------------------------------|-----------------------------------------|---------------------------------|------------------|---------------------------|------------------------|-------------------------|-----------------------|----------------------------|------|
| Status                                                      | Set                                            | աթ                                      | Advanced                        |                  | Service                   |                        | Firewal                 | ı                     | Mainte                     | enan |
| WARE                                                        |                                                | u                                       | WLAH                            |                  |                           |                        |                         |                       |                            |      |
| waa Channe                                                  | l Conf                                         | igurat                                  | ion                             |                  |                           |                        |                         |                       |                            |      |
| ATM This page is us<br>ADGL Modenv/Router<br>"Disconnect" b | sed to config<br>. Note : Whe<br>utton will be | ure the para<br>in connect t<br>enable. | meters for the<br>type of PPPol | chann<br>E and P | el operation<br>PPoA only | modes of<br>is "Manual | your ADS<br>I", the "Co | SL<br>Innect          | and                        |      |
| Default Route                                               | e Selection:                                   | O Auto                                  | <ul> <li>Specified</li> </ul>   |                  | 6                         |                        |                         |                       |                            |      |
| VPI: 0                                                      | VCI:                                           |                                         | Encapsul                        | ation:           | ouc c                     | VC-Mux                 |                         |                       |                            |      |
| Channel Mod                                                 | le: PPPoE                                      | ~                                       | Enable N/                       | PT: 🗹            | 1                         |                        |                         |                       |                            |      |
| Enable IGMP                                                 | : C 1483 Bri<br>1483 ME                        | dged<br>R                               |                                 |                  | -                         |                        |                         |                       |                            |      |
| IP Protocol:                                                | PPPoA<br>1483 Ro                               | uted                                    | *                               |                  |                           |                        |                         |                       |                            |      |
| PPP Settings                                                | e 18 00                                        |                                         |                                 |                  |                           |                        |                         |                       |                            |      |
| User Name:                                                  |                                                |                                         |                                 | Pase             | sword:                    |                        |                         |                       |                            |      |
| Type:                                                       | Con                                            | tinuous                                 | *                               | Idle             | Time (min                 | ):                     |                         |                       |                            |      |
| WAN IP Setti                                                | ngs:                                           |                                         |                                 |                  |                           |                        |                         |                       |                            |      |
| Type:                                                       | @ F                                            | ixed IP                                 |                                 | ្រា              | HCP                       |                        |                         |                       |                            |      |
| Local IP Add                                                | ress:                                          |                                         |                                 | Ren              | aote IP Ado               | iress:                 |                         |                       |                            |      |
| Netmask:                                                    |                                                |                                         |                                 |                  |                           |                        |                         |                       |                            |      |
| Default Rout                                                | e: OD                                          | isable                                  |                                 | œ٤               | Enable                    |                        | Auto                    |                       |                            |      |
| Unnumbered                                                  |                                                |                                         |                                 |                  |                           |                        |                         |                       |                            |      |
| IPv6 WAN Se                                                 | tting:                                         |                                         |                                 |                  |                           |                        |                         |                       |                            |      |
| Address Mod                                                 | e: Slaa                                        | C                                       | ×                               |                  |                           |                        |                         |                       |                            |      |
| Enable DHCF<br>Client:                                      | ∿6 🔲                                           |                                         |                                 |                  |                           |                        |                         |                       |                            |      |
| Connect                                                     | Disconnect                                     | Add                                     | Modify De                       | lete             | Undo Re                   | fresh                  |                         |                       |                            |      |
| Current ATN                                                 | 1 VC Table                                     | :                                       |                                 |                  |                           |                        |                         |                       |                            |      |
| Selec Inf 1                                                 | Aode VPI                                       |                                         | NAP<br>T IGMP                   | DRou<br>1e       | IP<br>Addr IP             | NetM Us<br>ask Na      | er<br>m Unnu<br>mber    | Statu<br>9            | Edit                       |      |
| o pppo                                                      | PPP o                                          |                                         | 0. 04                           | 04               | 0.0.0. 0.0.0              | 255.2                  |                         | dow                   |                            |      |
| e1                                                          | oE                                             | 32 110                                  | on off                          | On               | 0 0                       | 5,255                  |                         | n                     | • W                        |      |
| O pppo l                                                    | oE 1                                           | 32 LLC                                  | On Off                          | off              | 0.0.0. 0.0.0              | 255.2                  |                         | dow<br>n              | /8                         |      |
|                                                             | 000                                            |                                         |                                 |                  |                           | 255.2                  |                         | days                  |                            |      |
| pppol                                                       | 0                                              | 35 LLC                                  | On Off                          | Off              | 0 0                       | 55.25                  |                         | dow.                  | 10                         |      |

Function buttons in this page:

#### Add

Click Add to complete the channel setup and add PVC channel into configuration.

#### Modify

Select an existing PVC channel by clicking the radio button at the Select column of the Current ATM VC Table before we can modify the PVC channel. After selecting PVC channel, we can modify the channel configuration at this page. Click Modify to complete the channel modification and apply to the configuration.

#### Delete

Select an existing PVC channel to be deleted by clicking the radio button at the Select column of the Current ATM VC Table. Click Delete to delete this PVC channel from configuration.

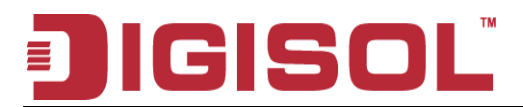

#### 5.1.1 ATM Settings

The page is for ATM PVC QoS parameters setting. The DSL device support 4 QoS mode ---CBR/rt-VBR/nrt-VBR/UBR.

| DIGI        | SO                                  | D                                             | G-BG43                            | 300N                              | 3<br>B     | 00Mbps \<br>roadban | /~<br>Wireless<br>I Router |
|-------------|-------------------------------------|-----------------------------------------------|-----------------------------------|-----------------------------------|------------|---------------------|----------------------------|
| ATM         | Status                              | Setup                                         | Advanced                          | Service                           | Fir        | ewall               | Maintenance                |
|             | WAN                                 | LAH                                           | WLAH                              |                                   |            |                     |                            |
| WAII        | ATM Set                             | tings                                         |                                   |                                   |            |                     |                            |
| ATM<br>ADSL | This page is use<br>Here you may cl | d to configure the p<br>nange the setting for | arameters for the<br>QoS, PCR,CDV | ATM of your ADS<br>T, SCR and MBS | SL Router. | Ν                   |                            |
|             | VPI:                                | VCI:                                          | QoS: UBR                          | ~                                 |            | 45                  |                            |
|             | PCR:                                | CDVT:                                         | SCR:                              | MBS:                              |            |                     |                            |
|             | Apply Chang                         | es Undo                                       |                                   |                                   |            |                     |                            |
|             | Select VPI                          | VCI Qo                                        | S PCR                             | CDVT SC                           | R MBS      |                     |                            |
|             | 0                                   | 32 UB                                         | R 6144                            | 0                                 |            |                     |                            |
|             | 0 1                                 | 32 UB                                         | R 6144                            | 0                                 |            |                     |                            |
|             | 0                                   | 35 UB                                         | R 6144                            | 0                                 |            |                     |                            |
|             |                                     |                                               |                                   |                                   |            |                     |                            |
|             |                                     |                                               |                                   |                                   |            |                     |                            |
|             |                                     |                                               |                                   |                                   |            |                     |                            |
|             |                                     |                                               |                                   |                                   |            |                     |                            |
|             |                                     |                                               |                                   |                                   |            |                     |                            |
|             |                                     |                                               |                                   |                                   |            |                     |                            |
|             |                                     |                                               |                                   |                                   |            |                     |                            |

#### Fields in this page:

| Field | Description                                                                                                    |
|-------|----------------------------------------------------------------------------------------------------|
| VPI   | Virtual Path Identifier. This is read-only field and is selected on the Select column in the Current ATM VC Table.                                                                                                    |
| VCI   | Virtual Channel Identifier. This is read-only field and is selected on the Select column in the Current ATM VC Table. The VCI, together with VPI, is used to identify the next destination of a cell as it passes through the ATM switch. |

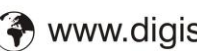

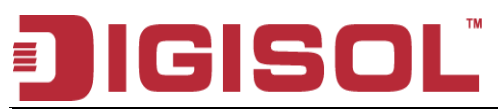

#### DG-BG4300N User Manual

| QoS | Quality of Service, a characteristic of data transmission that measures how accurately and how quickly a message or data is transferred from a source host to a destination host over a network. The four QoS options are:<br>UBR (Unspecified Bit Rate): When UBR is selected, the SCR and MBS fields are disabled.<br>CBR (Constant Bit Rate): When CBR is selected, the SCR and MBS fields are disabled.<br>nrt-VBR (non-real-time Variable Bit Rate): When nrt-VBR is selected, the SCR and MBS fields are and MBS fields are enabled.<br>rt-VBR (real-time Variable Bit Rate): When rt-VBR is selected, the SCR and MBS fields are enabled. |
|-----|----------------------------------------------------------------------------------------------------|
| PCR | Peak Cell Rate, measured in cells/sec, is the cell rate which the source may never exceed.                                                                                                    |
| SCR | Sustained Cell Rate, measured in cells/sec, is the average cell rate over the duration of the connection.                                                                                                    |
| MBS | Maximum Burst Size, a traffic parameter that specifies the maximum number of cells that can be transmitted at the peak cell rate.                                                                                                    |

Function buttons in this page:

#### Apply Changes

Set new PVC OoS mode for the selected PVC. New parameters will take effect after saving into flash memory and reboot the system. See section "Admin" for save details.

Undo

Discard your settings.

#### 5.1.2 ADSL Settings

The ADSL setting page allows you to select any combination of DSL training modes.

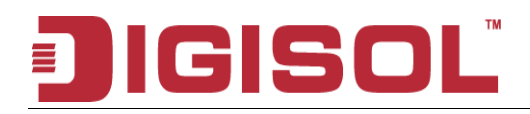

#### DG-BG4300N User Manual

|      | ISO                | L D                                                                   | 00N                           | ADSL<br>300Mbps Wireless<br>Broadband Router |          |             |  |
|------|--------------------|-----------------------------------------------------------------------|-------------------------------|----------------------------------------------|----------|-------------|--|
| ADSI | Statu              | Setup                                                                 | Advanced                      | Service                                      | Firewall | Maintenance |  |
|      | WAN.               | LAN                                                                   | WEAN                          |                                              |          |             |  |
| WAN  | ADSL Se            | ettings                                                               |                               |                                              |          |             |  |
| АТМ  | This page allows t | vou to choose whic                                                    | h ADSL modulation set         | tinas vour modem ro                          | uter     |             |  |
| ADSL | will support.      | ,                                                                     |                               |                                              |          |             |  |
|      | ADSL modulatio     | on :<br>G.Lite<br>G.Dr<br>T1.41<br>ADSL<br>ADSL<br>ADSL<br>:<br>Enabl | e<br>nt<br>3<br>2<br>2+<br>ed |                                              |          |             |  |
|      | AnnexM Option      | :                                                                     |                               |                                              |          |             |  |
|      |                    | 🗖 Enabl                                                               | ed                            |                                              |          |             |  |
|      | ADSL Capability    | y:<br>ØBitsur                                                         | an Foable                     |                                              |          |             |  |
|      |                    | SRA                                                                   | Enable                        |                                              |          |             |  |
|      | Apply Change       | 25                                                                    |                               |                                              |          |             |  |

#### Fields in this page:

| Field           | Description                                                                                                    |  |  |  |  |
|-----------------|----------------------------------------------------------------------------------------------------|--|--|--|--|
| ADSL modulation | <ul> <li>Choose prefered xdsl standard protocols.</li> <li>G.lite : G.992.2 Annex A</li> <li>G.dmt : G.992.1 Annex A</li> <li>T1.413 : T1.413 issue #2</li> <li>ADSL2 : G.992.3 Annex A</li> <li>ADSL2+ : G.992.5 Annex A</li> </ul> |  |  |  |  |
| AnnexL Option   | Enable/Disable ADSL2/ADSL2+ Annex L capability.                                                                                                    |  |  |  |  |
| AnnexM Option   | Enable/Disable ADSL2/ADSL2+ Annex M capability.                                                                                                    |  |  |  |  |
| ADSL Capability | <ul> <li>"Bitswap Enable": Enable/Disable bitswap capability.</li> <li>"SRA Enable": Enable/Disable SRA (seamless rate adaptation) capability.</li> </ul>                                                                            |  |  |  |  |

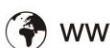

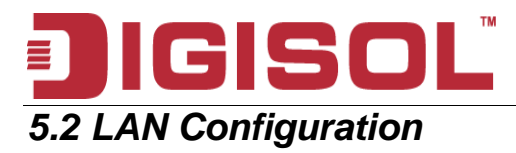

Click Setup -> LAN to configure the LAN Settings.

#### 5.2.1 LAN Interface Setup

Following page shows the current setting of LAN interface. You can set IP address, subnet mask, and IGMP Snooping for LAN interface in this page.

|            |                     | SOI                                     | DG-BG4300N                               |                                            | ADSL<br>300Mbps Wireless<br>Broadband Router |              |             |        |    |      |
|------------|---------------------|-----------------------------------------|------------------------------------------|--------------------------------------------|----------------------------------------------|--------------|-------------|--------|----|------|
|            | LAN                 | Status                                  | Setup                                    | Advanced                                   | Service                                      | Firewall     | Maintenance |        |    |      |
|            |                     | WAII                                    | LAN                                      | WLAN                                       |                                              |              |             |        |    |      |
|            | LAII                | LAN Inte                                | rface Setu                               | чр                                         |                                              |              |             | Fields | in | this |
|            | DHCP<br>DHCP Static | This page is used<br>change the setting | to configure the L<br>g for IP addresss, | AN interface of your A<br>subnet mask, etc | ADSL Router. Here y                          | /ou may      |             | page:  |    |      |
|            | LAH IPv6            | Interface Name                          | : e1                                     | 11                                         |                                              |              |             |        |    |      |
|            |                     | Subnet Mask:                            | 255.255.                                 | 255.0                                      |                                              |              |             |        |    |      |
|            |                     | Secondary                               | IP                                       |                                            |                                              |              |             |        |    |      |
|            |                     | IGMP Snooping                           | : 💿 Disab                                | ole 🔿 Enable                               |                                              |              |             |        |    |      |
|            |                     | Apply Change                            | s                                        |                                            |                                              |              |             |        |    |      |
|            |                     | LAN Port:                               |                                          | ~                                          | · v                                          |              |             |        |    |      |
|            |                     | Link Speed/Dup                          | lex Mode:                                | LAN1                                       | *                                            |              |             |        |    |      |
|            |                     | ETHERNET Sta                            | tus Table:                               | LAN3<br>LAN4                               |                                              |              |             |        |    |      |
|            |                     | Select                                  | Port                                     |                                            | Link Mode                                    |              |             |        |    |      |
|            |                     | 0                                       | LAN1                                     | A                                          | UTO Negotiation                              |              |             |        |    |      |
|            |                     | 0                                       | LAN2                                     | A                                          | UTO Negotiation                              |              |             |        |    |      |
|            |                     | 0                                       | LAN3                                     | A                                          | UTO Negotiation                              |              |             |        |    |      |
|            |                     | 0                                       | LAN4                                     | A                                          | UTO Negotiation                              |              |             |        |    |      |
|            |                     | MAC Address C                           | ontrol: 🗌 LAN1                           | LAN2 LAN3                                  |                                              | N            |             |        |    |      |
| Field      |                     | Description                             |                                          |                                            |                                              |              |             |        |    |      |
| IP Address |                     | The IP addre                            | ess your LA                              | AN hosts use                               | to identify t                                | he device's  | LAN port.   |        |    |      |
| Subnet Mas | k                   | LAN subnet                              | mask.                                    |                                            |                                              |              |             |        |    |      |
| IGMP Snoop | oing                | Enable/disat                            | ole the IGN                              | IP snooping                                | function for                                 | the multiple | bridged LAN | ports. |    |      |

Function buttons in this page:

#### Apply Changes

Click to save the setting. New parameters will take effect after saving into flash memory and reboot the system. See section "Admin" for save details.

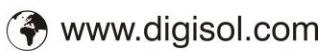

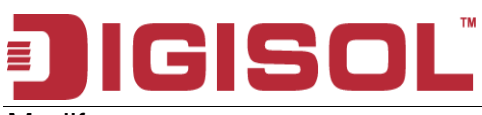

Modify Click to modify the setting.

#### 5.2.2 DHCP Mode

You can configure your network and DSL device to use the Dynamic Host Configuration Protocol (DHCP). This page provides DHCP instructions for implementing it on your network by selecting the role of DHCP protocol that this device wants to play. There are two different DHCP roles that this device can act as: DHCP Server and DHCP Relay. When acting as DHCP server, you can setup the server parameters at the DHCP Server page; while acting as DHCP Relay, you can setup the relay parameters at the DHCP Relay page.

### 5.2.2.1 DHCP Server Configuration

| DIGI                            | SOI                                                                                                    | <sup>™</sup> D                                                                                                    | G-BG43(                                                                                                    | DON                                                                                                    | ADS<br>300Mbps 1<br>Broadband                                                                        | SL<br>Wireless<br>I Router |
|---------------------------------|----------------------------------------------------------------------------------------------------|----------------------------------------------------------------------------------------------------|----------------------------------------------------------------------------------------------------|----------------------------------------------------------------------------------------------------|----------------------------------------------------------------------------------------------------|----------------------------|
| DHCP                            | Status                                                                                                    | Setup                                                                                                    | Advanced                                                                                                    | Service                                                                                                    | Firewall                                                                                             | Maintenance                |
| Dirici .                        | WAII                                                                                                    | LAII                                                                                                    | WLAII                                                                                                    |                                                                                                    |                                                                                                    |                            |
| LAII                            | DHCP Mo                                                                                                    | ode                                                                                                    |                                                                                                    |                                                                                                    |                                                                                                    |                            |
| DHCP<br>DHCP Static<br>LAN IPv6 | This page can be<br>(1)Enable the DHO<br>address pools ava<br>your network as tl<br>(2)Enable the DHO<br>the LAN. You can<br>(3)If you choose " | used to con fig the<br>CP Server if you ar<br>ilable to hosts on<br>ney request In term<br>CP Relay if you are<br>set the DHCP ser<br>Non e", then the m | DHCP mode:None,D<br>e using this device as<br>your LAN. The device<br>at access.<br>e using the other DHC<br>ver ip address.<br>odem will do nothing | HCP Relay or DHCF<br>: a DHCP server. Thi<br>distributes numbers<br>:P server to assign If<br>when the hosts requ | 'Server.<br>s page lists the IP<br>in the pool to hosts<br>P address to your ho<br>est a IP address. | : on<br>ists on            |
|                                 | LAN IP Address:                                                                                                    | 192.168.1.1 Sub                                                                                                    | net Mask: 255.255.2                                                                                                    | 55.0                                                                                                    | A                                                                                                    |                            |
|                                 | DHCP Mode:                                                                                                    | DH                                                                                                    | CP Server 🛩                                                                                                    |                                                                                                    |                                                                                                    |                            |
|                                 | Interface:                                                                                                    | Nor<br>DHI<br>DHI                                                                                                    | ie<br>CP Relay V2 🗹<br>CP Server 🛛 P2 🔽                                                                                                    | LAN3 ⊠LAN4 [<br>]VAP3                                                                                             | ♥WLAN ♥VAPO                                                                                          |                            |
|                                 | IP Pool Range:                                                                                                    | 192<br>192                                                                                                    | 168.1.2<br>168.1.254                                                                                                    | -<br>Show Client                                                                                                  |                                                                                                    |                            |
|                                 | Subnet Mask:                                                                                                    | 255                                                                                                    | 255.255.0                                                                                                    |                                                                                                    |                                                                                                    |                            |
|                                 | Default Gatewa                                                                                                    | y: 192                                                                                                    | .168.1.1                                                                                                    |                                                                                                    |                                                                                                    |                            |
|                                 | Max Lease Tim                                                                                                    | e: 144                                                                                                    | ) minutes                                                                                                    |                                                                                                    |                                                                                                    |                            |
|                                 | Domain Name:                                                                                                    | don                                                                                                    | nain.name                                                                                                    |                                                                                                    |                                                                                                    |                            |
|                                 | DNS Servers:                                                                                                    | 192                                                                                                    | .168.1.1                                                                                                    |                                                                                                    |                                                                                                    |                            |
|                                 |                                                                                                    |                                                                                                    |                                                                                                    |                                                                                                    |                                                                                                    |                            |
|                                 | Apply Change                                                                                                    | s Undo                                                                                                    |                                                                                                    |                                                                                                    |                                                                                                    |                            |

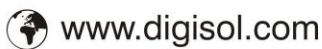

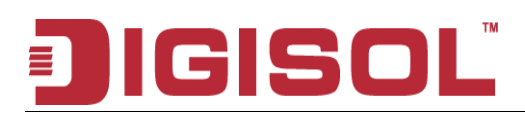

#### Fields in this page:

| Field           | Description                                                                                                    |
|-----------------|----------------------------------------------------------------------------------------------------|
| IP Pool Range   | Specify the lowest and highest addresses in the pool.                                                                                                    |
| Max Lease Time  | The Lease Time is the amount of time that a network user is allowed to maintain<br>a network connection to the device using the current dynamic IP address. At the<br>end of the Lease Time, the lease is either renewed or a new IP is issued by the<br>DHCP server. The amount of time is in units of seconds. The default value is<br>86400 seconds (1 day). The value $-1$ stands for the infinite lease. |
| Domain Name     | A user-friendly name that refers to the group of hosts (subnet) that will be assigned addresses from this pool.                                                                                                    |
| Subnet mask     | A mask used to determine what subnet an IP address belongs to.                                                                                                    |
| Default gateway | On a typical small home or office LAN, the existing routes that set up the default gateway for your LAN hosts and for the DSL device provide the most appropriate path for all your Internet traffic                                                                                                    |
| DNS server      | It is used to select the way to obtain the IP addresses of the DNS servers.                                                                                                    |

#### 5.2.2.2 DHCP Relay Configuration

Some ISPs perform the DHCP server function for their customers' home/small office network. In this case, you can configure this device to act as a DHCP relay agent. When a host on your network requests Internet access, the device contacts your ISP to obtain the IP configuration, and then forward that information to the host. You should set the DHCP mode to act as a DHCP relay.

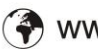

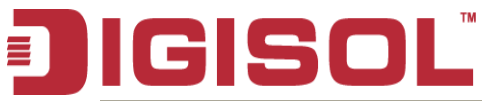

#### DG-BG4300N User Manual

| DIGI                                   | SOI                                                                                                    | Ľ D(                                                                                                    | G-BG43(                                                                                                    | 00N                                                                                                    | ADS<br>300Mbps N<br>Broadband                                                                          | 6L<br>Wireless<br>d Router |
|----------------------------------------|----------------------------------------------------------------------------------------------------|----------------------------------------------------------------------------------------------------|----------------------------------------------------------------------------------------------------|----------------------------------------------------------------------------------------------------|----------------------------------------------------------------------------------------------------|----------------------------|
| DHCP                                   | Status                                                                                                    | Setup                                                                                                    | Advanced                                                                                                    | Service                                                                                                    | Firewall                                                                                               | Maintenance                |
|                                        | WAN                                                                                                    | LAN                                                                                                    | WLAN                                                                                                    |                                                                                                    |                                                                                                    |                            |
| LAN<br>DHCP<br>DHCP Static<br>LAN IPv6 | DHCP M<br>This page can be<br>(1)Enable the DH<br>address pools av<br>your network as t<br>(2)Enable the DH<br>the LAN. You ca<br>(3)If you choose<br>LAN IP Address<br>DHCP Mode:<br>Relay Server:<br>Apply Chang | e used to config the<br>ICP Server if you are<br>ailable to hosts on y<br>they request Interne<br>ICP Relay if you are<br>n set the DHCP ser<br>"None", then the mo<br>: 192.168.1.1 Sub<br>DH<br>192.168.2.242<br>es Undo<br>rClass IP Range | DHCP mode:None,Di<br>e using this device as<br>your LAN. The device<br>t access.<br>using the other DHC<br>ver ip address.<br>odem will do nothing v<br>net Mask: 255.255.2 | HCP Relay or DHCP<br>a DHCP server. Thi<br>distributes numbers<br>P server to assign II<br>when the hosts requ<br>55.0 | P Server.<br>is page lists the IP<br>in the pool to hosts<br>P address to your ho<br>est a IP address. | on<br>Ists on              |

Fields in this page:

| Field        | Description                                                                                                    |
|--------------|----------------------------------------------------------------------------------------------------|
| Relay Server | If you are using the other DHCP server to assign IP address to your hosts on the LAN. You can set the DHCP server ip address. |

#### 5.2.

#### **3 DHCP Static Configuration**

Static DHCP is as useful feature which makes the DHCP server on your router always assign the same IP address to a unique MAC address assigned to NIC.

Static IP is a manual way of obtaining an IP address for your computer, where the IP address is pre-determined and always the same.

|                                 | 50                                                                    | D D                                                               | G-BG430                                                     | NOC                                                          | 300Mbps<br>Broadba | Wireless<br>nd Router |
|---------------------------------|-----------------------------------------------------------------------|-------------------------------------------------------------------|-------------------------------------------------------------|--------------------------------------------------------------|--------------------|-----------------------|
| DHCP Static                     | Status                                                                | Setup                                                             | Advanced                                                    | Service                                                      | Firewall           | Maintenance           |
| DHCP<br>DHCP Static<br>LAN IPv6 | This page lists th<br>number configure<br>IP Address:<br>Mac Address: | e fixed IP/MAC add<br>d to hosts on your i<br>0.0.0.0<br>00000000 | ress on your LAN. T<br>network as they requ<br>0000 (ex. 00 | he device distributes<br>est Internet access.<br>E086710502) | the                |                       |
|                                 | Add Delet DHCP Static IP Select                                       | Table:                                                            | ndo<br>Idress                                               | MAC Address                                                  | _                  |                       |
|                                 |                                                                       |                                                                   |                                                             |                                                              |                    | \$                    |
|                                 |                                                                       |                                                                   |                                                             |                                                              |                    |                       |
|                                 |                                                                       |                                                                   |                                                             |                                                              |                    |                       |

#### 5.2.4 LAN IPV6 Configuration

IPv6 configuration is mostly the same as IPv4 configuration. IPv4 uses only 32 bits for IP address space. IPv6 allows 128 bits for IP address space.

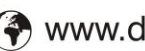
# JIGISOL

## DG-BG4300N User Manual

| Digi                | SOI                                  | D(                               | G-BG43(                 | DON                   | ADS<br>300Mbps 1<br>Broadban | SL<br>Wireless<br>I Router |
|---------------------|--------------------------------------|----------------------------------|-------------------------|-----------------------|------------------------------|----------------------------|
| LAN IPv6            | Status                               | Setup                            | Advanced                | Service               | Firewall                     | Maintenance                |
|                     | WAII                                 | LAN                              | WLAN                    |                       |                              |                            |
| LAN                 | LAN IPve                             | Setting                          |                         |                       |                              |                            |
| DHCP<br>DHCP Static | This page is used<br>DHCPv6 server w | to configurate ipv6<br>ork mode. | i lan setting. User car | n set lan RA server v | vork mode and lan            |                            |
| LAH IPv6            | Lan Global Add                       | ress Setting                     |                         |                       |                              |                            |
|                     | Global Address:                      |                                  |                         | ,                     |                              |                            |
|                     | Apply Change                         | S                                |                         |                       | ~                            |                            |
|                     | RA Setting                           |                                  |                         |                       |                              |                            |
|                     | Enable:                              |                                  |                         |                       |                              |                            |
|                     | M Flag:<br>O Flag:                   |                                  |                         |                       |                              |                            |
|                     | Max Interval:                        | 600                              | Secs                    |                       |                              |                            |
|                     | Min Interval:                        | 200                              | Secs                    |                       |                              |                            |
|                     | Prefix Mode:                         | Auto 🔽                           |                         |                       |                              |                            |
|                     | Apply Change                         | 'S                               |                         |                       |                              |                            |
|                     | DHCP√6 Setting                       |                                  |                         |                       |                              |                            |
|                     | DHCPv6 Mode:                         | None 💌                           |                         |                       |                              |                            |
|                     | Apply Change                         | s                                |                         |                       |                              |                            |

#### Fields in this page:

| Field             | Description                                                                                                    |
|-------------------|----------------------------------------------------------------------------------------------------|
| Global<br>Address | Specify the IPv6 global address and prefix for the LAN interface.                                                                                                    |
| Enable            | Enable or disable the RA (Router Advertisement) function on the LAN side.                                                                                                    |
| M Flag            | Specify the "Managed address configuration" flag on Router Advertisement message. When set, it indicates that addresses are available via Dynamic Host Configuration Protocol (DHCPv6). |
| O Flag            | Specify the "Other configuration" flag on Router Advertisement message. When set, it indicates                                                                                          |
|                   | that the other configuration information is available via DHCPv6. Example of such information is                                                                                        |
|                   | DNS-related information or information on other servers within the network.                                                                                                    |
| Max               | The maximum time allowed between sending unsolicited multicast Router Advertisements from                                                                                               |
| Interval          | the interface, in seconds.                                                                                                    |
|                   |                                                                                                    |
|                   | Note:                                                                                                    |
|                   | The Max Interval must not be less than 4 seconds and not greater than 1800 seconds.                                                                                                    |
| Min Interval      | The minimum time allowed between sending unsolicited multicast Router Advertisements from                                                                                               |
|                   | the interface, in seconds.                                                                                                    |
|                   |                                                                                                    |
|                   | Note:                                                                                                    |
|                   | The Min Interval must not be less than 3 seconds and not greater than 0.75 * Max Interval.                                                                                              |

🕿 1800-209-3444 (Toll Free) com 🛛 🚡 sales@digisol.com 🛛 🍞 www.digisol.com kelpdesk@digisol.com

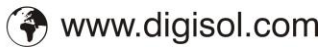

|             | The router will choose a random interval b       | etween max interval an      | d minimum interval to send     |
|-------------|--------------------------------------------------|-----------------------------|--------------------------------|
|             | unsolicited multicast Router Advertisement.      |                             |                                |
| Prefix Mode | e Specify the prefix mode of the RA function. It | t can be set to either "Aut | to" or "Manual".               |
|             | RA Setting                                       |                             |                                |
|             | Enable:                                          |                             |                                |
|             | M Flag:                                          |                             |                                |
|             | O Flag:<br>Movinterval:                          |                             |                                |
|             | Max Interval.                                    | 800                         | Secs                           |
|             | Min intervai:                                    | 200                         | Secs                           |
|             | Prefix Mode:                                     | Manual 🐱                    |                                |
|             | Prefix Address:                                  | Manual                      |                                |
|             | Prefix Length:                                   | 64                          | [16 - 64]                      |
|             | Preferred Time:                                  | 4294967295                  | [600 - 4294967295 8]           |
|             | Valid Time:                                      | 4294967295                  | [600 - 4294967295 8]           |
|             |                                                  |                             |                                |
|             | Apply Chang                                      | ges                         |                                |
|             | When it get to "Auto", the router will use the   | a profived obtained from    | PD options for DUCDuc on       |
|             | WAN side to be placed in Prefix Informati        | ion option in Router Ad     | vertisement: when it set to    |
|             | "Manual", the router will use the user specific  | ed prefix configuration in  | Router Advertisement.          |
|             | On the "Manual" mode, user should also spe       | ecify the "Prefix Address'  | ", "Prefix Length", "Preferred |
|             | Time" and "Valid Time".                          | -                           |                                |
| Prefix      | Specify one prefix address for the router to     | o advertise via Router A    | dvertisement. The link-loca    |
| Address     | prefix should not be set.                        |                             |                                |
| Prefix      | Specify the prefix length of the prefix address  | S.                          |                                |
| Length      |                                                  |                             |                                |
| Preferred   | Specify the preferred lifetime for this prefix   | address in the Prefix Ir    | nformation option on Route     |
| Time        | Advertisement message, in seconds.               |                             |                                |
|             | Note:                                            |                             |                                |
|             | The value of this field must not exceed the v    | alid lifetime to avoid pref | erring addresses that are no   |
|             | longer valid.                                    | 1 -                         | C C                            |
| Valid Time  | Specify the valid lifetime for this prefix a     | ddress in the Prefix Inf    | formation option on Router     |
|             | Advertisement message, in seconds.               |                             |                                |
|             |                                                  |                             |                                |
| DHCP6       | Specify the mode of the DHCPv6 server fund       | ction. It can be set to "No | ne", "Auto" or "Manual".       |

IGISOL

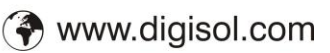

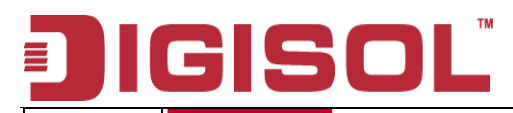

|            | DHCPv6 Setting                                                                                                    |
|------------|----------------------------------------------------------------------------------------------------|
|            | DHCPv€ Mode: Manual Mode ▼<br>IPv6 Address None<br>Pool: Auto Mode<br>Prefix Length: 64<br>Preferred Time: 120 Secs<br>Valid Time: 120 Secs<br>DNS Servers: fe80::1 |
|            | When it set to "None", the DHCPv6 Server function will be disabled on LAN side; when it set to                                                                      |
|            | "Auto", the router will use the prefixes and DNS obtained from PD options for DHCPv6 on WAN                                                                         |
|            | side to generate the address pool; when it set to "Manual", the router will use the user specified                                                                  |
|            | pool prefix and DNS configurations.                                                                                                    |
|            | On the "Manual" mode, user should also specify the "IPv6 Address Pool", "Prefix Length",                                                                            |
|            | "Preferred Time", "Valid Time" and "DNS Servers".                                                                                                    |
| IPv6       | Specify the DHCPv6 address pool. It can be either a pool range or a single address.                                                                                 |
| Address    |                                                                                                    |
| Pool       |                                                                                                    |
| Prefix     | Specify the prefix length of the addresses pool.                                                                                                    |
| Length     |                                                                                                    |
| Preferred  | Specify the preferred lifetime for this prefix address, in seconds.                                                                                                 |
| Time       |                                                                                                    |
| Valid Time | Specify the valid lifetime for this prefix address, in seconds.                                                                                                    |
| DNS        | Specify the IPv6 address for the DNS servers.                                                                                                    |
| Servers    |                                                                                                    |

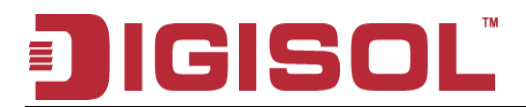

## 5.3 Wireless Configuration

Click Setup -> WLAN to configure the Wireless settings.

This section provides the wireless network settings for your WLAN interface. The wireless interface enables the wireless AP function for ADSL modem.

## 5.3.1 Basic Setting

This page contains all of the wireless basic settings. Most users will be able to configure the wireless portion and get it working properly using the setting on this screen.

|                    | SOL                       | <sup>™</sup> D(            | G-BG43(               | DON              | AD<br>300Mbps<br>Broadban | SL<br>Wireless<br>Id Router |
|--------------------|---------------------------|----------------------------|-----------------------|------------------|---------------------------|-----------------------------|
| Basic              | Status                    | Setup                      | Advanced              | Service          | Firewall                  | Maintenance                 |
|                    | WAII                      | LAN                        | WLAII                 |                  |                           |                             |
| Basic              | Wireless                  | Basic Set                  | ttings                |                  |                           |                             |
| Security<br>MBSSID | This page is used         | to configure the p         | arameters for your wi | reless network . |                           |                             |
| Access Control     | 📃 Disable Wir             | eless LAN Interf           | ace                   |                  |                           |                             |
| Advanced           | Band:                     | 2.4 GHz (B                 | +G+N) 🔽               |                  |                           |                             |
| WPS                | Mode:                     | 2.4 GHz (B)<br>2.4 GHz (G) |                       |                  |                           |                             |
|                    | SSID:                     | 2.4 GHz (B-                | +G)                   |                  |                           |                             |
|                    | Channel Width:            | 2.4 GHz (N)<br>2.4 GHz (G  | +N)                   | $\mathbb{R}^{2}$ |                           |                             |
|                    | Control Sideban           | id: Upper 🍟                | +G+N)                 |                  |                           |                             |
|                    | Channel Numbe             | r: Auto 💌 (                | Current Channel: 8    |                  |                           |                             |
|                    | Radio Power<br>(Percent): | 100% 🚩                     |                       |                  |                           |                             |
|                    | Associated Clier          | nts: Show A                | ctive Clients         |                  |                           |                             |
|                    | Apply Change              | s                          |                       |                  |                           |                             |
|                    |                           |                            |                       |                  |                           |                             |
|                    |                           |                            |                       |                  |                           |                             |
|                    |                           |                            |                       |                  |                           |                             |
|                    |                           |                            |                       |                  |                           |                             |
|                    |                           |                            |                       |                  |                           |                             |
|                    |                           |                            |                       |                  |                           |                             |
|                    |                           |                            |                       |                  |                           |                             |

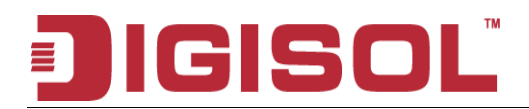

#### Fields in this page:

| Field                          | Description                                                                                                    |
|--------------------------------|----------------------------------------------------------------------------------------------------|
| Disable Wireless LAN Interface | Check it to disable the wireless function for ADSL modem.                                                                                                    |
| Band                           | Select the appropriate band from the list provided to correspond with your network setting.                                                                                                    |
| Mode                           | The selections are: AP                                                                                                    |
| SSID                           | The Service Set Identifier (SSID) or network name. It is case sensitive and must not exceed 32 characters, which may be any keyboard character. The mobile wireless stations shall select the same SSID to be able to communicate with your ADSL modem (or AP). |
| Channel Number                 | Select the appropriate channel from the list provided to correspond with your network settings. You shall assign a different channel for each AP to avoid signal interference.                                                                                  |
| Radio Power (mW)               | The maximum output power: 15mW, 30mW or 60mW.                                                                                                    |
| Channel Width                  | 20MHz bandwidth : maximum Data rates = 150Mbps,                                                                                                    |
|                                | 40MHz bandwidth : maximum Data rates = 300Mbps.                                                                                                    |
| Associated Clients             | It will show the Wireless clients currently associated with the ADSL modem                                                                                                    |

# 5.3.2 Wireless Security Setup

This screen allows you to setup the wireless security. Turn on WEP or WPA by using encryption keys to prevent any unauthorized access to your WLAN.

# JIGISOL

## DG-BG4300N User Manual

|                    | SO                                 |                                         | )G-BG43(                                             | DON                                     | AD:<br>300Mbps<br>Broadban | SL<br>Wireless<br>d Router |  |
|--------------------|------------------------------------|-----------------------------------------|------------------------------------------------------|-----------------------------------------|----------------------------|----------------------------|--|
| Security           | Status                             | Setup                                   | Advanced                                             | Service                                 | Firewall                   | Maintenance                |  |
|                    | WAN                                | LAN                                     | WLAN                                                 |                                         |                            |                            |  |
| Basic              | Wireless                           | Security                                | / Setup                                              |                                         |                            |                            |  |
| Security<br>MBSSID | This page allows<br>Keys which cou | s you setup the w<br>Id prevent any un: | ireless security. Turn on<br>authorized access to yo | WEP or WPA by u<br>ur wireless network. | sing Encryption            |                            |  |
| Access Control     | SSID TYPE:                         |                                         | ● Root                                               | VAP1 © VAP2 @                           | VAP3                       |                            |  |
| MDS                | Encryption:                        | Vone 👻                                  | Set WEP Key                                          |                                         |                            |                            |  |
| WF3                | 🔲 Use 802.1x                       | Authentication                          | WEP 64bits WE                                        | P 128bits                               |                            |                            |  |
|                    | WPA Authenti                       | cation Mode:                            | Enterprise (RADIUS)                                  | ) 💿 Personal (Pre-                      | Shared Key)                |                            |  |
|                    | Pre-Shared Key Format:             |                                         | Passphrase 👻                                         |                                         |                            |                            |  |
|                    | Pre-Shared Ke                      | ey:                                     | *******                                              |                                         |                            |                            |  |
|                    | Authenticatior<br>Server:          | n RADIUS                                | Port 1812 IP add                                     | ress 0.0.0.0                            | Password                   |                            |  |
|                    | Note: When en                      | cryption WEP is a                       | selected, you must set V                             | VEP key value.                          |                            |                            |  |
|                    | Apply Chan                         | ges                                     |                                                      |                                         |                            |                            |  |

#### Fields in this page:

| Field                     | Description                                                                                                    |
|---------------------------|----------------------------------------------------------------------------------------------------|
| Encryption                | <ul> <li>There are 4 types of security to be selected. To secure your WLAN, it's strongly recommended to enable this feature.</li> <li>WEP: Make sure that all wireless devices on your network are using the same encryption level and key. Click Set WEP Key button to set the encryption key.</li> <li>WPA (TKIP): WPA uses Temporal Key Integrity Protocol (TKIP) for data encryption. TKIP utilized a stronger encryption method and incorporates Message Integrity Code (MIC) to provide protection against hackers.</li> <li>WPA2 (AES): WPA2, also known as 802.11i, uses Advanced Encryption Standard (AES) for data encryption. AES utilized a symmetric 128-bit block data encryption.</li> <li>WAP2 Mixed: The AP supports WPA (TKIP) and WPA2 (AES) for data encryption. The actual selection of the encryption methods will depend on the clients.</li> </ul> |
| Use 802.1x Authentication | Check it to enable 802.1x authentication. This option is selectable only when the<br>"Encryption" is choose to either None or WEP. If the "Encryption" is WEP, you<br>need to further select the WEP key length to be either WEP 64bits or WEP<br>128bits.                                                                                                    |

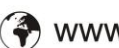

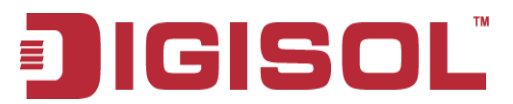

| WPA Authentication Mode         | <ul> <li>There are 2 types of authentication mode for WPA.</li> <li>WPA-RADIUS: WPA RADIUS uses an external RADIUS server to perform user authentication. To use WPA RADIUS, enter the IP address of the RADIUS server, the RADIUS port (default is 1812) and the shared secret from the RADIUS server. Please refer to "Authentication RADIUS Server" setting below for RADIUS setting. The WPA algorithm is selected between TKIP and AES, please refer to "WPA cipher Suite" below.</li> <li>Pre-Shared Key: Pre-Shared Key authentication is based on a shared secret that is known only by the parties involved. To use WPA Pre-Shared Key, select key format and enter a password in the "Pre-Shared Key Format" and "Pre-Shared Key" setting below.</li> </ul> |
|---------------------------------|----------------------------------------------------------------------------------------------------|
| Pre-Shared Key Format           | <ul> <li>PassPhrase: Select this to enter the Pre-Shared Key secret as user-friendly textual secret.</li> <li>Hex (64 characters): Select this to enter the Pre-Shared Key secret as hexadecimal secret.</li> </ul>                                                                                                    |
| Pre-Shared Key                  | Specify the shared secret used by this Pre-Shared Key. If the "Pre-Shared Key Format" is specified as PassPhrase, then it indicates a passphrase of 8 to 63 bytes long; or if the "Pre-Shared Key Format" is specified as Hex(64 characters), then it indicates a 64-hexadecimal number.                                                                                                    |
| Authentication RADIUS<br>Server | If the WPA-RADIUS is selected at "WPA Authentication Mode", the port (default is 1812), IP address and password of external RADIUS server are specified here.                                                                                                    |

#### Function buttons in this page:

#### Apply Changes

Change the settings. New parameters will take effect after saving current config into flash memory and reboot the system.

## 5.3.3 Wireless Multiple BSSID Setup

The SSID is a unique identifier that wireless networking devices use to establish and maintain wireless connectivity. You can configure up to 4 SSIDs on your AP router and assign different configuration settings to each SSID. All the SSIDs are active at the same time; that is, client devices can associate to the access point using any of the SSIDs. These are the settings you can assign to each SSID:

Enable VAP0~4

SSID

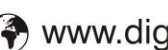

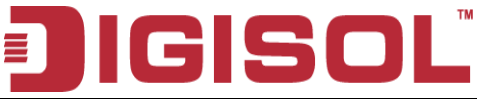

broadcast SSID Relay Blocking Authentication Type

| <b>IGI</b>                           |                                                          |                                  |                                                       |                                        | AD<br>300Mbps<br>Broadban | ADSL<br>300Mbps Wireless<br>Broadband Router |  |  |
|--------------------------------------|----------------------------------------------------------|----------------------------------|-------------------------------------------------------|----------------------------------------|---------------------------|----------------------------------------------|--|--|
| MBSSID                               | Status                                                   | Setup                            | Advanced                                              | Service                                | Firewall                  | Maintenan                                    |  |  |
|                                      | WAII                                                     | LAN                              | WLAN                                                  |                                        |                           |                                              |  |  |
| Basic                                | Wireless N                                               | /lultiple                        | BSSID Setu                                            | р                                      |                           |                                              |  |  |
| Security<br>MBSSID<br>Access Control | This page allows yo<br>virtual AP, and set it<br>effect. | u to set virutal<br>s SSID and a | access points(VAP). He<br>uthentication type. click ' | re you can enable<br>'Apply Changes" · | ə/disable<br>to take it   |                                              |  |  |
| Advanced                             | Enable VAP0                                              |                                  |                                                       |                                        |                           |                                              |  |  |
| WPS                                  | SSID:                                                    |                                  | DIGISOL_0                                             |                                        |                           |                                              |  |  |
|                                      | broadcast SSID:                                          |                                  | Enable ODisable                                       |                                        |                           |                                              |  |  |
|                                      | Relay                                                    |                                  | ) Enable                                              |                                        |                           |                                              |  |  |
|                                      | Blocking:                                                |                                  | Oisable                                               |                                        |                           |                                              |  |  |
|                                      | Authentication Ty                                        | pe:                              | ⊖ Open System                                         | Shared Key 💿 A                         | Auto                      |                                              |  |  |
|                                      | Enable VAP1                                              |                                  |                                                       |                                        |                           |                                              |  |  |
|                                      | SSID:                                                    |                                  | DIGISOL_1                                             |                                        |                           |                                              |  |  |
|                                      | Broadcast SSID:                                          |                                  | Enable Obisable                                       |                                        |                           |                                              |  |  |
|                                      | Relay                                                    |                                  | <ul> <li>Enable</li> </ul>                            |                                        |                           |                                              |  |  |
|                                      | Blocking:                                                |                                  | Oisable                                               |                                        | $\leftrightarrow$         |                                              |  |  |
|                                      | Authentication Ty                                        | pe:                              | ⊖ Open System 0 S                                     | Shared Key 💿 A                         | Auto                      |                                              |  |  |
|                                      | Enable VAP2                                              |                                  |                                                       |                                        |                           |                                              |  |  |
|                                      | SSID:                                                    |                                  | DIGISOL_2                                             |                                        |                           |                                              |  |  |
|                                      | Broadcast SSID:                                          |                                  | Enable Obisable                                       |                                        |                           |                                              |  |  |
|                                      | Relay                                                    |                                  | ○ Enable                                              |                                        |                           |                                              |  |  |

## **5.3.4 Wireless Access Control**

This page allows administrator to have access control by entering MAC address of client stations. MAC address can be added into access control list and only those clients whose wireless MAC address are in the access control list will be either allowed or denied to connect to the wireless AP as per the Access Control policy defined.

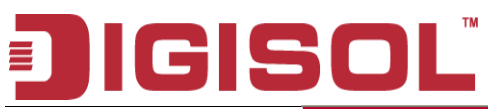

| Digi                       | SOI                                      | D(                                               | G-BG43(                                         | DON                                         | AD<br>300Mbps<br>Broadban | SL<br>Wireless<br>Id Router |
|----------------------------|------------------------------------------|--------------------------------------------------|-------------------------------------------------|---------------------------------------------|---------------------------|-----------------------------|
| Access Control             | Status                                   | Setup                                            | Advanced                                        | Service                                     | Firewall                  | Maintenance                 |
|                            | WAII                                     | LAN                                              | WLAH                                            |                                             |                           |                             |
| Basic                      | Wireless                                 | Access C                                         | ontrol                                          |                                             |                           |                             |
| Security                   | lf you choose 'Allo                      | ow Listed', only tho:                            | se clients whose wire                           | eless MAC addresse                          | s are in                  |                             |
| MBSSID                     | the access contro<br>Listed' is selected | ol list will be able to<br>I, these wireless cli | connect to your Acc<br>ients on the list will n | ess Point. When 'De<br>ot be able to connec | eny<br>t the              |                             |
| Access Control<br>Advanced | Access Point.                            |                                                  |                                                 |                                             |                           |                             |
| WPS                        | Wireless Acces                           | s Control Mode:                                  | Disable 💌                                       | Apply Change                                | 95                        |                             |
|                            | MAC Address:<br>Add Reset                | Control List:                                    | (ex. 00E0867                                    | 10502)                                      | 1                         |                             |
|                            | MAC<br>Address                           |                                                  | Select                                          |                                             |                           |                             |
|                            | Delete Select                            | ed Delete A                                      | Л                                               |                                             |                           |                             |
|                            |                                          |                                                  |                                                 |                                             |                           |                             |

Fields in this page:

| Field                           | Description                                                                                                    |
|---------------------------------|----------------------------------------------------------------------------------------------------|
| Wireless Access Control<br>Mode | <ul> <li>The Selections are:</li> <li>Disable: Disable the wireless ACL feature.</li> <li>Allow Listed: When this option is selected, no wireless clients except those whose MAC addresses are in the current access control list will be able to connect (to this device).</li> <li>Deny Listed: When this option is selected, all wireless clients except those whose MAC addresses are in the current access control list will be able to connect (to this device).</li> </ul> |
| MAC Address                     | Enter client MAC address and press "Add" button to add client MAC address into<br>current access control list.                                                                                                    |

# 5.3.5 Wireless Advanced Settings

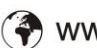

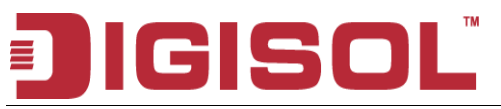

This page allows advanced users who have sufficient knowledge of wireless LAN to configure advanced settings. These setting shall not be changed unless you know exactly what will happen from the changes you made on your DSL device.

| Digi                                 | SOĽ                                                                  | DC                                                        | G-BG43                                                            | DON                                                     | AD<br>300Mbps<br>Broadbar | PSL<br>Wireless<br>nd Router |
|--------------------------------------|----------------------------------------------------------------------|-----------------------------------------------------------|-------------------------------------------------------------------|---------------------------------------------------------|---------------------------|------------------------------|
| Advanced                             | Status                                                               | Setup                                                     | Advanced                                                          | Service                                                 | Firewall                  | Maintenance                  |
| Auvanceu                             | WAII                                                                 | LAN                                                       | WLAH                                                              |                                                         |                           |                              |
| Basic                                | Wireless A                                                           | dvanced                                                   | Settings                                                          |                                                         |                           |                              |
| Security<br>MBSSID<br>Access Control | These settings are o<br>knowledge about wire<br>know what effect the | nly for more tech<br>eless LAN. Thesi<br>changes will hav | nically advanced us<br>e settings should no<br>e on your Access F | ers who have a suffic<br>It be changed unless<br>Point. | sient<br>: you            |                              |
| Advanced                             |                                                                      |                                                           |                                                                   |                                                         |                           |                              |
| WPS                                  | Fragment Thresho                                                     | ld: 2346                                                  | (256-2346)                                                        | t                                                       |                           |                              |
|                                      | RTS Threshold:                                                       | 2347                                                      | (0-2347)                                                          | ·                                                       |                           |                              |
|                                      | Beacon Interval:                                                     | 100                                                       | (20-1024 ms)                                                      |                                                         |                           |                              |
|                                      | DTIM Interval:                                                       | 1                                                         | (1-255)                                                           |                                                         |                           |                              |
|                                      | Data Rate:                                                           | Auto 🔽                                                    |                                                                   |                                                         |                           |                              |
|                                      | Preamble Type:                                                       | ⊙ Long P                                                  | reamble 🔘 Short                                                   | Preamble                                                |                           |                              |
|                                      | Broadcast SSID:                                                      | 🖲 Enable                                                  | d 🔘 Disabled                                                      |                                                         |                           |                              |
|                                      | Relay Blocking:                                                      | 🔘 Enable                                                  | d 💿 Disabled                                                      |                                                         |                           |                              |
|                                      | Ethernet to Wirele<br>Blocking:                                      | ss O Enable                                               | d 💿 Disabled                                                      |                                                         |                           |                              |
|                                      | Wifi Multicast to<br>Unicast:                                        | 💿 Enable                                                  | d 🔘 Disabled                                                      |                                                         |                           |                              |
|                                      | Aggregation:                                                         | 📀 Enable                                                  | d 🔘 Disabled                                                      |                                                         |                           |                              |
|                                      | Short GI:                                                            | 💿 Enable                                                  | d 🔘 Disabled                                                      |                                                         |                           |                              |
|                                      | Apply Changes                                                        | ]                                                         |                                                                   |                                                         |                           |                              |

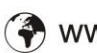

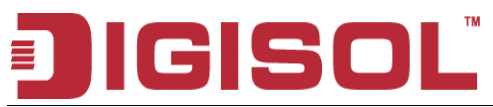

#### Fields in this page:

| Fragment<br>Threshold                       | This value should remain at its default setting of 2346. It specifies the maximum size for a packet before data is fragmented into multiple packets. If you experience a high packet error rate, you may slightly increases the "Fragment Threshold" value within the value range of 256 to 2346. Setting this value too low may result in poor network performance. Only minor modifications of this value are recommended.                                                                                                    |
|---------------------------------------------|----------------------------------------------------------------------------------------------------|
| RTS Threshold                               | This value should remain at its default setting of 2347. If you encounter inconsistent data flow, only minor modifications are recommended. If a network packet is smaller than the preset "RTS threshold" size, the RTS/CTS mechanism will not be enabled. The ADSL modem (or AP) sends Request to Send (RTS) frames to a particular receiving station and negotiates the sending of a data frame. After receiving an RTS, the wireless station responds with a Clear to Send (CTS) frame to acknowledge the right to begin transmission. |
| Beacon<br>Interval                          | The Beacon Interval value indicates the frequency interval of the beacon. Enter a value between 20 and 1024. A beacon is a packet broadcast by the ADSL modem (or AP) to synchronize the wireless network. The default is 100.                                                                                                    |
| Data Rate                                   | The rate of data transmission should be set depending on the speed of your wireless network. You should select from a range of transmission speeds, or you can select Auto to have the ADSL modem (or AP) automatically use the fastest possible data rate and enable the Auto-Fallback feature. Auto-Fallback will negotiate the best possible connection speed between the AP and a wireless client. The default setting is Auto.                                                                                                    |
| Preamble Type                               | The Preamble Type defines the length of the CRC (Cyclic Redundancy Check) block for communication between the AP and mobile wireless stations. Make sure to select the appropriate preamble type. Note that high network traffic areas should use the short preamble type. CRC is a common technique for detecting data transmission errors.                                                                                                    |
| Broadcast<br>SSID                           | If this option is enabled, clients can see the wireless network. This feature is intended to allow clients to dynamically discover and roam between WLANs; if this option is disabled, the device will hide its SSID. When this is done, the station cannot directly discover its WLAN and MUST be configured with the SSID. Note that in a home Wi-Fi network, roaming is largely unnecessary and the SSID broadcast feature serves no useful purpose. You should disable this feature to improve the security of your WLAN.              |
| Relay Blocking                              | When Relay Blocking is enabled, wireless clients will not associate with other wireless clients.                                                                                                    |
| Ethernet to<br>Wireless<br>Blocking         | When enabled, traffic between Ethernet and wireless interfaces are not allowed.                                                                                                    |
| DTIM Interval                               | The DTIM Interval determines the number of AP beacons between each Delivery Traffic Indication Message (DTIM). This informs clients of the next window for listening to broadcast and multicast messages. When the AP has buffered broadcast or multicast messages for associated clients, it sends the next DTIM with a DTIM Interval value. Clients for that AP hear beacons and awaken to receive the broadcast and multicast messages                                                                                                  |
| WIFI Multicast<br>to Unicast<br>Aggregation | For unicast transmissions, 802.11 implements layer2 acknowledgments and<br>error checking to ensure frame delivery. Multicast traffic, on the other hand, has no link layer<br>error or loss management in the 802.11 standard.<br>Frame aggregation is a process of packing multiple MSDUs or MPDUs together to reduce the                                                                                                    |
|                                             | overheads and average them over multiple frames, thus increasing the user level data rate.                                                                                                    |
| Short GI                                    | Guard Intervals (GI) are used to ensure that distinct transmissions do not interfere with one                                                                                                    |
|                                             | another. Short GI enable = 400ns, disable = 800ns.                                                                                                    |

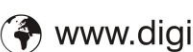

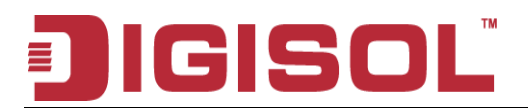

## 5.3.6 WPS (Wi-Fi Pprotected Setup)

Although home Wi-Fi networks have become more and more popular, users still have trouble with the initial set up of network. This obstacle forces users to use the open security and increases the risk of eavesdropping. Therefore, The Wi-Fi Protected Setup (WPS) is designed to ease set up of security-enabled Wi-Fi networks and subsequently network management.

The largest difference between WPS-enabled devices and legacy devices is that users do not need the knowledge about SSID, channel and security settings, but they could still surf in a security-enabled Wi-Fi network.

This device supports Push Button method and PIN method for WPS. The following subparagraphs will describe the function of each item. The webpage is shown below.

| VPS     Status     Setup     Advanced     Service     Firewall     Maintent       Wall     LAI     WLAI            Basic     Configured     Seture your wireless client automically syncronize its setting and connect to the nouter in a minute without any hassle. </th <th>lG</th> <th>SOI</th> <th colspan="3">SOL DG-BG4300N</th> <th>AD<br/>300Mbps<br/>Broadban</th> <th>SL<br/>Wireless<br/>Id Router</th> | lG                                                               | SOI                                                                                                    | SOL DG-BG4300N                                                                                                    |                                                                    |                                                                                        | AD<br>300Mbps<br>Broadban | SL<br>Wireless<br>Id Router |
|----------------------------------------------------------------------------------------------------|------------------------------------------------------------------|----------------------------------------------------------------------------------------------------|----------------------------------------------------------------------------------------------------|--------------------------------------------------------------------|----------------------------------------------------------------------------------------|---------------------------|-----------------------------|
| Wall     LAIL     VLAIL                                                                                                    | WPS                                                              | Status                                                                                                    | Setup                                                                                                    | Advanced                                                           | Service                                                                                | Firewall                  | Maintenance                 |
|                                                                                                    | Basic<br>Security<br>MBSSID<br>Access Control<br>Advanced<br>WPS | Wi-Fi Pro<br>This page allows y<br>this feature your w<br>router in a minute<br>Disable WP<br>WPS Status:<br>Self-PIN Numbe<br>Push Button Con<br>Apply Change<br>Client PIN Numb | you to change the<br>wreless client auto<br>without any hassl<br>'S<br>infiguration:<br>(<br>rs) Reset<br>(<br>ber: | setting for WPS (Wi-<br>mically syncronize its<br>e.<br>Configured | i Protected Setup).<br>setting and connec<br>Configured<br>Regenerate PIN<br>Start PIN | Using<br>t to the         |                             |
|                                                                                                    |                                                                  |                                                                                                    |                                                                                                    | R                                                                  |                                                                                        |                           |                             |

1800-209-3444 (Toll Free)
Markov Markov M

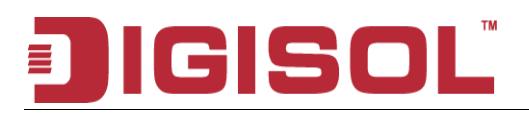

#### Fields in this page:

| Field                     | Description                                                                                                    |
|---------------------------|----------------------------------------------------------------------------------------------------|
| Disable WPS               | Check to disable the Wi-Fi protected Setup.                                                                                                    |
| WPS Status                | When AP's settings are factory default (out of box), it is set to open security and<br>un-configured state. "WPS Status" will display it as "UnConfigured". If it already<br>shows "Configured", some registrars such as Vista WCN will not configure AP.<br>Users will need to go to the "Backup/Restore" page and click "Reset" to reload<br>factory default settings.              |
| Self-PIN Number           | "Self-PIN Number" is AP's PIN. Whenever users want to change AP's PIN, they could click "Regenerate PIN" and then click " Apply Changes". Moreover, if users want to make their own PIN, they could enter four-digit PIN without checksum and then click " Apply Changes". However, this would not be recommended since the registrar side needs to be supported with four-digit PIN. |
| Push Button Configuration | Clicking this button will invoke the PBC method of WPS. It is only used when AP acts as a registrar.                                                                                                    |
| Client PIN Number         | It is only used when users want their station to join AP's network. The length of PIN is limited to four or eight numeric digits. If users enter eight-digit PIN with checksum error, there will be a warning message popping up. If users insist on this PIN, AP will take it.                                                                                                    |

Function buttons in this page:

Regenerate PIN Click to regenerate the Self-PIN Number.

Start PBC Click to start the Push Button method of WPS.

Apply Changes Click to commit changes.

Reset It restores the original values.

Start PIN Click to start the PIN method of WPS.

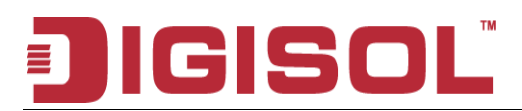

# 6. Advanced Setup

The end user can configure the Advance Setup

#### **Route Configuration**

The Routing page enables you to define specific route for your Internet and network data. Most users do not need to define routes. On a typical small home or office LAN, the existing routes that set up the default gateways for your LAN hosts and for the DSL device provide the most appropriate path for all your Internet traffic.

On your LAN hosts, a default gateway directs all Internet traffic to the LAN port(s) on the DSL device. Your LAN hosts know their default gateway either because you assigned it to them when you modified your TCP/IP properties, or because you configured them to receive the information dynamically from a server whenever they access the Internet.

On the DSL device itself, a default gateway is defined to direct all outbound Internet traffic to a route at your ISP. The default gateway is assigned either automatically by your ISP whenever the device negotiates an Internet access, or manually by user to setup through the configuration.

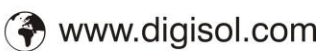

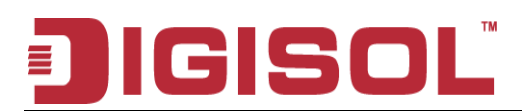

## 6.1 Route Setup

# 6.1.1 Static Route Setup

You may need to define routes if your home setup includes two or more networks or subnets, if you connect to two or more ISP services, or if you connect to a remote corporate LAN.

| <b>IG</b>               | SOL                       | DG-BG4300N          |                        |                       |              | L<br>Vireless<br>Router |
|-------------------------|---------------------------|---------------------|------------------------|-----------------------|--------------|-------------------------|
| Static Route            | Status                    | Setup               | Advanced               | Service               | Firewall     | Maintenan               |
|                         | Route                     | HAT                 | QoS                    | CWMP                  | Port Mapping | Others                  |
| Static Route            | Routing (                 | Configura           | ation                  |                       |              |                         |
| Pv6 Static Route<br>RIP | This page is used routes. | to configure the ro | outing information. He | ere you can add/delet | ie IP        |                         |
|                         | Enable:                   |                     |                        |                       |              |                         |
|                         | Destination:              |                     |                        |                       |              |                         |
|                         | Subnet Mask:              |                     |                        |                       |              |                         |
|                         | Next Hop:                 |                     |                        |                       |              |                         |
|                         | Metric:                   | 1                   |                        |                       |              |                         |
|                         | Interface:                |                     | *                      |                       |              |                         |
|                         | Add Route                 | Update D            | elete Selected         | Show Routes           |              |                         |
|                         | Statia Dauta Tak          |                     |                        |                       |              |                         |
|                         | Static Route Tab          | Destination         | Subnet Mask            | NextHop M             | tetric Itf   |                         |
|                         |                           |                     |                        |                       |              |                         |
|                         |                           |                     |                        |                       |              |                         |
|                         |                           |                     |                        |                       |              |                         |
|                         |                           |                     |                        | ţ                     |              |                         |
|                         |                           |                     |                        |                       |              |                         |

Fields in this page:

| Field  | Description                                              |
|--------|----------------------------------------------------------|
| Enable | Check to enable the selected route or route to be added. |

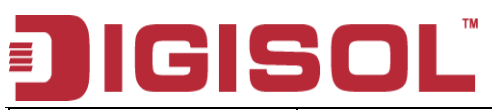

| Destination | The network IP address of the subnet. The destination can be specified as the IP address of a subnet or a specific host in the subnet. It can also be specified as all zeros to indicate that this route should be used for all destinations for which no other route is defined (this is the route that creates the default gateway). |
|-------------|----------------------------------------------------------------------------------------------------|
| Subnet Mask | The network mask of the destination subnet. The default gateway uses a mask of 0.0.0.0.                                                                                                    |
| Next Hop    | The IP address of the next hop through which traffic will flow towards the destination subnet.                                                                                                    |
| Metric      | Defines the number of hops between network nodes that data packets travel. The default value is 0, which means that the subnet is directly one hop away on the local LAN network.                                                                                                    |
| Interface   | The WAN interface to which a static routing subnet is to be applied.                                                                                                    |

Function buttons in this page:

#### **Add Route**

Add a user-defined destination route.

#### Update

Update the selected destination route under the Static Route Table.

#### **Delete Selected**

Delete a selected destination route under the Static Route Table.

#### **Show Routes**

Click this button to view the DSL device's routing table.

## 6.1.2 IPv6 Routing Configuration

IPv6 configuration is mostly the same as IPv4 configuration (please refer to 6.1 Static Route Setup). IPv4 uses only 32 bits for IP address space, IPv6 allows 128 bits for IP address space.

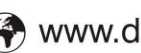

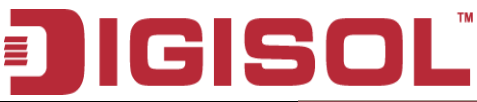

|                          | 501               | D                   | G-BG43(               | ADSL<br>300Mbps Wireless<br>Broadband Router |                     |             |
|--------------------------|-------------------|---------------------|-----------------------|----------------------------------------------|---------------------|-------------|
| IPv6 Static Route        | Status            | Setup               | Advanced              | Service                                      | Firewall            | Maintenance |
|                          | Route             | NAT                 | QoS                   | CWMP                                         | Port Mapping        | Others      |
| Static Route             | IPv6 Rou          | ting Conf           | iguration             |                                              |                     |             |
| IPv6 Static Route<br>RIP | This page is used | to configure the ip | 6 routing information | . Here you can add/                          | delete IPv6 routes. |             |
|                          | Destination:      |                     |                       |                                              |                     |             |
|                          | Prefix Length:    |                     |                       |                                              |                     |             |
|                          | Next Hop:         |                     |                       |                                              | t                   |             |
|                          | Interface:        | qqq                 | oe 1 🕶                |                                              | ŧ                   |             |
|                          | Add Route         | Delete Selecte      | d                     |                                              |                     |             |
|                          | IPv6 Static Rout  | e Table:            |                       |                                              |                     |             |
|                          | Select            | Destinatio          | n ř                   | NextHop                                      | Interface           |             |
|                          |                   |                     |                       |                                              |                     |             |
|                          |                   |                     |                       |                                              |                     |             |
|                          |                   |                     |                       |                                              |                     |             |

## 6.1.3 RIP Configuration

RIP is an dynamic routing Internet protocol. Here you can set up to share routing table information with other routing devices on your LAN, at your ISP's location, or on remote networks connected to your network via the ADSL line.

Most small home or office networks do not need to use RIP; they have only one router, such as the ADSL Router, and one path to an ISP. In these cases, there is no need to share routes, because all Internet data from the network is sent to the same ISP gateway.

You may want to configure RIP if any of the following circumstances apply to your network:

- Your home network setup includes an additional router or RIP-enabled router (other than the ADSL Router). The ADSL Router and the router will need to communicate via RIP to share their routing tables.
- Your network connects via the ADSL line to a remote network, such as a corporate network. In order for your LAN to learn the routes used within your corporate network, they should both be configured with RIP.
- Your ISP requests that you run RIP for communication with devices on their network.

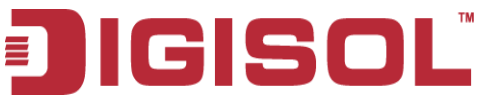

| ) IGI            |                     |                         |                      |                     | ADS<br>300Mbps \<br>Broadband | ADSL<br>300Mbps Wireless<br>Broadband Router |  |  |
|------------------|---------------------|-------------------------|----------------------|---------------------|-------------------------------|----------------------------------------------|--|--|
| RIP              | Status              | Setup                   | Advanced             | Service             | Firewall                      | Maintenance                                  |  |  |
|                  | Route               | NAT                     | QoS                  | CWMP                | Port Mapping                  | Others                                       |  |  |
| Static Route     | RIP Conf            | iguration               |                      |                     |                               |                                              |  |  |
| Pv6 Static Route | Enchlo the DID if a | you are using this :    | lavias as s DID anab | lad rautar to commu | nicoto                        |                                              |  |  |
| RIP              | with others using   | the Routing Information | ation Protocol.      | ied rodter to commu | Incate                        |                                              |  |  |
|                  |                     |                         |                      |                     |                               |                                              |  |  |
|                  | RIP:                | ⊙ Off 🤇                 | ) On [               | Apply               |                               |                                              |  |  |
|                  | interface:          |                         | br0 🗸                |                     |                               |                                              |  |  |
|                  | Recv Version:       |                         | RIP1                 |                     |                               |                                              |  |  |
|                  | Send Version:       |                         | RIP1 💌               |                     |                               |                                              |  |  |
|                  | Add Delete          |                         |                      |                     |                               |                                              |  |  |
|                  | Rip Config List:    |                         |                      |                     |                               |                                              |  |  |
|                  | Select              | interface               | Recv Version         | Send Vers           | sion                          |                                              |  |  |
|                  |                     |                         |                      |                     |                               |                                              |  |  |
|                  |                     |                         |                      |                     |                               |                                              |  |  |
|                  |                     |                         |                      |                     |                               |                                              |  |  |

Fields on the first setting block:

| Field | Description                 |
|-------|-----------------------------|
| RIP   | Enable/Disable RIP feature. |

## 6.2 NAT Configuration

In computer networking, network address translation (NAT) is the process of modifying IP address information in IP packet headers while in transit across a traffic routing device.

## 6.2.1 DMZ Setup

A DMZ (Demilitarized Zone) allows a single computer on your LAN to expose ALL of its ports to the Internet. Enter the IP address of computer as a DMZ (Demilitarized Zone) host with unrestricted Internet access. When doing this, the DMZ host is no longer behind the firewall.

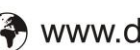

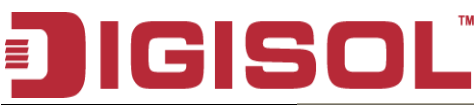

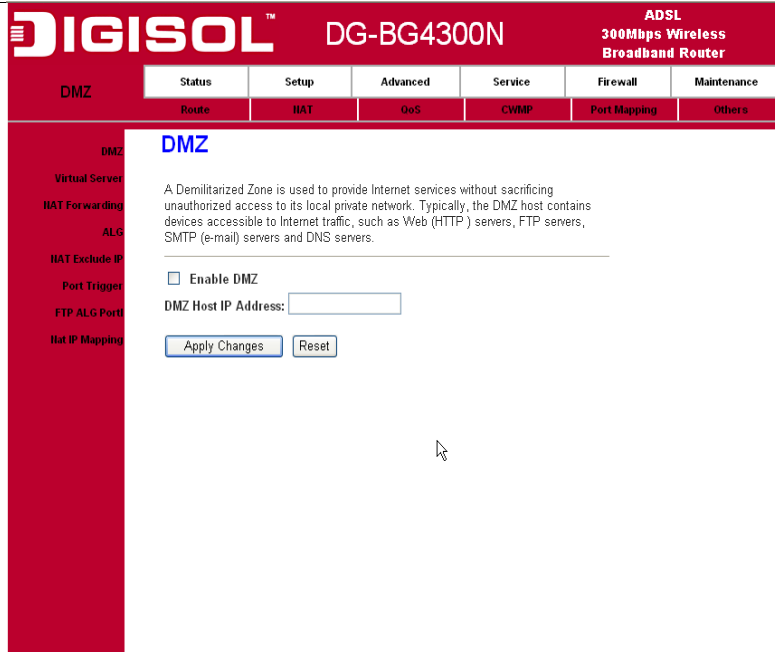

#### Fields in this page:

| Field               | Description                                                                                 |
|---------------------|---------------------------------------------------------------------------------------------|
| Enable DMZ          | Check this item to enable the DMZ feature.                                                  |
| DMZ Host IP Address | IP address of the local host. This feature sets a local host to be exposed to the Internet. |

#### 6.2.2 Virtual Server

Firewall keeps unwanted traffic from the Internet away from your LAN computers. Add a Virtual Server entry will create a tunnel through your firewall so that the computers on the Internet can communicate to one of the computers on your LAN on a single port.

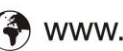

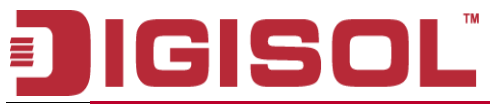

|                | SOL                                                     | DG-BG4300N                                                        |                                         |                             |                      | ADSL<br>300Mbps Wireless<br>Broadband Router |                      |  |
|----------------|---------------------------------------------------------|-------------------------------------------------------------------|-----------------------------------------|-----------------------------|----------------------|----------------------------------------------|----------------------|--|
| Virtual Server | Status                                                  | Setup                                                             | Advanced                                | Ser                         | vice                 | Firewall                                     | Maintenance          |  |
|                | Route                                                   | NAT                                                               | QoS                                     | С                           | WMP                  | Port Mappin                                  | g Others             |  |
| DMZ            | Virtual Se                                              | erver                                                             |                                         |                             |                      |                                              |                      |  |
| Virtual Serve  | This page allows y<br>Gateway.                          | you to config virtual                                             | server,so other                         | s can access t              | he server t          | hrough the                                   |                      |  |
| ALG            | Service Type:                                           |                                                                   |                                         |                             |                      |                                              |                      |  |
| NAT Exclude IP | Osual Service                                           | ce Name:                                                          | AUTH                                    |                             | *                    |                                              |                      |  |
| Port Trigger   | O User-defined Service Name:                            |                                                                   |                                         |                             |                      |                                              |                      |  |
| FTP ALG Portl  | Protocol:                                               |                                                                   | ТСР                                     |                             |                      |                                              |                      |  |
| Nat IP Mapping | WAN Setting:                                            |                                                                   | Interface 💌                             |                             |                      |                                              |                      |  |
|                | WAN Interface:                                          |                                                                   | pppoe1                                  |                             |                      |                                              |                      |  |
|                | WAN Port:                                               |                                                                   | 113                                     | (ex. 50                     | 01:5010)             |                                              |                      |  |
|                | LAN Open Port:                                          |                                                                   | 113                                     |                             |                      |                                              |                      |  |
|                | LAN Ip Address:                                         |                                                                   |                                         |                             |                      |                                              |                      |  |
|                | Apply Change<br>Current Virtual S<br>ServerName<br>AUTH | Server Forwarding<br>Ditocol Local IF<br>Address<br>tcp 192.168.1 | y Table:<br>2 Local<br>Port<br>.2 80-80 | WAN IP<br>Address<br>pppoe1 | WAN<br>Port<br>80-80 | State Ac<br>Enable De<br>Dis                 | tion<br>lete<br>able |  |

#### Fields in this page:

| Field            | Description                                                                         |
|------------------|-------------------------------------------------------------------------------------|
| Service Type     | Select a service from pull-down menu or User-defined Service Name.                  |
| Protocol         | There are 2 options available: TCP, UDP.                                            |
| WAN Setting      | There are 2 options available: create rules by interface or by IP address           |
| WAN Interface    | Select the WAN interface on which the Virtual Server rule is to be applied.         |
| WAN Port         | The destination port number that is made open for this application on the WAN-side  |
| Local IP Address | IP address of your local server that will be accessed by Internet.                  |
| LAN Open Port    | The destination port number that is made open for this application on the LAN-side. |

Function buttons for the setting block:

#### **Apply Changes**

Click to save the rule entry to the configuration.

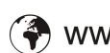

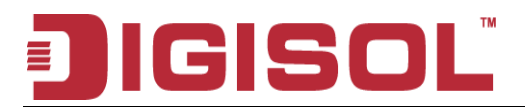

Function buttons for the Current Table:

#### **Delete Selected**

Delete the selected rules from the table. You can click Delete button from the Current virtual serve forwarding table.

#### Disable

Without deleting the rule you can make specific virtual server entry in the table as inactive. You can click Disable to de-activate the entry.

## 6.2.3 NAT Forwarding Setup

Entries in this table allow you to automatically redirect common network services to a specific machine behind the NAT firewall. These settings are only necessary if you wish to host some sort of server like a web server or mail server on the private local network behind your Gateway's NAT firewall.

| Digi                                    | SOI                                                                             | _" D(                                                                                      | G-BG43(                                                                             | DON                                                                   | ADS<br>300Mbps V<br>Broadband | L<br>Vireless<br>I Router |
|-----------------------------------------|---------------------------------------------------------------------------------|--------------------------------------------------------------------------------------------|-------------------------------------------------------------------------------------|-----------------------------------------------------------------------|-------------------------------|---------------------------|
| NAT Forwarding                          | Status                                                                          | Setup                                                                                      | Advanced                                                                            | Service                                                               | Firewall                      | Maintenance               |
| The first of the family                 | Route                                                                           | HAT                                                                                        | QoS                                                                                 | CWMP                                                                  | Port Mapping                  | Others                    |
| DMZ                                     | NAT For                                                                         | warding                                                                                    |                                                                                     |                                                                       |                               |                           |
| Virtual Server<br>HAT Forwarding<br>ALG | Entries in this tat<br>specific machine<br>wish to host som<br>network behind y | ble allow you to auti<br>behind the NAT fire<br>e sort of server like<br>our Gateway's NAT | omatically redirect co<br>wall. These settings<br>a web server or mail<br>firewall. | mmon network servic<br>are only necessary it<br>server on the private | ces to a<br>f you<br>local    |                           |
| NAT Exclude IP                          | Local IP Addre                                                                  | ss:                                                                                        |                                                                                     | ]                                                                     |                               |                           |
| FTP ALG Port                            | Remote IP Add                                                                   | ress:                                                                                      |                                                                                     | ]                                                                     |                               |                           |
| Hat IP Mapping                          | Enable:                                                                         |                                                                                            |                                                                                     |                                                                       |                               |                           |
|                                         | Current NAT Po<br>Local IP Add                                                  | rt Forwarding Tal<br>ress Remote                                                           | le:<br>IP Address Stat                                                              | e Action                                                              |                               |                           |
|                                         |                                                                                 |                                                                                            | ţ                                                                                   |                                                                       |                               |                           |
|                                         |                                                                                 |                                                                                            |                                                                                     |                                                                       |                               |                           |
|                                         |                                                                                 |                                                                                            |                                                                                     |                                                                       |                               |                           |

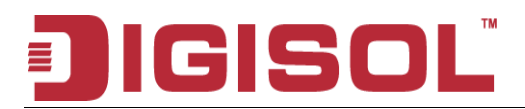

## 6.2.4 NAT ALG and Pass-Through

An application-level gateway (also known as ALG or application layer gateway) consists of a security component that augments a firewall or NAT employed in a computer network. It allows customized NAT traversal filters to be plugged into the gateway to support address and port translation for certain application layer "control/data" protocols such as IPSec, L2TP, PPTP, FTP, SIP, RTSP etc. In order for these protocols to work through NAT or a firewall, either the application has to know about an address/port number combination that allows incoming packets, or the NAT has to monitor the control traffic and open up port mappings (firewall pinhole) dynamically as required. Legitimate application data can thus be passed through the security checks of the firewall or NAT that would have otherwise restricted the traffic for not meeting its limited filter criteria.

| Digi                          | SOL                                | <u></u> D       | G-BG43(          | DON     | ADS<br>300Mbps V<br>Broadband | :L<br>Vireless<br>I Router |
|-------------------------------|------------------------------------|-----------------|------------------|---------|-------------------------------|----------------------------|
| ALG                           | Status                             | Setup           | Advanced         | Service | Firewall                      | Maintenance                |
|                               | Route                              | HAT             | QoS              | CWMP    | Port Mapping                  | Others                     |
| DMZ                           | NAT ALG                            | and Pas         | s-Through        |         |                               |                            |
| Virtual Server                | Setup NAT ALG a                    | nd Pass-Through | configuration    |         |                               |                            |
| ALG                           | IPSec Pass-Thro                    | ugh:            | Enable           |         |                               |                            |
| HAT Exclude IP                | L2TP Pass-Throu<br>PPTP Pass-Throu | ıgh: S          | Enable<br>Enable |         |                               |                            |
| Port Trigger<br>FTP ALG Porti | FTP:<br>H.323:                     | 5               | Enable<br>Enable |         |                               |                            |
| Hat IP Mapping                | SIP:<br>RTSP:                      |                 | Enable           |         |                               |                            |
|                               | ICQ:                               | 5               | Enable           |         |                               |                            |
|                               | MSN:                               | 5               | Enable           |         |                               |                            |
|                               | Apply Change                       | s Reset         |                  |         |                               |                            |
|                               |                                    | ;               | 1                |         |                               |                            |

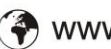

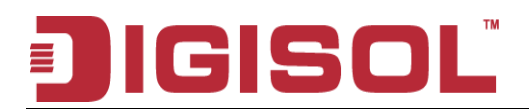

## 6.2.5 NAT EXCLUDE IP Setup

The purpose is to exclude certain flows of traffic from translation. Any packets (going from inside or outside) matching the NAT EXCLUDE IP do not require NAT translation entries to be permitted by the router.

| DIGI           | SOL               | <u> </u>          | G-BG43              | 00N                   | ADS<br>300Mbps V<br>Broadband | L<br>Vireless<br>  Router |
|----------------|-------------------|-------------------|---------------------|-----------------------|-------------------------------|---------------------------|
|                | Status            | Setup             | Advanced            | Service               | Firewall                      | Maintenance               |
| ANT Exclude IP | Route             | НАТ               | 005                 | CWMP                  | Port Mapping                  | Others                    |
| DM2            | NAT EXC           | LUDE IP           |                     |                       |                               |                           |
| Virtual Server | This page is used | 10 00050 00000 0  | ource in address wh | ich une the surge re- | ute mode                      |                           |
| HAT Forwarding | when access inter | net through the s | pecified interface. | ich use the purge ro  | die mode                      |                           |
| ALG            |                   |                   |                     |                       |                               |                           |
| HAT Exclude IP | interface:        |                   | pppoe1 🛩            |                       |                               |                           |
| Port Trigger   | IP Range:         |                   |                     |                       |                               |                           |
| PTP ALG Port   | Apply Change      | s Reset           |                     |                       |                               |                           |
| Hat IP Mapping | Current NAT Excl  | ude IP Table:     |                     |                       |                               |                           |
|                |                   |                   |                     |                       |                               |                           |

## 6.2.6 NAT Port Trigger

Port triggering is a way to automate port forwarding in which outbound traffic on predetermined ports ('triggering ports') causes inbound traffic to specific incoming ports to be dynamically forwarded to the initiating host, while the outbound ports are in use. This allows computers behind a NAT-enabled router on a local network to provide services that would normally require the computer to have a fixed address on the local network. Port triggering triggers can open an incoming port when a client on the local network makes an outgoing connection on a predetermined port or range of ports.

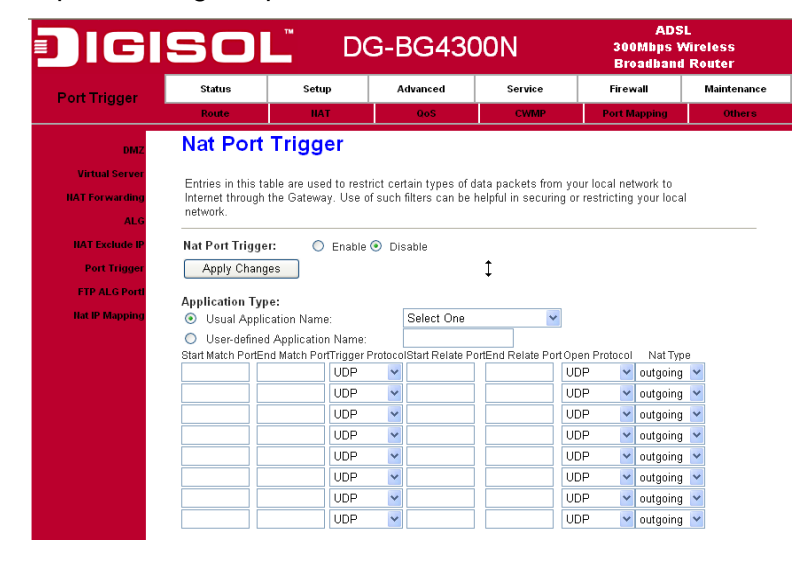

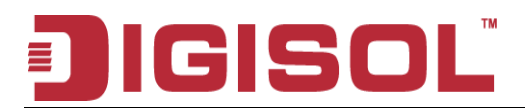

## 6.2.7 FTP ALG Configuration

Most FTP servers allow the capability of listening on a non standard control port other than TCP 21. When the policy associated with this non standard port is configured with the application ftp qualifier, as configured in the solution to this recipe, it dynamically open the pinholes for the data channel for such FTP sessions.

|                | ISO               | D(                   | G-BG43(              | )0N                | ADS<br>300Mbps V<br>Broadband | L<br>fireless<br>Router |
|----------------|-------------------|----------------------|----------------------|--------------------|-------------------------------|-------------------------|
| FTP ALG Port   | Status            | Setup                | Advanced             | Service            | Firewall                      | Maintenance             |
|                | Route             | HAT                  | QoS                  | CWMP               | Port Mapping                  | Others                  |
| DMZ            | FTP ALG           | i Configur           | ration               |                    |                               |                         |
| Virtual Server | This page is used | l to configure FTP S | Server ALG and FTP ( | Client ALG ports . |                               |                         |
| NAT Forwarding | <b>[</b>          |                      | 7                    |                    |                               |                         |
| ALG            | FTP ALG port:     |                      |                      |                    |                               |                         |
| Port Trigger   | Add Dest For      | ts Delet             | te Selected DestPort |                    |                               |                         |
| FTP ALG Port   | FTP ALG ports ]   | Table:               |                      |                    |                               |                         |
| Hat IP Mapping | Select            | Ports<br>21          |                      |                    |                               |                         |
|                | Ŭ                 |                      |                      |                    |                               |                         |
|                |                   |                      |                      |                    |                               |                         |
|                |                   |                      |                      |                    |                               |                         |
|                |                   |                      |                      |                    |                               |                         |
|                |                   |                      |                      |                    |                               |                         |
|                |                   |                      |                      |                    |                               |                         |
|                |                   |                      |                      |                    |                               |                         |
|                |                   |                      |                      |                    |                               |                         |
|                |                   |                      |                      |                    |                               |                         |
|                |                   |                      |                      |                    |                               |                         |
|                |                   |                      |                      |                    |                               |                         |

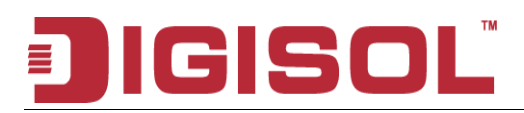

#### 6.2.8 NAT IP MAPPING

Advanced users can use this feature for outgoing traffic, creating "NAT IP MAPPING" rules that divert all traffic that is destined for a certain IP address to a different IP address.

Entries in this table allows you to configure one Global IP Pool for specified Local IP address from LAN.

| Digi                                                                                                    | SOI                                                                                                    | <sup>™</sup> D(                                                                                                    | G-BG43(  | DON                                     | ADS<br>300Mbps \<br>Broadband | :L<br>Wireless<br>I Router |
|----------------------------------------------------------------------------------------------------|----------------------------------------------------------------------------------------------------|----------------------------------------------------------------------------------------------------|----------|-----------------------------------------|-------------------------------|----------------------------|
| Nat IP Mapping                                                                                                    | Status                                                                                                    | Setup                                                                                                    | Advanced | Service                                 | Firewall                      | Maintenance                |
| The mopping                                                                                                    | Route                                                                                                    | NAT                                                                                                    | QoS      | CWMP                                    | Port Mapping                  | Others                     |
| Nat IP Mapping<br>DMZ<br>Virtual Server<br>HAT Forwarding<br>ALG<br>NAT Exclude IP<br>Port Trigger<br>FTP ALG PortI<br>Hat IP Mapping | Route<br>NAT IP N<br>Entries in this tal<br>address from LAI<br>Type: One-to-O<br>Local Start IP<br>Local End IP:<br>Global Start IP<br>Global End IP:<br>Apply Chang<br>Current NAT IP I<br>Local Start IP<br>Delete Select | IAT<br>IAPPING<br>ole allows you to co<br>v.<br>ne v<br>:<br>:<br>:<br>:<br>:<br>:<br>:<br>:<br>:<br>:<br>:<br>:<br>: | 0oS      | CVMP Pool for specified L Global End IP | Port Mapping                  | Others                     |
|                                                                                                    |                                                                                                    |                                                                                                    | Ŕ        |                                         |                               |                            |

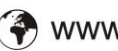

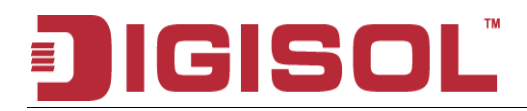

## 6.3 QoS

## 6.3.1 IP QoS

The DSL device provides a control mechanism that can provide different priority to different users or data flows. The QoS is enforced by the QoS rules in the QoS table. A QoS rule contains two configuration blocks: Traffic Classification and Action. The Traffic Classification enables you to classify packets on the basis of various fields in the packet and perhaps the physical ingress port. The Action enables you to assign the strict priority level and mark some fields in the packet that matches the Traffic Classification rule. You can configure any or all field as needed in these two QoS blocks for a QoS rule.

|                                                                                                    | <u> </u>  | 3-86430                        | NON                      | BOOMBES Y          |                                                                                                    |
|----------------------------------------------------------------------------------------------------|-----------|--------------------------------|--------------------------|--------------------|----------------------------------------------------------------------------------------------------|
| Utatuo                                                                                                    | Dottep    | Advanced                       | Dorwice                  | FICOWAR            | Maintenance                                                                                                    |
| The second second second second second second second second second second second second second second second se | 110.1     | 1000 C                         | CAMPACT STREET           | TAXABLE PARAMETERS | A DESCRIPTION OF THE OWNER OF THE OWNER OF THE OWNER OF THE OWNER OF THE OWNER OF THE OWNER OF THE OWNER OF THE |
| <br>Entries in this tak<br>based on specific<br>banks Proceeding<br>Config Proceeding                           | d policy. | gen titum yaranı mədənən mə fa | r mante incorreirog part | 1                  |                                                                                                    |

Fields on the first setting block of this page:

| Field               | Description                                                                                                    |
|---------------------|----------------------------------------------------------------------------------------------------|
| IP QoS              | Enable/Disable the IP QoS function.                                                                                                    |
| Source IP           | The IP address of the traffic source.                                                                                                    |
| Source Netmask      | The source IP Netmask. This field is required if the source IP has been entered.                                                          |
| Destination IP      | The IP address of the traffic destination.                                                                                                |
| Destination Netmask | The destination IP Netmask. This field is required if the destination IP has been entered.                                                |
| Protocol            | The selections are TCP, UDP, ICMP and the blank for none. This field is required if the source port or destination port has been entered. |
| Source Port         | The source port of the selected protocol. You cannot configure this field without entering the protocol first.                            |

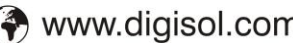

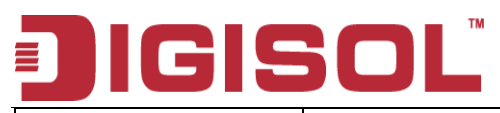

| Destination Port | The destination port of the selected protocol. You cannot configure this field without entering the protocol first. |
|------------------|----------------------------------------------------------------------------------------------------|
| Physical Port    | The incoming ports. The selections include LAN ports, wireless port, and the blank for not applicable.              |

Fields on the second setting block of this page:

| Field              | Description                                                                                                    |
|--------------------|----------------------------------------------------------------------------------------------------|
| Outbound Priority  | The priority level for the traffic that matches this classification rule. The possible selections are (in the descending priority): p0, p1, p2, p3.                                                                                                    |
| IP Precedence      | Select this field to mark the IP precedence bits in the packet that match this classification rule.                                                                                                    |
| IP Type of Service | Select this field to mark the IP TOS bits in the packet that match this classification rule.                                                                                                    |
| 802.1p             | Select this field to mark the 3-bit user-priority field in the 802.1p header of the packet that matches this classification rule. Note that this 802.1p marking is workable on a given PVC channel only if the VLAN tag is enabled in this PVC channel. |

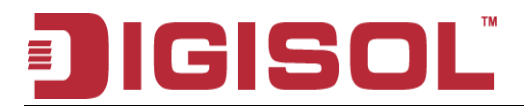

# 6.4 CWMP Setup

## 6.4.1 TR-069 Configuration

TR-069 is a protocol for communication between a CPE and Auto-Configuration Server (ACS). The CPE TR-069 configuration should be well defined to be able to communicate with the remote ACS.

# IGISOL

## DG-BG4300N User Manual

| SOĽ                                           | DG-BG430                               | DON               | ADS<br>300Mbps V<br>Breadband | L<br>Vireless<br>Router |
|-----------------------------------------------|----------------------------------------|-------------------|-------------------------------|-------------------------|
| Status Setu                                   | p Advanced                             | Service           | Firewall                      | Maintenance             |
| Route IIA                                     | F 965                                  | CMMP              | Port Mapping                  | Others                  |
| TR-069 Config<br>This page is used to configu | uration<br>re the TR-069 CPE. Here you | may change the se | tting for the                 |                         |
| ACS:                                          |                                        |                   |                               |                         |
| Enable:                                       |                                        |                   | 1                             |                         |
| URL:                                          | http://172.21.70.44/cpe/?pd            | 128               |                               |                         |
| User Name:                                    | rtk                                    |                   |                               |                         |
| Password:                                     | rtk                                    |                   |                               |                         |
| Periodic Inform Enable:                       | O Disable 💿 Enable                     |                   |                               |                         |
| Periodic Inform Interval:                     | 300                                    | seconds           | 5                             |                         |
| Connection Request:                           |                                        |                   |                               |                         |
| User Name:                                    | rtk                                    |                   |                               |                         |
| Password:                                     | rtk                                    |                   |                               |                         |
| Path:                                         | /tr089                                 |                   |                               |                         |
| Port:                                         | 7647                                   |                   |                               |                         |
| Debug:                                        |                                        |                   |                               |                         |
| ACS Certificates CPE:                         | ⊙No ⊖Yes                               |                   |                               |                         |
| Show Message:                                 | 💿 Disable 🔘 Enable                     |                   |                               |                         |
| CPE Sends GetRPC:                             | 📀 Disable 🔘 Enable                     |                   |                               |                         |
| Skip MReboot:                                 | 🖲 Disable 🔘 Enable                     |                   |                               |                         |
| Delay:                                        | 🔿 Disable 📀 Enable                     |                   |                               |                         |
| Auto-Execution:                               | 🔿 Disable 📀 Enable                     |                   |                               |                         |
|                                               |                                        |                   |                               |                         |

## Fields in this page:

| ACS Field                | Description                                                                                                    |
|--------------------------|----------------------------------------------------------------------------------------------------|
| URL                      | ACS URL. For example, <u>http://10.0.0.1:80</u>                                                                                                    |
| User Name                | The username the DSL device should use when connecting to the ACS.                                                                                                    |
| Password                 | The password the DSL device should use when connecting to the ACS.                                                                                                    |
| Periodic Inform Enable   | When this field is enabled, the DSL device will send an Inform RPC to the ACS server at the system startup, and will continue to send it periodically at an interval defined in Periodic Inform Interval field; When this field is disabled, the DSL device will only send Inform RPC to the ACS server once at the system startup. |
| Periodic Inform Interval | Time interval in second to send Inform RPC.                                                                                                    |

| Connection Request Field | Description                                                            |
|--------------------------|------------------------------------------------------------------------|
| User Name                | The username the remote ACS should use when connecting to this device. |
| Password                 | The password the remote ACS should use when connecting to this device. |

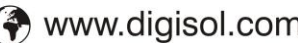

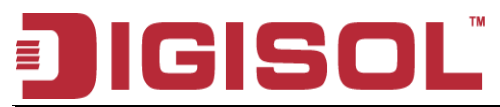

| Path | The path of the device ConnectionRequestURL. The device<br>ConnectionRequestURL should be configured based on the Device_IP, Path<br>and Port as follows: http://Device_IP:Port/Path |
|------|----------------------------------------------------------------------------------------------------|
| Port | The port of the device ConnectionRequestURL.                                                                                                    |

## 6.5 Port Mapping Setup

The DSL device provides multiple interface groups. Up to five interface groups are supported including one default group. The LAN and WAN interfaces could be included. Traffic coming from one interface of a group can only be flowed to the interfaces in the same interface group. Thus, the

1800-209-3444 (Toll Free)
 helpdesk@digisol.com
 sales@digisol.com
 www.digisol.com

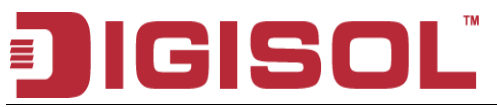

DSL device can isolate traffic from group to group for some application. By default, all the interfaces (LAN and WAN) belong to the default group, and the other four groups are all empty. It is possible to assign any interface to any group but only one group.

## 6.5.1 Port Mapping Configuration

| DIGI         | SOI                                                                                                    | DG-BG4300N                                                                                                    |                                                                                           |                                                                     | ADSL<br>300Mbps Wireless<br>Broadband Router |             |  |
|--------------|----------------------------------------------------------------------------------------------------|----------------------------------------------------------------------------------------------------|-------------------------------------------------------------------------------------------|---------------------------------------------------------------------|----------------------------------------------|-------------|--|
| Port Mapping | Status                                                                                                    | Setup                                                                                                    | Advanced                                                                                  | Service                                                             | Firewall                                     | Maintenance |  |
|              | Route                                                                                                    | HAT                                                                                                    | 945                                                                                       | CWMP                                                                | Port Mapping                                 | Others      |  |
| Port Mapping | Port Map                                                                                                    | oping Cont                                                                                                    | figuration                                                                                |                                                                     |                                              |             |  |
|              | To manipulate a<br>1. Select a grou<br>2. Select interfa-<br>grouped/sweilsbl-<br>mapping of the p<br>3. Click "Apply (<br>Note that the s-<br>added to the m | mapping group:<br>o from the table.<br>cos from the available<br>e interface list using<br>cods.<br>Changes" button to s<br>elected interfaces t<br>ew group. | e/grouped interface li<br>the arrow buttons to<br>ave the changes.<br>will be removed fro | st and add it to the<br>manipulate the requ<br>om their existing gr | ‡<br>roups and                               |             |  |
|              | ⊙Disable Of                                                                                                    | Enable                                                                                                    |                                                                                           |                                                                     |                                              |             |  |
|              | WAN                                                                                                    |                                                                                                    | Interface group                                                                           |                                                                     |                                              |             |  |
|              | LAN                                                                                                    | Add ><br>< Del                                                                                                    |                                                                                           |                                                                     |                                              |             |  |
|              |                                                                                                    |                                                                                                    | to be affected as a second                                                                |                                                                     |                                              |             |  |
|              | Default LAN                                                                                                    | 1,LAN2,LAN3,LAN4,                                                                                                    | wtan,wtan-vap0,wtan-                                                                      | vap1 ,wlan-vap2,wlan                                                | · Enabled                                    |             |  |
|              | Group                                                                                                    | vap3,j                                                                                                    | oppoe1.pppoe2.pppo                                                                        | 63                                                                  | Chapter                                      |             |  |
|              | 10                                                                                                    |                                                                                                    |                                                                                           |                                                                     | -                                            |             |  |
|              | 2 🔿                                                                                                    |                                                                                                    |                                                                                           |                                                                     |                                              |             |  |
|              | Group<br>3 🔿                                                                                                    |                                                                                                    |                                                                                           |                                                                     |                                              | Ţ           |  |
|              | Group<br>4 🔿                                                                                                    |                                                                                                    |                                                                                           |                                                                     |                                              |             |  |
|              | Apply                                                                                                    |                                                                                                    |                                                                                           |                                                                     |                                              |             |  |

#### Fields in this page:

| Field            | Description                                                                                                    |
|------------------|----------------------------------------------------------------------------------------------------|
| Enabled/Disabled | Radio buttons to enable/disable the interface group feature. If disabled, all interfaces belong to the default group. |

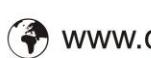

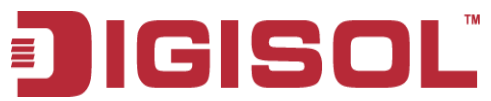

| "Interface groups | <ul> <li>To manipulate a mapping group:</li> <li>Select a group from the table.</li> <li>Select interfaces from the available/grouped interface list and add it to the grouped/available interface list using the arrow buttons to manipulate the required mapping of the ports.</li> <li>Click "Apply Changes" button to save the changes.</li> </ul> |
|-------------------|----------------------------------------------------------------------------------------------------|
|-------------------|----------------------------------------------------------------------------------------------------|

## 6.6 Others

## 6.6.1 Bridge Setting

You can enable/disable Spanning Tree Protocol and set MAC address aging time in this page.

| ] IGI                  | SOL                                                                                                    | DG-BG4300N            |           |          | ADSL<br>300Mbps Wireless<br>Broadband Router |             |  |  |  |
|------------------------|----------------------------------------------------------------------------------------------------|-----------------------|-----------|----------|----------------------------------------------|-------------|--|--|--|
| Bridge Setting         | Status                                                                                                    | Setup                 | Advanced  | Service  | Firewall                                     | Maintenance |  |  |  |
|                        | Route                                                                                                    | HAT                   | QoS       | CWMP     | Port Mapping                                 | Others      |  |  |  |
| Bridge Setting         | idee Setting Bridge Setting                                                                                                    |                       |           |          |                                              |             |  |  |  |
| Client Limit<br>Tunnel | This page is used to configure the bridge parameters. Here you can change the<br>settings or view some information on the bridge and its attached ports. |                       |           |          |                                              |             |  |  |  |
| Others                 | Ageing Time:                                                                                                    | 300                   | (seconds  | ù        |                                              |             |  |  |  |
|                        | 802.1d<br>Spanning<br>Tree:                                                                                                    | ⊙ Disable<br>○ Enable | ed<br>d   | <i>,</i> | ţ                                            |             |  |  |  |
|                        | Apply Change                                                                                                    | s Undo 📑              | Show MACs |          |                                              |             |  |  |  |
|                        |                                                                                                    |                       |           |          |                                              |             |  |  |  |
|                        |                                                                                                    |                       |           |          |                                              |             |  |  |  |
|                        |                                                                                                    |                       |           |          |                                              |             |  |  |  |
|                        |                                                                                                    |                       |           |          |                                              |             |  |  |  |
|                        |                                                                                                    |                       |           |          |                                              |             |  |  |  |
|                        |                                                                                                    |                       |           |          |                                              |             |  |  |  |
|                        |                                                                                                    |                       |           |          |                                              |             |  |  |  |
|                        |                                                                                                    |                       |           |          |                                              |             |  |  |  |

Fields in this page:

Field

Description

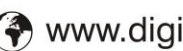

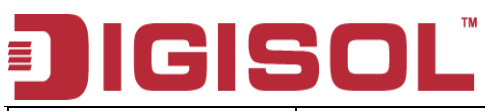

| Ageing Time          | Set the Ethernet address ageing time, in seconds. After [Ageing Time] seconds of not having seen a frame coming from a certain address, the bridge will time out (delete) that address from Forwarding DataBase (fdb). |  |  |  |  |
|----------------------|----------------------------------------------------------------------------------------------------|--|--|--|--|
| 802.1d Spanning Tree | Enable/disable the spanning tree protocol                                                                                                    |  |  |  |  |

## 6.6.2 Client Limit Configuration

This page is used to configure the capability of force how many devices can access to Internet!

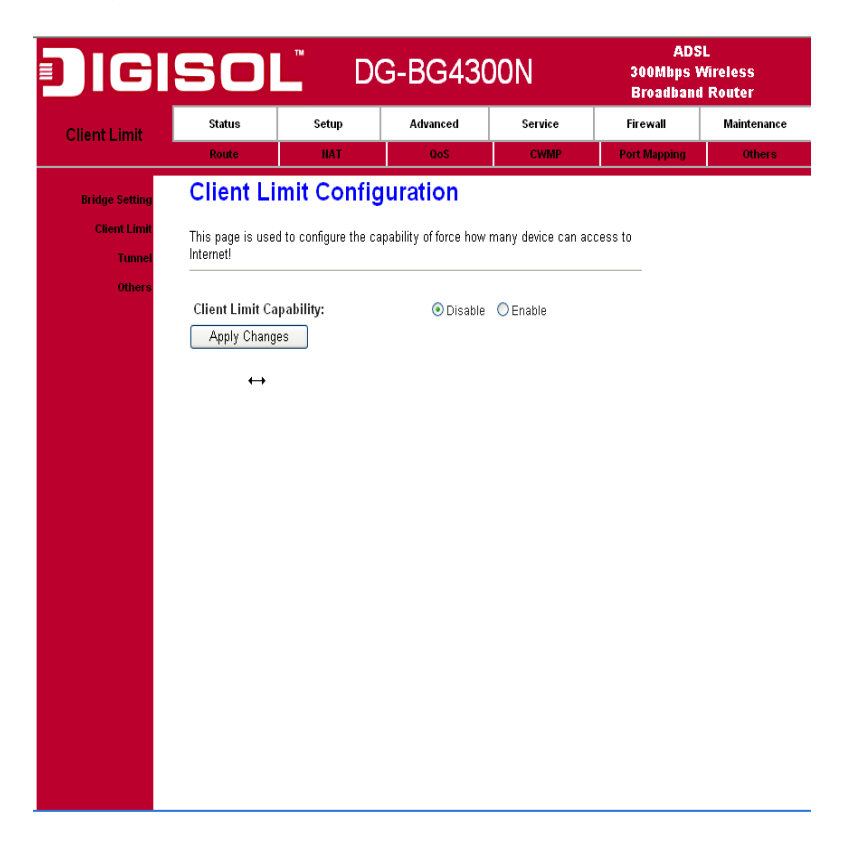

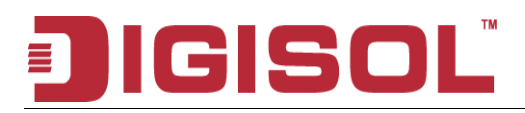

## 6.6.3 Tunnel Configuration

This configuration provides a configuration for tunneling an IPv6 network and traffic through a pre-existing IPv4 network. This technique allows you to connect IPv6 sites over the IPv4 backbone that exists.

| JIGI           | SOL                                              | <sup>™</sup> D(           | DG-BG4300N             |               |              | ADSL<br>300Mbps Wireless<br>Broadband Router |  |  |
|----------------|--------------------------------------------------|---------------------------|------------------------|---------------|--------------|----------------------------------------------|--|--|
| Tunnel         | Status                                           | Setup                     | Advanced               | Service       | Firewall     | Maintenance                                  |  |  |
|                | Route                                            | NAT                       | QoS                    | CWMP          | Port Mapping | Others                                       |  |  |
| Bridge Setting | Tunnel Co                                        | nfigurat                  | ion                    |               |              |                                              |  |  |
| Client Limit   |                                                  |                           |                        |               |              |                                              |  |  |
| Tunnel         | This page is used to                             | o config tunnels          | to connect ipv4 and ij | pvb networks. |              |                                              |  |  |
| Others         | General v6inv4<br>Tunnel:                        |                           |                        |               |              | Ť                                            |  |  |
|                | Interface Name:                                  | gifU 🛩                    |                        |               |              | +                                            |  |  |
|                | Tunnel Endpoints<br>(local ipv4-remote<br>ipv4): |                           | -                      |               |              |                                              |  |  |
|                | Local IPv6 Addres                                | is:                       |                        | 1             | ]            |                                              |  |  |
|                | Apply Changes                                    |                           |                        |               |              |                                              |  |  |
|                | Current General T<br>Interface Name              | unnel Table:<br>Tunnel Lo | cal Tunnel Ren         | note Address  | Action       |                                              |  |  |
|                | Special v6inv4 Tu                                | nnel:                     |                        |               |              |                                              |  |  |
|                | Enable:                                          |                           |                        |               |              |                                              |  |  |
|                | Interface:                                       |                           | ~                      |               |              |                                              |  |  |
|                | Mode:                                            | 6to4 Tuni                 | nel 🜱                  |               |              |                                              |  |  |
|                | Apply Changes                                    |                           |                        |               |              |                                              |  |  |
|                | DS-Lite Tunnel:                                  |                           |                        |               |              |                                              |  |  |
|                | Enable:                                          |                           |                        |               |              |                                              |  |  |

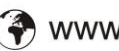

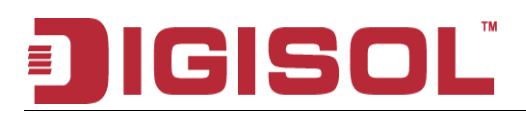

## 6.6.4 Other Advanced Configuration

Here you can set other miscellaneous advanced settings.

#### Half Bridge:

When the PPP Half Bridge is enabled the WAN IP address from the ISP is passed straight through the modem to the local client PC. Only one PC is able to access the Internet using half bridge mode as NAT is disabled. Half bridge mode can only be used when a single IP address has been assigned by the ISP, it is not suitable for services that provide multiple IP addresses. Half bridge mode is used when the use of NAT or NAPT is not desired and there is a single computer attached to the modem. When the half-bridged modem is used in conjunction with a router handling DHCP, only then multiple computers can connect to the Internet.
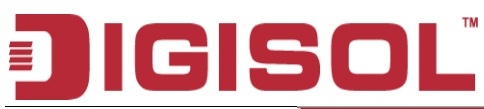

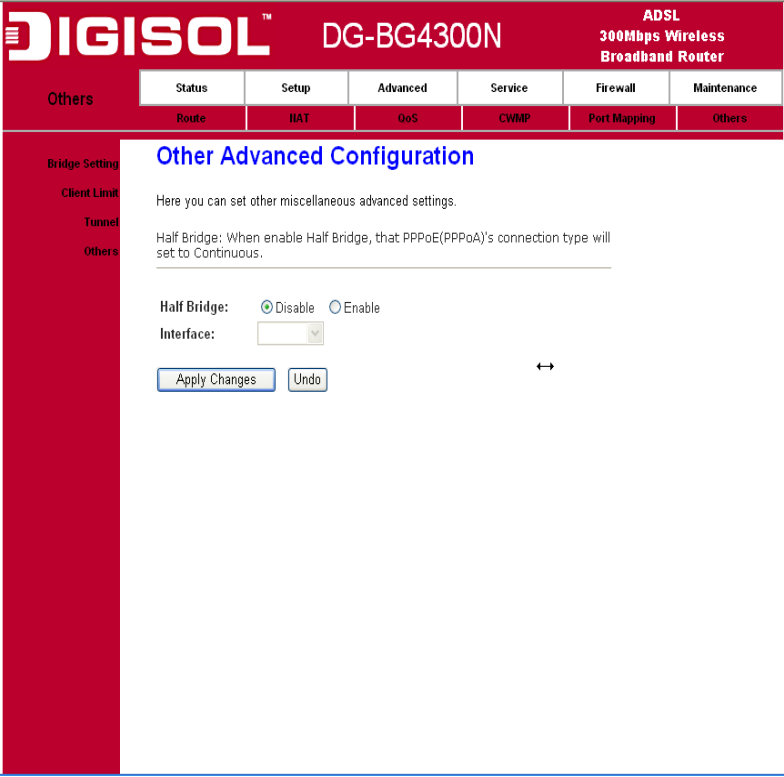

# 7. Service Setup

# 7.1 IGMP Configuration

Multicasting is useful when the same data needs to be sent to more than one hosts. Using multicasting as opposed to sending the same data to the individual hosts uses less network bandwidth. The multicast feature also enables you to receive multicast video stream from multicast servers.

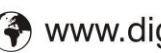

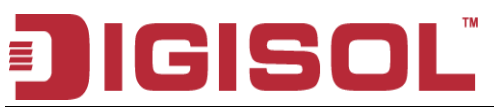

IP hosts use Internet Group Management Protocol (IGMP) to report their multicast group memberships to neighboring routers. Similarly, multicast routers use IGMP to discover which of their hosts belong to multicast groups. This device supports IGMP proxy that handles IGMP messages. When enabled, this device acts as a proxy for a LAN host making requests to join and leave multicast groups, or a multicast router sending multicast packets to multicast group on the WAN side.

When a host wishes to join a multicast group, it sends IGMP REPORT message to the device's IGMP downstream interface. The proxy sets up a multicast route for the interface and host requesting the video content. It then forwards the Join to the upstream multicast router. The multicast IP traffic will then be forwarded to the requesting host. On a leave, the proxy removes the route and then forwards the leave to the upstream multicast router.

#### 7.1.1 IGMP Proxy Configuration

The IGMP Proxy page allows you to enable multicast on WAN and LAN interfaces. The LAN interface is always served as downstream IGMP proxy, and you can configure one of the available WAN interfaces as the upstream IGMP proxy.

Upstream: The interfaces that IGMP requests from hosts are sent to the multicast router.

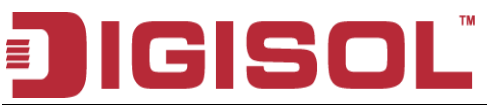

Downstream: The interface data from the multicast router are sent to hosts in the multicast group database.

| DIGI       | SOL                                                                                                    | <u>D</u>                                                                                             | G-BG43(                                                                                                    | DON                                                                                     | AD<br>300Mbps<br>Broadban          | SL<br>Wireless<br>Id Router |
|------------|----------------------------------------------------------------------------------------------------|----------------------------------------------------------------------------------------------------|----------------------------------------------------------------------------------------------------|-----------------------------------------------------------------------------------------|------------------------------------|-----------------------------|
| Service    | Status                                                                                                    | Setup                                                                                                | Advanced                                                                                                    | Service                                                                                 | Firewall                           | Maintenance                 |
|            | IGMP                                                                                                    | UPnP                                                                                                 | SIMP                                                                                                    | DNS                                                                                     | DDHS                               |                             |
| IGMP Proxy | IGMP Pro                                                                                                    | oxy Confi                                                                                            | guration                                                                                                    |                                                                                         |                                    |                             |
| MLD        | IGMP proxy enabl<br>the system discov<br>for its hosts when<br>Enable IGMP prox<br>IGMP.<br>Enable IGMP on L | es the system to<br>ered through stan<br>you enable it by o<br>y on WAN interfa<br>AN interface (dow | issue IGMP host mes<br>dard IGMP interfaces.<br>doing the follows:<br>ce (upstream), which<br>wnstream), which conn | sages on behalf of h<br>The system acts a<br>connects to a router<br>ects to its hosts. | nosts that<br>s a proxy<br>running |                             |
|            | IGMP Proxy:                                                                                                  |                                                                                                    | ODisable 💿 E                                                                                                    | nable                                                                                   |                                    |                             |
|            | Multicast Allowe                                                                                             | d:                                                                                                   | 🔿 Disable 💿 E                                                                                                    | nable                                                                                   |                                    |                             |
|            | Robust Count:                                                                                                |                                                                                                    | 2                                                                                                    |                                                                                         |                                    |                             |
|            | Last Member Qu                                                                                               | iery Count:                                                                                          | 2                                                                                                    |                                                                                         |                                    |                             |
|            | Query Interval:                                                                                              |                                                                                                    | 60 (sec                                                                                                    | onds)                                                                                   |                                    |                             |
|            | Query Response                                                                                               | Interval:                                                                                            | 100 (*1.00                                                                                                    | Jms)                                                                                    |                                    |                             |
|            | Group Leave De                                                                                               | lay:                                                                                                 | 2000 (ms)                                                                                                    |                                                                                         | •                                  |                             |
|            | Apply Change                                                                                                 | s Undo                                                                                               |                                                                                                    |                                                                                         | Ţ                                  |                             |

#### Fields in this page:

| Field           | Description                                  |
|-----------------|----------------------------------------------|
| IGMP Proxy      | Enable/Disable IGMP proxy feature            |
| Proxy Interface | The upstream WAN interface is selected here. |

#### 7.1.2 MLD Configuration

Multicast Listener Discovery (MLD) is a component of the Internet Protocol Version 6 (IPv6) suite. MLD is used by IPv6 routers for discovering multicast listeners on a directly attached link, much like IGMP is used in IPv4. The protocol is embedded in ICMPv6 instead of using a separate protocol. MLDv1 is

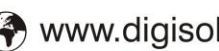

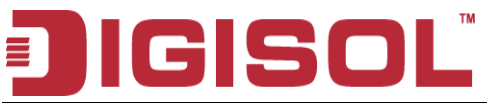

similar to IGMPv2 and MLDv2 similar to IGMPv3.

| IGI        | SOl                      | D                   | G-BG43(          | ON            | AD<br>300Mbps<br>Broadbar | SL<br>Wireless<br>Id Router |
|------------|--------------------------|---------------------|------------------|---------------|---------------------------|-----------------------------|
| MLD        | Status                   | Setup               | Advanced         | Service       | Firewall                  | Maintenance                 |
|            | IGMP                     | UPnP                | SHMP             | DHS           | DDNS                      |                             |
| IGMP Proxy | MLD Proxy an             | d Snooping can be   | configured here. |               |                           |                             |
| MLD        | MLD proxy:               |                     | ) Disable        | Enable        |                           |                             |
|            | MLD snooping             | j:                  | ) Disable        | Enable        |                           |                             |
|            | MLDVersion:              |                     | O MLDv1          | MLDv2  MLDv1_ | CMPT                      |                             |
|            | Robust Count             | er:                 | 2                |               |                           |                             |
|            | Query Interval           |                     | 125 (            | second)       |                           |                             |
|            | Response Inte            | erval:              | 10000            | nillisecond)  |                           |                             |
|            | Response Inte<br>Member: | erval of Last Group | 1                | second)       |                           |                             |
|            | Apply Ca                 | incel               |                  |               |                           |                             |
|            |                          |                     | Ą                |               |                           |                             |
|            |                          |                     |                  |               |                           |                             |
|            |                          |                     |                  |               |                           |                             |
|            |                          |                     |                  |               |                           |                             |
|            |                          |                     |                  |               |                           |                             |
|            |                          |                     |                  |               |                           |                             |
|            |                          |                     |                  |               |                           |                             |
|            |                          |                     |                  |               |                           |                             |
|            |                          |                     |                  |               |                           |                             |
|            |                          |                     |                  |               |                           |                             |

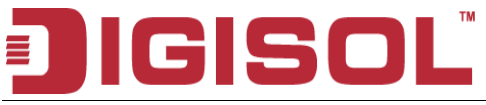

#### 7.2 UPnP Setup

The DSL device supports a control point for Universal Plug and Play (UPnP) version 1.0, and supports two key features: NAT Traversal and Device Identification. This feature requires one active WAN interface. In addition, the host should support this feature. In the presence of multiple WAN interfaces, select an interface on which the incoming traffic is present.

With NAT Traversal, when an UPnP command is received to open ports in NAT, the application translates the request into system commands to open the ports in NAT and the firewall. The interface to open the ports is given to UPnP when it starts up and is part of the configuration of the application.

For Device Identification, the application will send a description of the DSL device as a control point back to the host making the request.

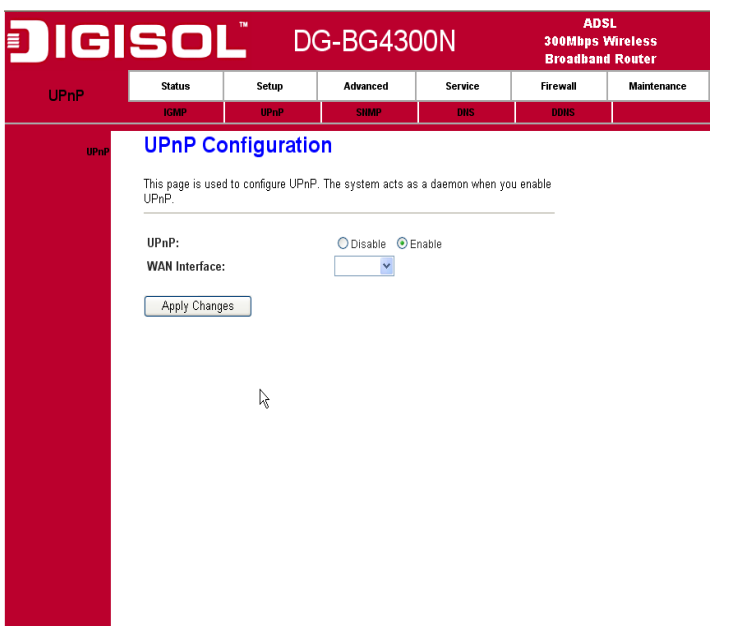

### 7.2.1 UPnP Configuration

| Field                | Description                                                       |
|----------------------|-------------------------------------------------------------------|
| UPnP Daemon          | Enable/Disable UPnP feature.                                      |
| Binded WAN Interface | Select WAN interface that will use UPnP from the drop-down lists. |

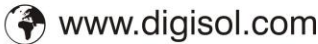

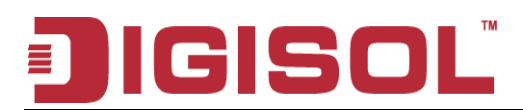

### 7.3 SNMP Setup

Simple Network Management Protocol (SNMP) is a troubleshooting and management protocol that uses the UDP protocol on port 161 to communicate between clients and servers. The DSL device can be managed locally or remotely by SNMP protocol.

## 7.3.1 SNMP Protocol Configuration

| )IGI | SOL                | <sup>™</sup> D       | G-BG43(              | DON               | AD<br>300Mbps<br>Broadbar | SL<br>Wireless<br>Id Router |
|------|--------------------|----------------------|----------------------|-------------------|---------------------------|-----------------------------|
| SNMP | Status             | Setup                | Advanced             | Service           | Firewall                  | Maintenance                 |
|      | IGMP               | UPnP                 | SHMP                 | DNS               | DDHS                      |                             |
| SHMP | SNMP Pr            | otocol Co            | onfiguratio          | n                 |                           |                             |
|      | This page is used  | to configure the S   | NMP protocol. Here y | ou may change the | e setting                 |                             |
|      | for system descrip | otion, trap ip addre | ss, community name   | , etc             |                           |                             |
|      | 🗌 Enable SNN       | /IP                  |                      |                   |                           |                             |
|      | Apply Change       | s Reset              |                      |                   |                           |                             |
|      | , while our and a  |                      |                      |                   |                           |                             |
|      |                    |                      |                      |                   |                           |                             |
|      |                    |                      |                      |                   |                           |                             |
|      |                    |                      |                      |                   |                           |                             |
|      |                    |                      |                      |                   |                           |                             |
|      |                    |                      |                      |                   |                           |                             |
|      |                    |                      |                      |                   |                           |                             |
|      |                    |                      |                      |                   |                           |                             |
|      |                    |                      | R                    |                   |                           |                             |
|      |                    |                      |                      |                   |                           |                             |
|      |                    |                      |                      |                   |                           |                             |
|      |                    |                      |                      |                   |                           |                             |
|      |                    |                      |                      |                   |                           |                             |

| Field                          | Description                                                                                                    |  |  |  |
|--------------------------------|----------------------------------------------------------------------------------------------------|--|--|--|
| System Description             | System description of the DSL device.                                                                                             |  |  |  |
| System Contact                 | Contact person and/or contact information for the DSL device.                                                                     |  |  |  |
| System Name                    | An administratively assigned name for the DSL device.                                                                             |  |  |  |
| System Location                | The physical location of the DSL device.                                                                                          |  |  |  |
| System Object ID               | Vendor objects identifier. The vendor's authoritative identification of the network management subsystem contained in the entity. |  |  |  |
| Trap IP Address                | Destination IP address of the SNMP trap.                                                                                          |  |  |  |
| Community name (read-<br>only) | Name of the read-only community. This read-only community allows read operation to all objects in the MIB.                        |  |  |  |

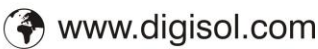

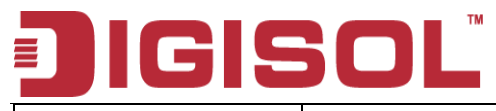

Community name (writeonly)

Name of the write-only community. This write-only community allows write operation to the objects defines as read-writable in the MIB.

# 7.4 DNS Setup

## 7.4.1 DNS Configuration

This page is used to select the way to obtain the IP addresses of the DNS servers.

| DIGI     | SO                | Ď                    | G-BG43               | DON               | AD<br>300Mbps<br>Broadban | SL<br>Wireless<br>d Router |
|----------|-------------------|----------------------|----------------------|-------------------|---------------------------|----------------------------|
| DNS      | Status            | Setup                | Advanced             | Service           | Firewall                  | Maintenance                |
|          | IGMP              | UPnP                 | SIMP                 | DIIS              | DDHS                      |                            |
| DHS      | DNS Cor           | nfiguration          | 1                    |                   |                           |                            |
| Ipv6 DHS | This page is used | d to configure the D | NS server ip address | es for DNS Relay. |                           |                            |
|          | 🖲 Obtain D        | NS Automatically     |                      |                   |                           |                            |
|          | 🔘 Set DNS         | Manually             |                      |                   |                           |                            |
|          | DNS 1:            | C                    | 0.0.0                |                   |                           |                            |
|          | DNS 2:            | [                    |                      |                   |                           |                            |
|          | DNS 3:            | [                    |                      |                   |                           |                            |
|          | Apply Chang       | es Reset Se          | elected              |                   |                           |                            |
|          |                   |                      |                      |                   |                           |                            |
|          |                   |                      |                      |                   |                           |                            |
|          |                   |                      |                      |                   |                           |                            |
|          |                   |                      |                      |                   | t                         |                            |
|          |                   |                      |                      |                   | •                         |                            |
|          |                   |                      |                      |                   |                           |                            |
|          |                   |                      |                      |                   |                           |                            |
|          |                   |                      |                      |                   |                           |                            |
|          |                   |                      |                      |                   |                           |                            |
|          |                   |                      |                      |                   |                           |                            |

| Field                    | Description                                                                                                    |
|--------------------------|----------------------------------------------------------------------------------------------------|
| Attain DNS Automatically | Select this item if you want to use the DNS servers obtained by the WAN interface via the auto-configuration mechanism. |
| Set DNS Manually         | Select this item to configure up to three DNS IP addresses.                                                             |

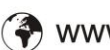

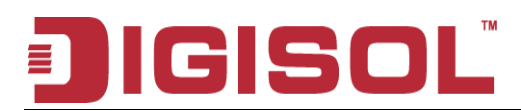

# 7.4.2 IPv6 DNS

IPv6 configuration is mostly the same as IPv4 configuration (please refer to 6.4.1 DNS Configuration). IPv4 uses only 32 bits for IP address space, IPv6 allows 128 bits for IP address space.

| DIG      | SO               | _ D(                 | G-BG43(               | DON     | AD:<br>300Mbps<br>Broadban | SL<br>Wireless<br>d Router |
|----------|------------------|----------------------|-----------------------|---------|----------------------------|----------------------------|
| Ipv6 DNS | Status           | Setup                | Advanced              | Service | Firewall                   | Maintenance                |
|          | IGMP             | UPnP                 | SNMP                  | DNS     | DDNS                       |                            |
| DHS      | IPv6 DN          | S Configu            | ration                |         |                            |                            |
| Ipv6 DHS | This page is use | d to configure the D | NS server ipv6 addre: | SSES.   |                            |                            |
|          | 💽 Obtain E       | NS Automatically     |                       |         |                            |                            |
|          | ○ Set DNS        | Manually             |                       |         |                            |                            |
|          | DNS 1:           |                      |                       | Interf  | ace: 🗸 🗸                   |                            |
|          | DNS 2:           |                      |                       | Interf  | ace:                       |                            |
|          | DNS 3:           |                      |                       | Interf  | ace: 🗸 🗸                   |                            |
|          | Apply Chang      | es Reset Se          | elected               |         |                            |                            |
|          |                  |                      |                       |         |                            |                            |
|          |                  |                      |                       |         |                            |                            |
|          |                  |                      | N                     |         |                            |                            |
|          |                  |                      | 4                     |         |                            |                            |
|          |                  |                      |                       |         |                            |                            |
|          |                  |                      |                       |         |                            |                            |
|          |                  |                      |                       |         |                            |                            |
|          |                  |                      |                       |         |                            |                            |
|          |                  |                      |                       |         |                            |                            |
|          |                  |                      |                       |         |                            |                            |

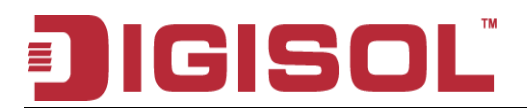

# 7.5 Dynamic DNS

Each time your device connects to the Internet, your ISP assigns a different IP address to your device. In order for you or other users to access your device from the WAN-side, you need to manually track the IP that is currently used. The Dynamic DNS feature allows you to register your device with a DNS server and access your device each time using the same host name. The Dynamic DNS page allows you to enable/disable the Dynamic DNS feature.

### 7.5.1 Dynamic DNS (DDNS) Configuration

| DIGI | SOL                                    | D                                       | G-BG43(                                | DON               | ADS<br>300Mbps \<br>Broadband | iL<br>Mireless<br>I Router |
|------|----------------------------------------|-----------------------------------------|----------------------------------------|-------------------|-------------------------------|----------------------------|
| DDNS | Status                                 | Setup                                   | Advanced                               | Service           | Firewall                      | Maintenance                |
|      | IGMP                                   | UPnP                                    | SHMP                                   | DHS               | DDNS                          |                            |
| DDHS | Dynamic                                | DNS Con                                 | figuration                             |                   |                               |                            |
|      | This page is used<br>Here you can Add. | to configure the D<br>Remove to configu | ynamic DNS address<br>ure Dynamic DNS. | from DynDNS.org o | r TZO.                        |                            |
|      | DDNS provider:<br>Hostname:            | DynDNS.<br>DynDNS.<br>TZO               | .org 🔽                                 |                   |                               |                            |
|      | Interface:                             | pppoe1                                  | ~                                      |                   |                               |                            |
|      | Enable:                                |                                         |                                        |                   |                               |                            |
|      | DynDns Settings:                       |                                         |                                        |                   |                               |                            |
|      | Username:                              |                                         |                                        |                   |                               |                            |
|      | Password:                              |                                         |                                        |                   |                               |                            |
|      | TZO Settings:                          |                                         |                                        |                   |                               |                            |
|      | Email:                                 |                                         |                                        |                   |                               |                            |
|      | Key:                                   |                                         |                                        |                   |                               |                            |
|      | Add Remove                             |                                         |                                        |                   |                               |                            |
|      | Select State                           | abre:<br>Service                        | Hostname                               | Username          | Interface                     |                            |

On the Dynamic DNS page, configure the following fields:

| Field         | Description                                                                                                    |
|---------------|----------------------------------------------------------------------------------------------------|
| Enable        | Check this item to enable this registration account for the DNS server.                                                                                                 |
| DDNS provider | There are two DDNS providers to be selected in order to register your device with: <b>DynDNS</b> and <b>TZO</b> . A charge may occur depends on the service you select. |
| Hostname      | Domain name to be registered with the DDNS server.                                                                                                    |

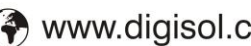

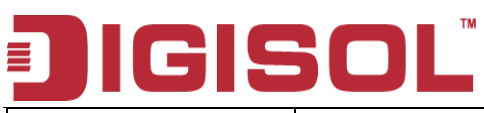

| Interface | This field defaults to your device's WAN interface over which your device will be accessed. |
|-----------|---------------------------------------------------------------------------------------------|
| Username  | User-name assigned by the DDNS service provider.                                            |
| Password  | Password assigned by the DDNS service provider.                                             |

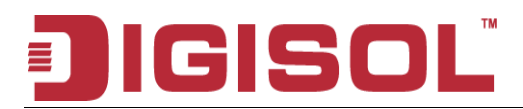

# 8. Firewall Setup

Firewall contains several features that are used to deny or allow traffic from passing through the device.

# 8.1 MAC Filtering

The MAC filtering feature allows you to define rules to allow or deny frames through the device based on source MAC address, destination MAC address, and traffic direction.

| )IGI       | SOI                                                  | DC                                          | G-BG43                                         | DON                                           | AD<br>300Mbps<br>Broadban                     | SL<br>Wireless<br>Id Router |
|------------|------------------------------------------------------|---------------------------------------------|------------------------------------------------|-----------------------------------------------|-----------------------------------------------|-----------------------------|
| MAC Filter | Status                                               | Setup                                       | Advanced                                       | Service                                       | Firewall                                      | Maintenanc                  |
|            | MAC Filter                                           | IP/Port Filter                              | URL Filter                                     | ACL                                           | DoS                                           |                             |
| MAC Filter | MAC Filt                                             | ering                                       |                                                |                                               |                                               |                             |
|            | Entries in this ta<br>Internet through t<br>network. | ble are used to resti<br>the Gateway. Use o | rict certain types of<br>f such filters can be | data packets from yo<br>helpful in securing o | ur local network to<br>r restricting your loc | cal                         |
|            | Outgoing Defau                                       | Ilt Policy 🔘 Deny                           | <ul> <li>Allow</li> </ul>                      |                                               |                                               |                             |
|            | Incoming Default Policy O Deny 💿 Allow               |                                             |                                                |                                               |                                               |                             |
|            | Apply                                                |                                             |                                                |                                               |                                               |                             |
|            | Direction:                                           | Outgoing                                    | *                                              |                                               | <b>†</b>                                      |                             |
|            | Action:                                              | 💿 Deny                                      | ○ Allow                                        |                                               | Ŧ                                             |                             |
|            | Source MAC:                                          |                                             | (ex. 00E086                                    | 710502)                                       |                                               |                             |
|            | Destination MA                                       | C:                                          | (ex. 00E086                                    | 710502)                                       |                                               |                             |
|            | Add                                                  |                                             |                                                |                                               |                                               |                             |
|            |                                                      |                                             |                                                |                                               |                                               |                             |
|            | Current MAC Fil                                      | ter lable:                                  |                                                | Bostination                                   | MAC Acti                                      | ion                         |
|            | Jelett                                               | Juccuon 3                                   | ource mAC                                      | Desunduon                                     | ACU ACU                                       | IVII                        |
|            | Delete Del                                           | ete All                                     |                                                |                                               |                                               |                             |
|            |                                                      |                                             |                                                |                                               |                                               |                             |

#### Fields on the first setting block:

| Field                   | Description                                                            |
|-------------------------|------------------------------------------------------------------------|
| Outgoing Default Action | Specify the default action on the LAN to WAN bridging/forwarding path. |
| Incoming Default Action | Specify the default action on the WAN to LAN bridging/forwarding path. |

#### Fields on the second setting block:

| Field                   | Description                                                                                                    |
|-------------------------|----------------------------------------------------------------------------------------------------|
| Rule Action             | Deny or allow traffic when matching this rule.                                                                                     |
| Direction               | Traffic bridging/forwarding direction.                                                                                             |
| Source MAC Address      | The source MAC address. It must be xxxxxxxxx format. Blanks can be used in the MAC address space and are considered as don't care. |
| Destination MAC Address | The destination MAC address. It must be xxxxxxxxxx format. Blanks can be used in the MAC address space and are considered as don't |

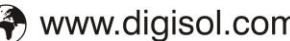

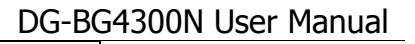

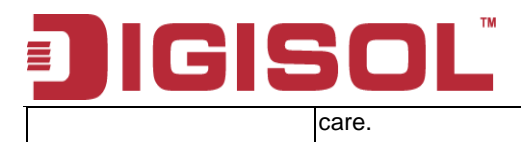

# 8.2 IP/Port Filtering Setup

#### 8.2.1 IP/Port Filtering

The IP/Port filtering feature allows you to deny/allow specific services or applications in the forwarding path.

|                  |                                                         |                                           |                                                  |                                                   | ADSL<br>300Mbps Wireless<br>Broadband Router |            |  |
|------------------|---------------------------------------------------------|-------------------------------------------|--------------------------------------------------|---------------------------------------------------|----------------------------------------------|------------|--|
| P/Port Filter    | Status                                                  | Setup                                     | Advanced                                         | Service                                           | Firewall                                     | Maintenanc |  |
|                  | MAC Filter                                              | IP/Port Filter                            | URL Filter                                       | ACL                                               | DoS                                          |            |  |
| IP/Port Filter   | IP/Port Fi                                              | iltering                                  |                                                  |                                                   |                                              |            |  |
| IPv6/Port Filter | Entries in this tab<br>Internet through the<br>network. | ole are used to rest<br>he Gateway. Use i | trict certain types of<br>of such filters can be | data packets from you<br>helpful in securing or i | ır local network to<br>restricting your loc  | al         |  |
|                  | Outgoing Defaul                                         | It Action: <ul> <li>Per</li> </ul>        | mit O Deny                                       |                                                   |                                              |            |  |
|                  | Incoming Defau                                          | It Action: OPer                           | mit 🖲 Deny                                       |                                                   | Ĵ                                            | ¢          |  |
|                  | Rule Action:                                            | ۲                                         | Permit 🔘 Deny                                    |                                                   |                                              |            |  |
|                  | Protocol:                                               | IP                                        | ~                                                |                                                   |                                              |            |  |
|                  | Direction:                                              | Up                                        | stream 💌                                         |                                                   |                                              |            |  |
|                  | Source IP Addre                                         | ess:                                      |                                                  | Mask Addre                                        | ess: 255.255.2                               | 255.255    |  |
|                  | Dest IP Address                                         | :                                         |                                                  | Mask Addre                                        | ess: 255.255.3                               | 255.255    |  |
|                  | SPort:                                                  |                                           |                                                  | DPort:                                            |                                              | ].         |  |
|                  | Enable:                                                 |                                           |                                                  |                                                   |                                              |            |  |
|                  |                                                         |                                           | iset                                             | Hole                                              |                                              |            |  |

#### Fields on the first setting block:

| Field                   | Description                                                   |
|-------------------------|---------------------------------------------------------------|
| Outgoing Default Action | Specify the default action on the LAN to WAN forwarding path. |
| Incoming Default Action | Specify the default action on the WAN to LAN forwarding path. |

#### Fields on the second setting block:

| Field                  | Description                                                                       |
|------------------------|-----------------------------------------------------------------------------------|
| Rule Action            | Deny or allow traffic when matching this rule.                                    |
| Direction              | Traffic forwarding direction.                                                     |
| Protocol               | There are 3 options available: TCP, UDP and ICMP.                                 |
| Source IP Address      | The source IP address assigned to the traffic on which filtering is applied.      |
| Source Subnet Mask     | Subnet-mask of the source IP.                                                     |
| Source Port            | Starting and ending source port numbers.                                          |
| Destination IP Address | The destination IP address assigned to the traffic on which filtering is applied. |

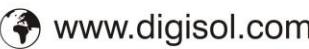

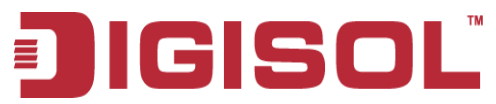

| Destination Subnet Mask | Subnet-mask of the destination IP.            |
|-------------------------|-----------------------------------------------|
| Destination Port        | Starting and ending destination port numbers. |

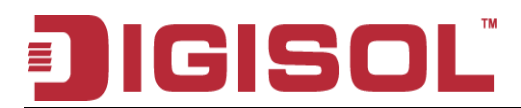

# 8.2.2 IPv6/ Port Filtering

IPv6 configuration is mostly the same as IPv4 configuration (please refer to 8.2.1IP/Port Filtering). IPv4 uses only 32 bits for IP address space. IPv6 allows 128 bits for IP address space.

| GID ort Eiltor   | Status                                                    | Setup                                       | Advanced                                       | Service                                          | Firewall                                   | Maintenan   |  |  |
|------------------|-----------------------------------------------------------|---------------------------------------------|------------------------------------------------|--------------------------------------------------|--------------------------------------------|-------------|--|--|
| PV0/Port Filter  | MAC Filter                                                | IP/Port Filter                              | URL Filter                                     | ACL                                              | DoS                                        |             |  |  |
| IP/Port Filter   | IPv6/Por                                                  | t Filtering                                 |                                                |                                                  |                                            |             |  |  |
| IPv6/Port Filter | Entries in this ta<br>to Internet throu<br>local network. | able are used to rest<br>gh the Gateway. Us | rict certain types of<br>e of such filters can | ipv6 data packets fror<br>be helpful in securing | n your local networ<br>or restricting your | k           |  |  |
|                  | Outgoing Defa                                             | ult Action: <ul> <li>Per</li> </ul>         | mit O Denv                                     |                                                  |                                            |             |  |  |
|                  | Incoming Default Action: O Permit O Deny                  |                                             |                                                |                                                  |                                            |             |  |  |
|                  | Dula Astion                                               |                                             |                                                |                                                  |                                            |             |  |  |
|                  | Rule Action:<br>Protocol:                                 | I₽v6                                        | ermit Ueny                                     | Րառն                                             | Type: PINGP                                | ~           |  |  |
|                  | Direction:                                                | Uns                                         | tream 👻                                        | ιψιήρο                                           | iller [1000                                |             |  |  |
|                  | Source IPv6 A                                             | ddress:                                     |                                                | Prefix                                           | Length:                                    |             |  |  |
|                  | Dest IPv6 Addr                                            | ess:                                        |                                                | Prefix                                           | Length:                                    | =           |  |  |
|                  | SPort:                                                    |                                             |                                                | DPort:                                           |                                            |             |  |  |
|                  | Enable:                                                   |                                             |                                                | 1                                                |                                            |             |  |  |
|                  | Apply Chang                                               | ges Res                                     | et                                             | Help                                             |                                            |             |  |  |
|                  | Current Filter Table                                      |                                             |                                                |                                                  |                                            |             |  |  |
|                  | Rule Protocol                                             | Source IPv6/Prefi:                          | K SPort Dest IPv6/                             | Prefix DPort ICMP6                               | Type State Direct                          | tion Action |  |  |
|                  |                                                           |                                             |                                                |                                                  |                                            |             |  |  |
|                  |                                                           |                                             |                                                |                                                  |                                            |             |  |  |

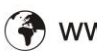

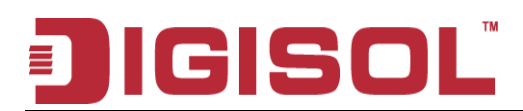

## 8.3 URL Filter

The URL Blocking is the web filtering solution. The firewall has the ability to block access to specific web URLs based on string matches. This can allow large numbers of URLs to be blocked by specifying only a FQDN (such as tw.yahoo.com). The URL Blocking enforces a Web usage policy to control content downloaded from, and uploaded to the Web.

### 8.3.1 URL Blocking Configuration

| Digi       |                                                         |                         |                    |                      | ADSL<br>300Mbps Wireless<br>Broadband Router |             |  |  |
|------------|---------------------------------------------------------|-------------------------|--------------------|----------------------|----------------------------------------------|-------------|--|--|
| URL Filter | Status                                                  | Setup                   | Advanced           | Service              | Firewall                                     | Maintenance |  |  |
|            | MAC Filter                                              | IP/Port Filter          | URL Filter         | ACL                  | DoS                                          |             |  |  |
| URL Filter | URL Blo                                                 | cking Con               | figuration         |                      |                                              |             |  |  |
|            | This page is use<br>keyword.                            | d to configure the filt | ered keyword. Here | you can add/delete f | iltered                                      |             |  |  |
|            | URL Blocking Capability:  O Disable       Apply Changes |                         |                    |                      |                                              |             |  |  |
|            | Keyword:                                                |                         |                    |                      |                                              |             |  |  |
|            | URL Blocking T<br>Select                                | able:<br>Filtered Keyw  | vord               |                      |                                              |             |  |  |
|            |                                                         |                         |                    |                      |                                              |             |  |  |
|            |                                                         |                         |                    | R                    |                                              |             |  |  |
|            |                                                         |                         |                    |                      |                                              |             |  |  |
|            |                                                         |                         |                    |                      |                                              |             |  |  |
|            |                                                         |                         |                    |                      |                                              |             |  |  |

| Field                   | Description                                                                                                    |
|-------------------------|----------------------------------------------------------------------------------------------------|
| URL Blocking capability | Check this item to enable the URL Blocking feature.                                                              |
| Keyword                 | The filtered keyword such as yahoo. If the URL includes this keyword, the yahoo URL's will be blocked to access. |

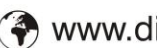

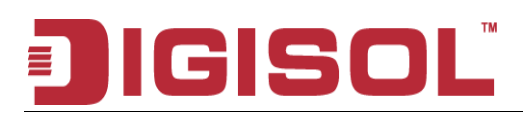

# 8.4 ACL Setup

The Access Control List (ACL) is a list of permissions for a packet to be matched. The list specifies who is allowed to access this device. If ACL is enabled, all hosts cannot access this device except for the hosts with IP address in the ACL table.

# 8.4.1 ACL Configuration

| lGI      | SOL                                                                                | <sup>™</sup> D(                                                                    | ADSL<br>300Mbps Wireless<br>Broadband Router                         |                                                                   |                                       |             |
|----------|------------------------------------------------------------------------------------|------------------------------------------------------------------------------------|----------------------------------------------------------------------|-------------------------------------------------------------------|---------------------------------------|-------------|
| ACL      | Status                                                                             | Setup                                                                              | Advanced                                                             | Service                                                           | Firewall                              | Maintenance |
| , NOL    | MAC Filter                                                                         | IP/Port Filter                                                                     | URL Filter                                                           | ACL                                                               | DoS                                   |             |
| ACL      | ACL Con                                                                            | figuration                                                                         | 1                                                                    |                                                                   |                                       |             |
| IPv6 ACL | You can specify v<br>Entries in this AC<br>Internet network t<br>Using of such acc | which services are<br>L table are used to<br>o the Gateway.<br>cess control can be | accessable form LAN<br>permit certain types<br>helpful in securing o | √ or WAN side.<br>s of data packets fro<br>or restricting the Gat | m your local netwo<br>eway managment. | rk or       |
|          | Direction Select                                                                   | : 🖲 LAN 🛛 🔘                                                                        | WAN                                                                  |                                                                   |                                       |             |
|          | LAN ACL Switch                                                                     | : 🔘 Enable 🤅                                                                       | Disable Apply                                                        |                                                                   |                                       |             |
|          | IP Address:<br>Services Allowed:                                                   |                                                                                    |                                                                      | (The IP 0.0.0                                                     | .0 represent any IP                   | )           |
|          | Add Reset                                                                          |                                                                                    |                                                                      |                                                                   |                                       |             |
|          | Current ACL Tab                                                                    | le:                                                                                |                                                                      | Q                                                                 |                                       |             |
|          | Select D                                                                           | irection                                                                           | ∃P Addréss/Interfa                                                   | ce Servi                                                          | ce Port A                             | ction       |
|          |                                                                                    |                                                                                    |                                                                      |                                                                   |                                       |             |
|          |                                                                                    |                                                                                    |                                                                      |                                                                   |                                       |             |

- 1. LAN You can enable LAN ACS Switch to allow/block the PC to access the Modem.
- 2. WAN You can enable web(http)/telenet/ftp/tftp/snmp/ping for WAN access.

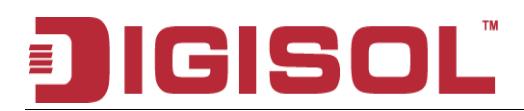

#### 8.4.2 IPv6 ACL Configuration

IPv6 configuration is mostly the same as IPv4 configuration (please refer to 7.4.1 ACL Configuration). IPv4 uses only 32 bits for IP address space; IPv6 allows 128 bits for IP address space.

| DIG      | SO                                                                                               | D(                                                                                                 | G-BG43(                                                                       | ADSL<br>300Mbps Wireless<br>Broadband Router                       |                                         |             |
|----------|--------------------------------------------------------------------------------------------------|----------------------------------------------------------------------------------------------------|-------------------------------------------------------------------------------|--------------------------------------------------------------------|-----------------------------------------|-------------|
| IPv6 ACL | Status                                                                                           | Setup                                                                                              | Advanced                                                                      | Service                                                            | Firewall                                | Maintenance |
|          | MAC Fifter                                                                                       | IP/Port Filter                                                                                     | URL Filter                                                                    | ACL                                                                | DoS                                     |             |
| ACL      | ACL Cor                                                                                          | figuration                                                                                         | 1                                                                             |                                                                    |                                         |             |
| IPv6 ACL | You can specify<br>Entries in this A<br>Internet network<br>Using of such ac<br>Direction Select | which services are<br>CL table are used to<br>to the Gateway.<br>cess control can be<br>t: ③ LAN ① | accessable form LAN<br>permit certain types<br>t helpful in securing o<br>WAN | l or WAN side.<br>s of data packets fror<br>or restricting the Gat | n your local network<br>eway managment. | : or        |
|          | LAN ACL Swite                                                                                    | h: 🔘 Enable (                                                                                      | Disable Apply                                                                 |                                                                    |                                         |             |
|          | IP Address:<br>Services Allower<br>✔ Any<br>Add Reset                                            | d:                                                                                                 |                                                                               | )                                                                  |                                         |             |
|          | Current IPv6 AC                                                                                  | L Table:                                                                                           | ddress/Interface                                                              | Service                                                            | Port Acti                               | on          |
|          |                                                                                                  |                                                                                                    |                                                                               |                                                                    |                                         | _           |

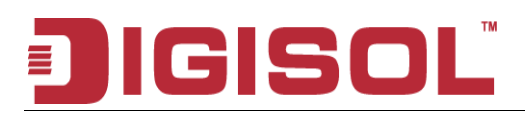

### 8.5 DoS Setting

A denial-of-service attack (DoS attack) is an attempt to make a computer resource unavailable to its intended users. One common method of attack involves saturating the target machine with external communications requests, such that it cannot respond to legitimate traffic, or responds so slowly as to be rendered effectively unavailable. Such attacks usually lead to a server overload. In general terms, DoS attacks are implemented by either forcing the targeted computer(s) to reset, or consuming its resources so that it can no longer provide its intended service or obstructing the communication media between the intended users and the victim so that they can no longer communicate adequately.

Enable DoS Prevention to detect and prevent denial of service attacks through automatic rate filtering or rules to protect legitimate users during the DoS attacks.

| DIG | SO                                       | DC                                                 | G-BG43(                                   | DON                   | AD<br>300Mbps<br>Broadban | SL<br>Wireless<br>d Router |  |
|-----|------------------------------------------|----------------------------------------------------|-------------------------------------------|-----------------------|---------------------------|----------------------------|--|
| DoS | Status                                   | Setup                                              | Advanced                                  | Service               | Firewall                  | Maintenance                |  |
| 200 | MAC Filter                               | IP/Port Filter                                     | URL Filter                                | ACL                   | DoS                       |                            |  |
| DoS | DoS Sett                                 | ing                                                |                                           |                       |                           |                            |  |
|     | A "denial-of-servi<br>legitimate users ( | ce" (DoS) attack is c<br>∱a service from usir<br>↓ | characterized by an e<br>ng that service. | explicit attempt by h | ackers to prevent         |                            |  |
|     | Enable Dos                               | Prevention                                         |                                           |                       |                           |                            |  |
|     | Whole Sy                                 | stem Flood: SYN                                    | 100                                       | Packets/Se            | cond                      |                            |  |
|     | Whole Sy                                 | stem Flood: FIN                                    | 100                                       | Packets/Se            | cond                      |                            |  |
|     | Whole Sy                                 | stem Flood: UDP                                    | 100                                       | Packets/Se            | cond                      |                            |  |
|     | Whole Sy                                 | stem Flood: ICMP                                   | 100                                       | Packets/Se            | Packets/Second            |                            |  |
|     | Per-Source                               | e IP Flood: SYN                                    | 100                                       | Packets/Se            | cond                      |                            |  |
|     | Per-Source                               | e IP Flood: FIN                                    | 100                                       | Packets/Se            | cond                      |                            |  |
|     | Per-Source                               | e IP Flood: UDP                                    | 100                                       | Packets/Se            | cond                      |                            |  |
|     | Per-Source                               | e IP Flood: ICMP                                   | 100                                       | Packets/Se            | cond                      |                            |  |
|     | TCP/UDP                                  | PortScan                                           | Low                                       | ≚ Sensitivity         |                           |                            |  |
|     | ICMP Sm                                  | urf                                                |                                           |                       |                           |                            |  |
|     | IP Land                                  |                                                    |                                           |                       |                           |                            |  |
|     | IP Spoof                                 |                                                    |                                           |                       |                           |                            |  |
|     | P TearDr                                 | op                                                 |                                           |                       |                           |                            |  |
|     | TCP Scan                                 | aui                                                |                                           |                       |                           |                            |  |
|     | TCP SvnV                                 | VithData                                           |                                           |                       |                           |                            |  |
|     | UDP Bom                                  | b                                                  |                                           |                       |                           |                            |  |
|     |                                          | ~                                                  |                                           |                       |                           |                            |  |

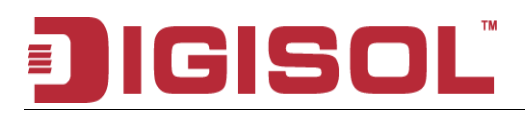

# 9. Maintenance Setup

# 9.1 Upgrade

## 9.1.1 Upgrade Firmware

To upgrade the firmware on the DSL device:

- Click the Browse button to select the firmware file.
- Confirm your selection.
- Click the Upload button to start upgrading.

#### **IMPORTANT!**

Do not turn off your DSL device or press the Reset button while this procedure is in progress.

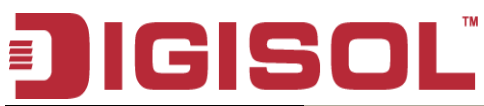

| DIGI            |                                        |                                             |                                              |                                               | AD<br>300Mbps<br>Broadhan | SL<br>Wireless<br>d Router |
|-----------------|----------------------------------------|---------------------------------------------|----------------------------------------------|-----------------------------------------------|---------------------------|----------------------------|
| Firmware Update | Status                                 | Setup                                       | Advanced                                     | Service                                       | Firewall                  | Maintenance                |
|                 | Update                                 | Password                                    | Reboot                                       | Time                                          | Log                       | Diagnostics                |
| Firmware Update | Upgrade                                | Firmware                                    |                                              |                                               |                           |                            |
| Backup/Restore  | This page allows<br>do not power off f | you upgrade the Al<br>the device during the | DSL Router firmware<br>e upload because it n | to new version. Pleas<br>nay crash the systen | se note,<br>n.            |                            |
|                 | Note:System w                          | ill reboot after file                       | is uploaded.                                 |                                               |                           |                            |
|                 | Select image l                         | ile:                                        |                                              | Browse                                        |                           |                            |
|                 | Upload Re                              | set                                         |                                              |                                               |                           |                            |
|                 | Select boot Fil                        | e:                                          |                                              | Browse                                        | )                         |                            |
|                 | Upload Re                              | set                                         |                                              |                                               |                           |                            |
|                 |                                        |                                             |                                              |                                               |                           |                            |
|                 |                                        |                                             |                                              | 1                                             | ·                         |                            |
|                 |                                        |                                             |                                              |                                               |                           |                            |
|                 |                                        |                                             |                                              |                                               |                           |                            |
|                 |                                        |                                             |                                              |                                               |                           |                            |
|                 |                                        |                                             |                                              |                                               |                           |                            |
|                 |                                        |                                             |                                              |                                               |                           |                            |
|                 |                                        |                                             |                                              |                                               |                           |                            |

## 9.1.2 Backup/Restore Settings

This page allows you to backup and restore your configuration into and from file on your host PC.

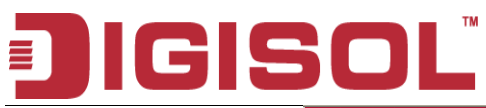

| Digi            | SOI                                      | DG-BG4300N                                                            |                                                                |                                        | ADS<br>300Mbps 1<br>Broadband | SL<br>Mireless<br>I Router |
|-----------------|------------------------------------------|-----------------------------------------------------------------------|----------------------------------------------------------------|----------------------------------------|-------------------------------|----------------------------|
| Backup/Restore  | Status                                   | Setup                                                                 | Advanced                                                       | Service                                | Firewall                      | Maintenance                |
|                 | Update                                   | Password                                                              | Reboot                                                         | Time                                   | Log                           | Diagnostics                |
| Firmware Update | Backup/F                                 | Restore Se                                                            | ettings                                                        |                                        |                               |                            |
| Backup Restore  | Once the router is<br>your hard drive. Y | s configured you car<br>ou also have the op                           | n save the configurati<br>tion to load configura               | on settings to a con<br>tion settings. | figuration file on            |                            |
|                 | Save Settings t                          | o File: Sav                                                           | /e                                                             |                                        |                               |                            |
|                 | Load Settings f                          | rom File:                                                             |                                                                | Brows                                  | e Upload                      |                            |
|                 | File Dow                                 | nload                                                                 |                                                                |                                        |                               |                            |
|                 | 2                                        | Some files can harm yo<br>looks suspicious, or you<br>save this file. | ur computer. If the file info<br>a do not fully trust the sour | rmation below<br>ce, do not open or    |                               |                            |
|                 |                                          | File name: config.                                                    | img                                                            |                                        |                               |                            |
|                 |                                          | File type:<br>From: 192.16                                            | 58.1.1                                                         |                                        | -10                           |                            |
|                 |                                          |                                                                       |                                                                |                                        |                               |                            |
|                 |                                          | Would you like to open                                                | the file or save it to your o                                  | computer?                              |                               |                            |
|                 |                                          | Open S                                                                | Save Cancel                                                    | More Info                              |                               |                            |
|                 |                                          | Always ask before o                                                   | pening this type of file                                       |                                        |                               |                            |
|                 |                                          |                                                                       |                                                                |                                        |                               |                            |
|                 |                                          |                                                                       |                                                                |                                        |                               |                            |
|                 |                                          |                                                                       |                                                                |                                        |                               |                            |

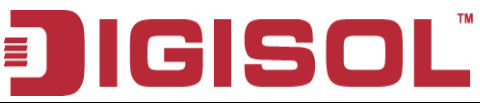

## 9.2 Password

The first time you log into the system, you use the default password. There are two-level for login: admin and user. The admin and user password configuration allows you to change the password for administrator and user.

# 9.2.1 User Account Configuration

| Status     Setup     Advanced     Service     Fir evail     Maintenance       Update     Password     Reboot     Time     Log     Diagnestic         Password     User Account Configuration         User Name:       Privilege:     User v       Old Password:     Old Password:       Confirm Password:     Confirm Password:       User Account Table:     V                                                                                                    | IGI      | SOL                                  | " D(                                    | G-BG430                            | ON                  | AD<br>300Mbps<br>Broadban | SL<br>Wireless<br>d Router |
|----------------------------------------------------------------------------------------------------|----------|--------------------------------------|-----------------------------------------|------------------------------------|---------------------|---------------------------|----------------------------|
| Update     Password     Rebot     Time     Log     Diagnostic         Passwort     User Account Configuration   This page is used to add user account to access the web server of ADSL Router. Empty user name or password is not allowed.       User Name:                                                                                                    | Password | Status                               | Setup                                   | Advanced                           | Service             | Firewall                  | Maintenance                |
| Preserver B<br>Description: Description: Desc |          | Update                               | Password                                | Reboot                             | Time                | Log                       | Diagnostics                |
| This page is used to add user account to access the web server of ADSL Router.         Empty user name or password is not allowed.         User Name:         Privilege:         User Y         Old Password:         New Password:         Confirm Password:         Add         Modify       Delete         Vser Account Table:         Select       User Name         O user       user                                                                                                    | Password | User Acc                             | ount Con                                | figuration                         |                     |                           |                            |
| User Name: User Velter Velter   |          | This page is used<br>Empty user name | to add user accou<br>or password is not | nt to access the web<br>: allowed. | server of ADSL Rout | er.                       |                            |
| Privilege:     User ▼       Old Password:                                                                                                    |          | User Name:                           |                                         |                                    |                     |                           |                            |
| Old Password:<br>New Password:<br>Confirm Password:<br>Add Modify Delete Reset<br>User Account Table:<br>Select User Name Privilege<br>admin root<br>User I user User                                                                                                    |          | Privilege:                           | User 🚩                                  |                                    |                     |                           |                            |
| New Password:<br>Confirm Password:<br>Add Modify Delete Reset<br>User Account Table:<br>Select User Name Privilege<br>admin root<br>User user user                                                                                                    |          | Old Password:                        |                                         |                                    |                     |                           |                            |
| Add Modify Delete Reset User Account Table: Select User Name Privilege O admin root O user user                                                                                                    |          | New Password:                        | .reb                                    |                                    |                     |                           |                            |
| Add Modify Delete Reset<br>User Account Table:<br>Select User Name Privilege<br>O admin root<br>O user user                                                                                                    |          | Commin P dsswo                       | iu.                                     |                                    |                     |                           |                            |
| User Account Table:<br>Select User Name Privilege<br>O admin root<br>O user user                                                                                                    |          | Add Modify                           | Delete Reset                            |                                    |                     |                           |                            |
| Select     User Name     Privilege       O     admin     root       O     user     user                                                                                                    |          | User Account Tal                     | ble:                                    |                                    |                     | R                         |                            |
| O     admin     root       O     user     user                                                                                                    |          | Select                               | Use                                     | er Name                            | Privilege           |                           |                            |
| O USEF USEF                                                                                                    |          | 0                                    | а                                       | dmin                               | root                |                           |                            |
|                                                                                                    |          | 0                                    |                                         | user                               | user                |                           |                            |
|                                                                                                    |          |                                      |                                         |                                    |                     |                           |                            |
|                                                                                                    |          |                                      |                                         |                                    |                     |                           |                            |
|                                                                                                    |          |                                      |                                         |                                    |                     |                           |                            |

| Field              | Description                                      |
|--------------------|--------------------------------------------------|
| User Name          | Selection of user levels are: admin and user.    |
| Old Password       | Enter the old password for this selected login.  |
| New Password       | Enter the new password here.                     |
| Confirmed Password | Enter the new password here again to confirm.    |
| Privilege          | Selection of privilege levels are: root or user. |

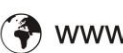

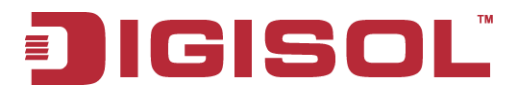

## 9.3 Reboot

Restart the ADSL router.

#### 9.3.1 Commit/Reboot

| Digi   | SOI                                     | D(                            | DG-BG4300N         |                     |          | SL<br>Wireless<br>I Router |  |
|--------|-----------------------------------------|-------------------------------|--------------------|---------------------|----------|----------------------------|--|
| Reboot | Status                                  | Setup                         | Advanced           | Service             | Firewall | Maintenance                |  |
|        | Update                                  | Password                      | Reboot             | Time                | Log      | Diagnostics                |  |
| Reboot | Commit/                                 | Reboot                        |                    |                     |          |                            |  |
|        | This page is use<br>different configura | l to commit change<br>itions. | s to system memory | and reboot your sys | tem with |                            |  |
|        | Reboot from: Save Current Configuration |                               |                    |                     |          |                            |  |
|        | Commit Cha                              | nges Reset                    | Reboot             | 1                   |          |                            |  |
|        |                                         |                               |                    |                     |          |                            |  |
|        |                                         |                               |                    |                     |          |                            |  |
|        |                                         |                               |                    |                     |          |                            |  |
|        |                                         |                               |                    |                     |          |                            |  |
|        |                                         |                               |                    |                     |          |                            |  |
|        |                                         |                               |                    |                     |          |                            |  |
|        |                                         |                               |                    |                     |          |                            |  |
|        |                                         |                               |                    |                     |          |                            |  |
|        |                                         |                               |                    |                     |          |                            |  |
|        |                                         |                               |                    |                     |          |                            |  |

Function buttons in this page:

- 1. Save Current Configuration >> Save changes.
- 2. Factory Default Configuration >> Restore router to factory default settings.
- 3. Commit Changes >> Save the changes into flash memory.
- 4. Reset >> Clear the changes from the setting.
- 5. Reboot >> Restart the modem.

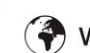

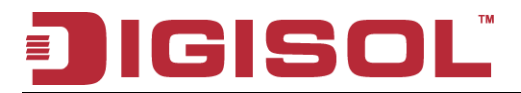

## 9.4 Time Setup

Select a Network Time Server for synchronization. You can type in the address of a time server. If you have trouble using one server, enter another. Or, you can set the time manually.

## 9.4.1 System Time Configuration

| <b>IG</b> | SOI                                                                    | <sup>™</sup> D(                                                          | G-BG43                                                   | 00N                                                        | ADS<br>300Mbps \<br>Broadband                       | SL<br>Wireless<br>I Router |
|-----------|------------------------------------------------------------------------|--------------------------------------------------------------------------|----------------------------------------------------------|------------------------------------------------------------|-----------------------------------------------------|----------------------------|
| Time      | Status                                                                 | Setup                                                                    | Advanced                                                 | Service                                                    | Firewall                                            | Maintenance                |
|           | Update                                                                 | Password                                                                 | Reboot                                                   | Time                                                       | Log                                                 | Diagnostics                |
| Time      | System T                                                               | 'ime Conf                                                                | iguration                                                |                                                            |                                                     |                            |
|           | This page is used<br>you can change ti<br>System Time: 1<br>DayLight : | to configure the sy<br>he settings or view<br>1970 year Jan<br>LocalTIME | ystem time and Netw<br>some information or<br>month 1 d: | vork Time Protocol(N<br>i the system time an<br>ay1hour[14 | TP) server. Here<br>d NTP parameters.<br>min 14 sec |                            |
|           | Apply Change                                                           | s Reset                                                                  |                                                          | ţ                                                          |                                                     |                            |
|           | NTP Configurati                                                        | on:<br>ahla 💿 Enabla                                                     |                                                          | +                                                          |                                                     |                            |
|           | Server: time ni                                                        | ist. anv                                                                 |                                                          |                                                            |                                                     |                            |
|           | Server2:                                                               | 5                                                                        |                                                          |                                                            |                                                     |                            |
|           | Interval: Every1                                                       | hours                                                                    |                                                          |                                                            |                                                     |                            |
|           | Time                                                                   | HD5:30) Madrael Ca                                                       | ulcutta Bomhay Ne                                        | w Delhi                                                    | ×                                                   |                            |
|           | Zone: Com<br>GMT<br>time: Thu Jar                                      | n 1 1:14:14 1970                                                         | iouna, bonibaj, no                                       |                                                            |                                                     |                            |
|           | Apply Change                                                           | s Reset                                                                  |                                                          |                                                            |                                                     |                            |
|           | NTP Start:                                                             | Get G                                                                    | MT Time                                                  |                                                            |                                                     |                            |
|           |                                                                        |                                                                          |                                                          |                                                            |                                                     |                            |
|           |                                                                        |                                                                          |                                                          |                                                            |                                                     |                            |

| Field            | Description                                                                                                  |
|------------------|----------------------------------------------------------------------------------------------------|
| System Time      | The current time of the specified time zone. You can set the current time by yourself or configured by SNTP. |
| Time Zone Select | The time zone in which the DSL device resides.                                                               |
| State            | Enable the SNTP client to update the system clock.                                                           |
| Server           | The IP address or the host name of the SNTP server. You can select from the list or set it manually.         |
| NTP Start        | Start to check the GMT time                                                                                  |

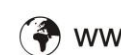

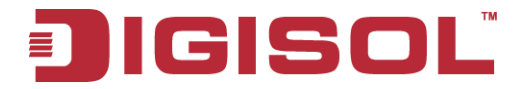

# 9.5 Log Setup

You can setup the system log file.

#### 9.5.1 Log Setting

This page shows the system log.

| DIGI | SOI                                                                        | <sup>™</sup> D(                                       | DG-BG4300N 300Mbp:<br>Broadba                     |                                               |             |             |  |
|------|----------------------------------------------------------------------------|-------------------------------------------------------|---------------------------------------------------|-----------------------------------------------|-------------|-------------|--|
| Log  | Status                                                                     | Setup                                                 | Advanced                                          | Service                                       | Firewall    | Maintenance |  |
|      | Update                                                                     | Password                                              | Reboot                                            | Time                                          | Log         | Diagnostics |  |
| Log  | Log Sett<br>This page is used<br>( or both)will set t<br>information below | ing<br>I to display the syst<br>he log flag. By click | em event log table. E<br>ing the ">> ", it will c | By checking Error or<br>display the newest lo | Notice<br>9 |             |  |
|      | Error:<br>Apply Change<br>Event log Table                                  | Reset                                                 | Notice:                                           |                                               |             |             |  |
|      | Save Log to<br>Old I<< <                                                   | File Clean L                                          | .og Table<br>New<br>Log Ir                        | nformation                                    |             |             |  |
|      | Page: 1/1                                                                  |                                                       |                                                   | ţ                                             |             |             |  |

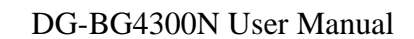

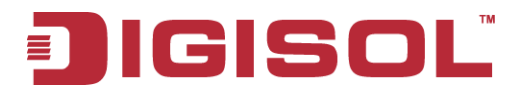

## 9.6 Diagnostic Setup

The DSL device supports some useful diagnostic tools.

#### 9.6.1 Ping Diagnostic

Ping operates by sending Internet Control Message Protocol (ICMP) echo request packets to the target host and waiting for an ICMP response. In the process it measures the time from transmission to reception (round-trip time) and records any packet loss.

#### 9.6.2 Ping6 Diagnostic

IPv6 configuration is mostly the same as IPv4 configuration (please refer to 9.6.1 Ping Diagnostic). IPv4 uses only 32 bits for IP address space; IPv6 allows 128 bits for IP address space.

| DIG                                                                      | ISO                                             | D(       | G-BG43(  | DON     | ADS<br>300Mbps 1<br>Broadband | iL<br>Mireless<br>I Router |
|--------------------------------------------------------------------------|-------------------------------------------------|----------|----------|---------|-------------------------------|----------------------------|
| Pina6                                                                    | Status                                          | Setup    | Advanced | Service | Firewall                      | Maintenance                |
| 1 1190                                                                   | Update                                          | Password | Reboot   | Time    | Log                           | Diagnostics                |
| Ping<br>Pings<br>Tracett<br>OAM Loopback<br>ADSL Diagnostic<br>DiagnTest | Ping6 Di<br>Target Addres<br>Interface:<br>PING | agnostic |          | ]       |                               |                            |
|                                                                          |                                                 | N        |          |         |                               |                            |

# JIGISOL

## 9.6.3 Traceroute Diagnostic

Traceroute is a computer network diagnostic tool for displaying the route (path) and measuring transit delays of packets across an Internet Protocol (IP) network.

| <b>IGI</b>      |                |           |          |               | BOL DG-BG4300N 300Mbps W<br>Broadhand |             |  |  | SL<br>Wireless<br>Id Router |
|-----------------|----------------|-----------|----------|---------------|---------------------------------------|-------------|--|--|-----------------------------|
| Tracert         | Status         | Setup     | Advanced | Service       | Firewall                              | Maintenance |  |  |                             |
| Hacen           | Update         | Password  | Reboot   | Time          | Log                                   | Diagnostic  |  |  |                             |
| Ping            | Tracerou       | te Diagno | stic     |               |                                       |             |  |  |                             |
| Ping6           |                |           |          |               |                                       |             |  |  |                             |
| Tracert         | Host           |           | Numb     | erOfTries : 3 |                                       |             |  |  |                             |
| OAM Loopback    | Timeout: 500   | 10 mc     | Datas    | ze: 38        | Peter                                 |             |  |  |                             |
| ADSL Diagnostic | DSCP: 0        |           | MaxHo    | ioCount: 30   | Dytes                                 |             |  |  |                             |
| Diag-Test       | Interface : an | v 🗸       |          |               |                                       |             |  |  |                             |
|                 |                |           | ć        | ţ             |                                       |             |  |  |                             |
|                 |                |           |          |               |                                       |             |  |  |                             |
|                 |                |           |          |               |                                       |             |  |  |                             |
|                 |                |           |          |               |                                       |             |  |  |                             |
|                 |                |           |          |               |                                       |             |  |  |                             |
|                 |                |           |          |               |                                       |             |  |  |                             |
|                 |                |           |          |               |                                       |             |  |  |                             |

# 9.6.4 OAM Fault Management – Connectivity Verification

In order to isolate the ATM interface problems, you can use ATM OAM loopback cells to verify connectivity between VP/VC endpoints, as well as segment endpoints within the VP/VC.

OAM F4 cells operate at the VP level. They use the same VPI as the user cells, however, they use two different reserved VCIs, as follows:

VCI=3 Segment OAM F4 cells.

VCI=4 End-to-End OAM F4 cells.

OAM F5 cells operate at the VC level. They use the same VPI and VCI as the user cells. To distinguish between data and OAM cells, the PTI field is used as follows:

PTI=100 Segment OAM F5 cells processed by the next segment.

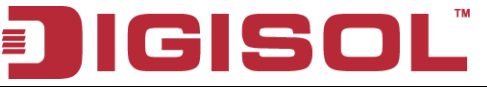

PTI=101 End-to-End OAM F5 cells which are only processed by end stations terminating an ATM link.

| DIGI                                                                    | SOI                                                                                                    | D                                                                                             | G-BG430                                                                 | OON                                                                 | AD<br>300Mbps<br>Broadban | SL<br>Wireless<br>d Router |
|-------------------------------------------------------------------------|----------------------------------------------------------------------------------------------------|-----------------------------------------------------------------------------------------------|-------------------------------------------------------------------------|---------------------------------------------------------------------|---------------------------|----------------------------|
| OAM Loopback                                                            | Status                                                                                                    | Setup                                                                                         | Advanced                                                                | Service                                                             | Firewall                  | Maintenance                |
|                                                                         | Update                                                                                                    | Password                                                                                      | Reboot                                                                  | Time                                                                | Log                       | Diagnostics                |
| Ping<br>Ping<br>Tracett<br>OAM Loopback<br>ADSL Diagnostic<br>Diag-Test | Update<br>OAM Fau<br>Connectivity verifi-<br>both VP and VC of<br>to check the conr<br>Flow Type:<br>© F5 Seg<br>© F5 End<br>© F4 End<br>VPI:<br>VCI:<br>Go I | Password III Manage cation is supported connections. This p rectivity of the VCC ment -to-End | Peboot<br>ement - Col<br>by the use of the OA<br>age is used to perforr | Time<br>nnectivity<br>M loopback capabil<br>n the VCC loopback<br>R | Log<br>Verificatic        | Diagnostics                |
|                                                                         |                                                                                                    |                                                                                               |                                                                         |                                                                     |                           |                            |

#### 9.6.5 ADSL Diagnostic

This page shows the ADSL diagnostic result. Click "Start" button to start the ADSL diagnostic.

|                     | SO                   | TM                   | DG-BG4300N |          |         |      | ADSL<br>300Mbps Wireless<br>Broadband Router |             |  |
|---------------------|----------------------|----------------------|------------|----------|---------|------|----------------------------------------------|-------------|--|
| ADSI Diagnostic     | Status               | Setu                 | ip A       | dvanced  | Service |      | Firewall                                     | Maintenance |  |
| The one braghteette | Update               | Passi                | vord       | Reboot   | Time    |      | Log                                          | Diagnostics |  |
| Ping                | Diagnos              | tic AD               | SL         |          |         |      |                                              |             |  |
| Ping6               | Adsl Tone Diagnostic |                      |            |          |         |      |                                              |             |  |
| Tracert             |                      |                      |            |          |         |      |                                              |             |  |
| OAM Loopback        | Start                |                      |            |          |         |      |                                              |             |  |
| ADSL Diagnostic     |                      |                      |            |          |         |      |                                              |             |  |
| Diag-Test           |                      |                      | Downstream | Upstream | 1       |      |                                              | 1           |  |
|                     | Hlin Scale           | an(dP)               |            |          |         |      |                                              |             |  |
|                     | Signal Attenua       | ion(ab)<br>ition(dB) |            |          |         |      |                                              |             |  |
|                     | SNR Margin(dl        | 3)                   |            |          |         |      |                                              |             |  |
|                     | Attainable Rat       | e(Kbps)              |            |          |         |      |                                              |             |  |
|                     | Output Power         | dBm)                 |            |          |         |      |                                              |             |  |
|                     |                      |                      |            |          |         |      |                                              |             |  |
|                     | Tone<br>Number       | H.Real               | H.Image    | SNR      | QLN     | Hlog |                                              |             |  |
|                     | 0                    |                      |            |          |         |      |                                              |             |  |
|                     | 1                    |                      |            |          |         |      |                                              |             |  |
|                     | 2                    |                      |            |          |         |      |                                              |             |  |
|                     | 3                    |                      |            |          |         |      |                                              |             |  |
|                     |                      |                      |            |          |         |      |                                              |             |  |
|                     | 6                    |                      |            |          |         |      |                                              |             |  |
|                     | 7                    |                      |            |          |         |      |                                              |             |  |
|                     | 8                    |                      |            |          |         |      |                                              |             |  |
|                     | 9                    |                      |            |          |         |      |                                              |             |  |
|                     | 10                   |                      |            |          |         |      |                                              |             |  |
|                     | 12                   |                      |            |          |         |      |                                              |             |  |

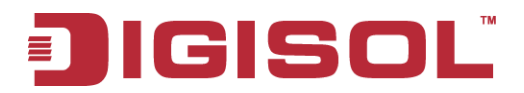

#### 9.6.6 Diagnostic Test

The Diagnostic Test page shows the test results for the connectivity of the physical layer and protocol layer for both LAN and WAN sides.

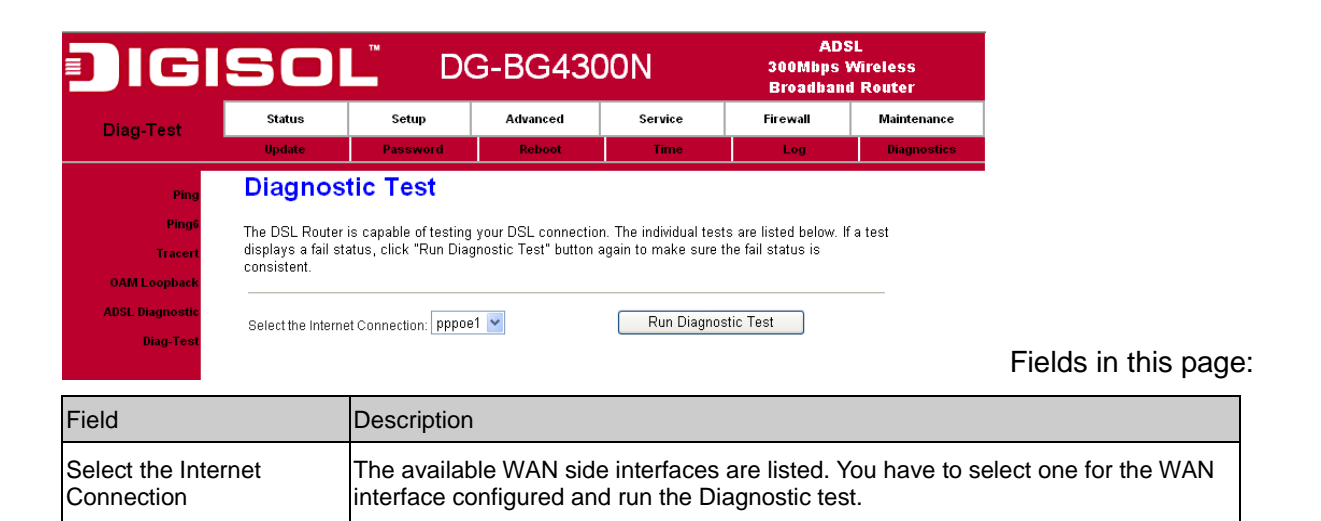

| The DSL Router is capable of testing your DSL of the second second secon | onnection. The individual tests are listed be |
|----------------------------------------------------------------------------------------------------|-----------------------------------------------|
| consistent.                                                                                                    | button again to make sure the fail status i   |
|                                                                                                    |                                               |
| Select the Internet Connection                                                                                                    | Run Diagnostic Test                           |
| belot the memor connection. PPP                                                                                                    | L                                             |
| LAN Connection Check                                                                                                    |                                               |
| Test Switch LAN PORT 1                                                                                                    | UP                                            |
| Test Switch LAN PORT 2                                                                                                    | DOWN                                          |
| Test Switch LAN PORT 3                                                                                                    | DOWN                                          |
| Test Switch LAN PORT 4                                                                                                    | DOWN                                          |
| WLAN Connection Check                                                                                                    |                                               |
| Test WLAN Root AP                                                                                                    | UP/UNLINKED                                   |
| Test WLAN Virtual AP0                                                                                                    | DOWN                                          |
| Test WLAN Virtual AP1                                                                                                    | DOWN                                          |
| Test WLAN Virtual AP2                                                                                                    | DOWN                                          |
| Test WLAN Virtual AP3                                                                                                    | DOWN                                          |
| ADSL Connection Check                                                                                                    |                                               |
| Test ADSL Synchronization                                                                                                    | FAIL                                          |
| Test ATM OAM F5 Segment Loopback                                                                                                    | FAIL                                          |
| Test ATM OAM F5 End-to-end Loopback                                                                                                    | FAIL                                          |
| Test ATM OAM F4 Segment Loopback                                                                                                    | FAIL                                          |
| Test ATM OAM F4 End-to-end Loopback                                                                                                    | FAIL                                          |
| Internet Connection Check                                                                                                    |                                               |
| Test PPP Server Connection                                                                                                    | FAIL                                          |
| Test Authentication with ISP                                                                                                    | FAIL                                          |
| Test WAN IP Address:                                                                                                    | FAIL                                          |
| Ping Default Gateway                                                                                                    | FAIL                                          |
| Ping Primary Domain Name Server                                                                                                    | FAII                                          |

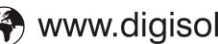

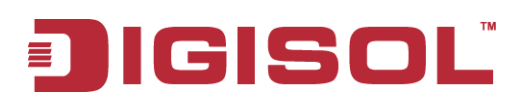

# Troubleshooting

If you find that the router is not working properly or stops responding don't panic! Before you contact your dealer of purchase for help, please read this troubleshooting first.

| Scenario                | Solution                                                                |  |  |  |
|-------------------------|-------------------------------------------------------------------------|--|--|--|
| Unable to access the    | a. Please check the power cord connection and network cable of          |  |  |  |
| router through web page | this router. All cords and cables should be correctly and firmly        |  |  |  |
|                         | inserted into the router.                                               |  |  |  |
|                         | b. If all LED's on the router are off, please check the status of A/C   |  |  |  |
|                         | power adapter, and make sure it's correctly powered.                    |  |  |  |
|                         | c. You must use the same IP address subnet as the router uses.          |  |  |  |
|                         | d. Are you using MAC or IP address filter? Try to connect the router    |  |  |  |
|                         | by another computer and see if it works; if not, please restore         |  |  |  |
|                         | your router to factory default settings (pressing 'reset' button for    |  |  |  |
|                         | over 10 seconds).                                                       |  |  |  |
|                         | e. Set your computer to obtain an IP address automatically (DHCP),      |  |  |  |
|                         | and see if your computer can get an IP address.                         |  |  |  |
|                         | f. If you did a firmware upgrade and this happens, contact your         |  |  |  |
|                         | dealer of purchase for help.                                            |  |  |  |
|                         | g. If all above solutions don't work, contact the dealer of purchase    |  |  |  |
|                         | for help.                                                               |  |  |  |
|                         | h. Clear your Internet browser history and cache memory.                |  |  |  |
| Can't get connected to  | a. Go to 'Status' -> 'Internet Connection' menu, and check Internet     |  |  |  |
| Internet                | connection status.                                                      |  |  |  |
|                         | b. Please be patient, sometimes Internet is just that slow.             |  |  |  |
|                         | c. Bypass the router and verify whether you can get connected to        |  |  |  |
|                         | internet as before.                                                     |  |  |  |
|                         | d. Check PPPoE user ID and password again.                              |  |  |  |
|                         | e. Call your Internet service provider and check if there's something   |  |  |  |
|                         | wrong with their service.                                               |  |  |  |
|                         | f. If you just can't connect to one or more websites, but you can still |  |  |  |
|                         | use other internet services, please check URL/Keyword filter.           |  |  |  |
|                         | g. Try to reset the router and try again.                               |  |  |  |
|                         | h. Verify the line with device provided by your Internet service        |  |  |  |

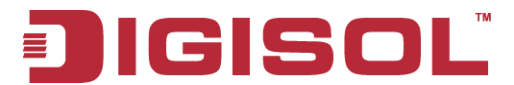

|                             | provider too.                                                         |  |  |  |  |
|-----------------------------|-----------------------------------------------------------------------|--|--|--|--|
|                             | i. Try to use IP address instead of hostname. If you can use IP       |  |  |  |  |
|                             | address to communicate with a remote server, but can't use            |  |  |  |  |
|                             | hostname, please check DNS settings.                                  |  |  |  |  |
| I can't locate my router by | a. 'Broadcast ESSID' set to off?                                      |  |  |  |  |
| my wireless client          | b. Both the antennas are secure.                                      |  |  |  |  |
|                             | c. Are you too far from your router? Try to get closer.               |  |  |  |  |
|                             | d. Please remember that you have to input ESSID on your wireless      |  |  |  |  |
|                             | client manually, if ESSID broadcast is disabled.                      |  |  |  |  |
| File download is very slow  | a. Are you using QoS function? Try to disable it and try again.       |  |  |  |  |
| or breaks frequently        | b. Internet is slow sometimes, be patient.                            |  |  |  |  |
|                             | c. Try to reset the router and see if the download speed improves.    |  |  |  |  |
|                             | d. Try to know what other clients do on your local network. If some   |  |  |  |  |
|                             | clients are transferring files of big size, other clients will get an |  |  |  |  |
|                             | impression that Internet is slow.                                     |  |  |  |  |
|                             | e. If this has never happened before, call your Internet service      |  |  |  |  |
|                             | provider to know if there is something wrong with their network.      |  |  |  |  |
| I can't log onto web        | a. Make sure you're connecting to the correct IP address of the       |  |  |  |  |
| management interface:       | router (Default IP: 192.168.1.1).                                     |  |  |  |  |
| password is wrong           | b. Password is case-sensitive. Make sure 'Caps lock' is not on.       |  |  |  |  |
|                             | c. If you have forgotten the password, do a hard reset.               |  |  |  |  |
| Router gets heated up       | a. This is not a malfunction as long as you are able to touch the     |  |  |  |  |
|                             | router's case.                                                        |  |  |  |  |
|                             | b. If you smell something wrong or see smoke coming out from the      |  |  |  |  |
|                             | router or A/C power adapter, please disconnect the router and         |  |  |  |  |
|                             | A/C power adapter from the utility power (make sure it's safe         |  |  |  |  |
|                             | before you're doing this), and call your dealer of purchase for       |  |  |  |  |
|                             | help.                                                                 |  |  |  |  |
| The date and time of all    | a. Adjust the time zone in 'System > Time Zone' settings of the       |  |  |  |  |
| event logs are wrong        | router.                                                               |  |  |  |  |

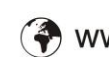